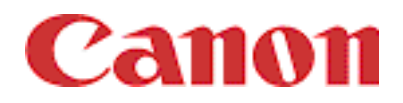

imagePROGRAF

# Print Plug-In for Photoshop ガイド

# Windows 用

# 目 次

|   | はじめに                            |
|---|---------------------------------|
|   | ■ Print Plug-In の特長iii          |
|   | 本書の読みかたiv                       |
|   | ■ マークについてiv                     |
|   | ■ ボタンの表記についてiv                  |
|   | ■ 画面についてiv                      |
|   | ■ 商標についてiv                      |
| 第 | 1章 Print Plug-In のインストール1-1     |
|   | 動作環境1-1                         |
|   | ■ 対応プリンタ1-1                     |
|   | ■ 動作環境1-1                       |
|   | インストール手順1-2                     |
|   | Print Plug-In の起動               |
|   | アンインストール手順1-6                   |
| 第 | 2章 Print Plug-In の機能            |
|   | Print Plug-In の画面構成             |
|   | ■ 全シート共通部分                      |
|   | ■[基本設定] シート2-4                  |
|   | ■ [ページ設定] シート2-7                |
|   | ■ [色設定] シート                     |
|   | ■[印刷履歴]シート2-11                  |
|   | ■ [メンテナンス] シート                  |
|   | ■ [印刷履歴の詳細] ダイアログボックス2-13       |
| 第 | 3章 Print Plug-In を活用して印刷する      |
|   | 3種類のプレビューを活用する                  |
|   | ■ [印刷範囲レイアウト 1] で画像を確認する        |
|   | ■[印刷範囲レイアウト 2] で画像を確認する         |
|   | ■ 画像プレビューで元画像を確認する              |
|   | お好みの画質で印刷する                     |
|   | 色を調整して印刷する                      |
|   | ■ プレビュー表示で確認しながら色を調整する          |
|   | ■ カラーマッチングで色を調整する3-10           |
|   | ■ AdobeRGB16bit 画像をきれいに印刷する3-12 |
|   | ■ 高品質なモノクロの写真を印刷する3-15          |

| 拡大 / 縮小して印刷する           | 3-17 |
|-------------------------|------|
| ■ 出力用紙サイズに合わせて拡大/縮小印刷する | 3-17 |
| ■ ロール紙の幅に合わせて拡大/縮小印刷する  | 3-19 |
| ■ 倍率を指定して拡大/縮小印刷する      | 3-23 |
| フチなしで印刷する               | 3-27 |
| 用紙の設定をカスタマイズする          | 3-29 |
| 印刷履歴を活用する               | 3-33 |
| ■ 印刷履歴の詳細を確認する          | 3-33 |
| ■ 印刷履歴を画像に適用する          | 3-35 |
| ■ 印刷履歴をお気に入りに登録する       | 3-36 |
| ■ 印刷履歴を削除する             | 3-38 |
| ■ お気に入りの印刷履歴を書き出す       | 3-40 |
| ■ お気に入りに印刷履歴を読み込む       | 3-41 |
| ■ お気に入りから印刷履歴を削除する      | 3-43 |
| ■ 情報を画像とともに印刷するよう設定する   | 3-45 |
| 索引 索引                   | 引 -1 |

## はじめに

imagePROGRAF Print Plug-In for Photoshop(以下、Print Plug-Inと呼びます)は、アドビシ ステム社のフォトレタッチソフト「Photoshop」に組み込んでimagePROGRAFシリーズでの 印刷をカスタマイズできる、専用のプラグインソフトウェアです。本製品の機能を十分にご 理解いただき、より効果的にご利用いただくために、ご使用前に本書をよくお読みください。 また、お読みいただきました後も大切に保管してください。

なお、本書はWindows での Print Plug-In 使用方法を説明しています。Mac OS での動作環境や 使用方法については、「imagePROGRAF Print Plug-In for Photoshop ガイド Macintosh 用」を ご覧ください。

#### ■ Print Plug-In の特長

Print Plug-Inの主な特長は以下のとおりです。

- sRGB 用または AdobeRGB 用の画像の色空間を自動認識し、最適なプロファイルを自動的に設定できます。このため、面倒な設定をすることなく AdobeRGB の印刷が実現できます。
- Photoshop 上の画像データを直接加工し、プリンタに画像データを転送することができます。これにより、RGB8bit だけでなく RGB16bit の画像データを処理することができます。
- 実画像を元にした画像プレビュー表示機能、出力用紙サイズ上の画像配置を元にしたレイ アウトプレビュー機能によって、印刷レイアウトの確認や色調整ができます。
- プリンタの選択、用紙の種類、出力プロファイルの選択やマッチング方法などの基本的な プリンタの設定に加えて、フチなし印刷、拡大縮小処理などもプリンタドライバを経由せ ずに設定できます。
- 印刷履歴管理機能により、過去の印刷設定パラメータの読み込みができます。また、使用 頻度が高い印刷履歴をお気に入りとして登録したり、お気に入りをファイルとして保存し たりできます。
- **ノ**メモ

用紙の種類、画像のサイズ、用紙の詳細設定、プリンタ本体の設定によって は、実際の出力が、Print Plug-In 上の設定(レイアウトプレビュー上の画像 の配置、印刷開始位置、出力用紙サイズ)と異なる場合があります。詳しく はプリンタ本体のユーザーズマニュアルをご覧ください。

### 本書の読みかた

#### ■ マークについて

本書では、安全のためにお守りしていただきたいことや取り扱い上の制限・注意などの説明に、下記のマークを付けています。

メモ

操作の参考となることや補足説明が書かれています。お読みになることをお勧めします。

#### ■ ボタンの表記について

本書では、ボタン名称を以下のように表しています。

• コンピュータ上のボタン:[ボタン名称]

例:[OK][設定]

#### ■ 画面について

操作時にクリックするボタンの場所は、 で囲んで表しています。また、操作 を行うボタンが複数表示されている場合は、それらをすべて囲んでいます。

| Canon | i magePROGRAF<br>Setup Menu Ver. 2.0                                                                                                    | =<br><br>8                                           |
|-------|----------------------------------------------------------------------------------------------------|------------------------------------------------------|
|       | プリンタドライバのインストール<br>お使いのコンビュータからブリンタに印刷するための準備を行います。プルス<br>だったをインストールし、必要に応じてプリンタをネットワーク上で使用する。<br>imagePROGRAF Print Plug-In for Photoshop<br>まないのコンビュータにAdobe Photoshopの専用ブラグインをインストールし<br>すったいたい<br>クレクトウエア個別インストール<br>TyDyPrライいなよび各種ソフトウェアから必要なものを選択して個別につ<br>たっしいます。<br>ノンストーラファイルのを実行すると、このコンビュータと同じ設定のす<br>シットワーク残由でお使いのプリンタ用のインストーラファイルを作成します。<br>たなしたインストーラファイルを実行すると、このコンビュータと同じ設定のす | <sup>タ</sup> ニー操作時にクリック<br><sup>ま</sup> て するボタン<br>, |

#### ■ 商標について

Canon、Canon ロゴ、imagePROGRAF は、キヤノン株式会社の商標または登録商標です。 Adobe および Photoshop は、Adobe Systems Incorporated (アドビシステムズ社)の商標で す。

Apple、Macintosh、Mac OS は、米国 Apple Computer, Inc. の登録商標または商標です。 Intel、Pentium は、Intel Corporation のアメリカ合衆国及びその他の国における登録商標です。 Microsoft<sup>®</sup>、Windows<sup>®</sup>は、米国 Microsoft Corporation の米国およびその他の国における登録商 標です。

その他の会社名および製品名は、各社の商標または登録商標です。

# 第1章 Print Plug-In のインストール

ここでは、Print Plug-In の動作環境、インストール方法、起動方法、アンインストール方法 について説明しています。

## 動作環境

Print Plug-Inの動作環境は、以下のとおりです。

■ 対応プリンタ

キヤノン ラージフォーマットプリンタ W6400 キヤノン ラージフォーマットプリンタ W8400 キヤノン グラフィックカラープリンタ W2200S

#### ■ 動作環境

#### 対応 OS バージョン

Windows XP、Windows 2000

#### 対応 Photoshop バージョン

Photoshop CS2、Photoshop CS、Photoshop 7.0、Photoshop 6.0

#### システム構成

Photoshop のバージョンによって、システム構成は異なります。

| Photoshop CS/CS2         | Photoshop 7.0     | Photoshop 6.0       |
|--------------------------|-------------------|---------------------|
| CPU                      |                   |                     |
| Intel Pentium 3 または 4 クラ | スのプロセッサを搭載した      | Intel Pentium 以上または |
| コンピュータ                   |                   | 100% 互換のプロセッサを      |
|                          |                   | 搭載したコンピュータ          |
| メモリ                      |                   |                     |
| 192MB (CS) /320MB        | 128MB 以上          | 64MB 以上             |
| (CS2) 以上                 | (192 以上を推奨)       | (96MB 以上を推奨)        |
| (384MB 以上を推奨)            |                   |                     |
| ハードディスクの空き容量             |                   |                     |
| 550MB (CS) /700MB        | 350MB 以上(仮想ディス    | 130MB 以上(仮想ディス      |
| (CS2)以上(仮想ディス            | クに大容量の空き容量を推      | クに大容量の空き容量を推        |
| クに大容量の空き容量を推             | 奨)                | 奨)                  |
| 奨)                       |                   |                     |
| ディスプレイ/ビデオカード            |                   |                     |
| ● 1,024 × 768 以上の画面解     | ● 800×600以上の画面解像  | 800 × 600 以上の画面解像   |
| 像度をサポート                  | 度をサポート            | 度をサポート              |
| ● 16bit 以上のカラー表示が        | ● 16bit 以上のカラー表示が |                     |
| 可能 (24bit カラーを推奨)        | 可能                |                     |
| その他                      |                   |                     |
| CD-ROM ドライブ              |                   |                     |

#### インストールが必要なソフトウェア

Photoshop、キヤノン imagePROGRAF プリンタドライバ 2005(以下、imagePROGRAF プリンタドライバと呼びます)

# インストール手順

Print Plug-In をインストールする手順は、以下のとおりです。

- 1. Photoshop を終了します。
- CD-ROM ドライブに、「User Software CD-ROM」を挿入し、キヤノン製インストーラを起動します。

**X** 

キヤノン製インストーラの画面が表示されない場合は、デスクトップの [マイコンピュータ] から CD-ROM アイコンを開き、[SetUp.exe] を押 し、アイコンを開きます。

3. [imagePROGRAF Print Plug-In for Photoshop] ボタンを押します。

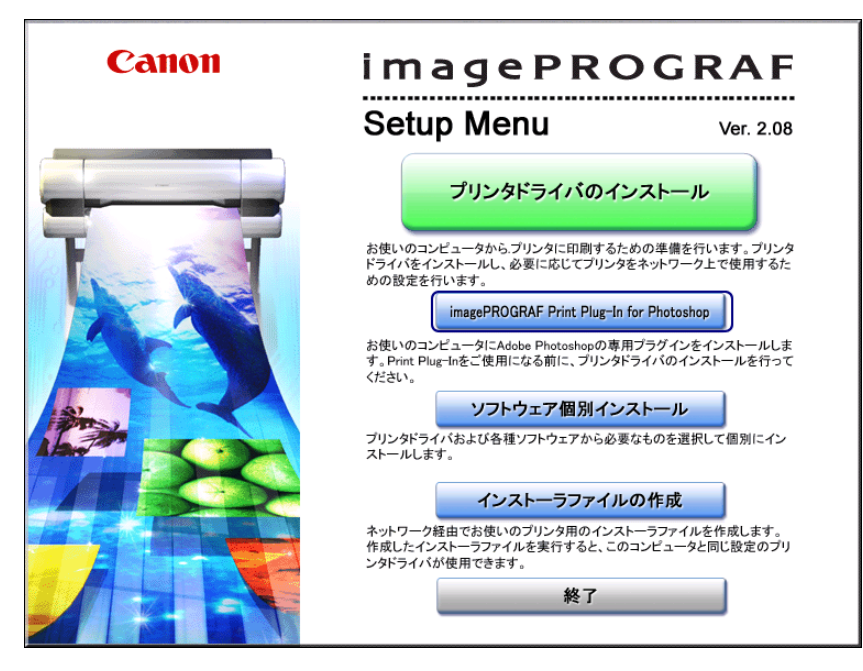

4. 使用許諾契約書を読んで、[使用許諾契約の条項に同意します]を選択し、[次へ] ボタン を押します。

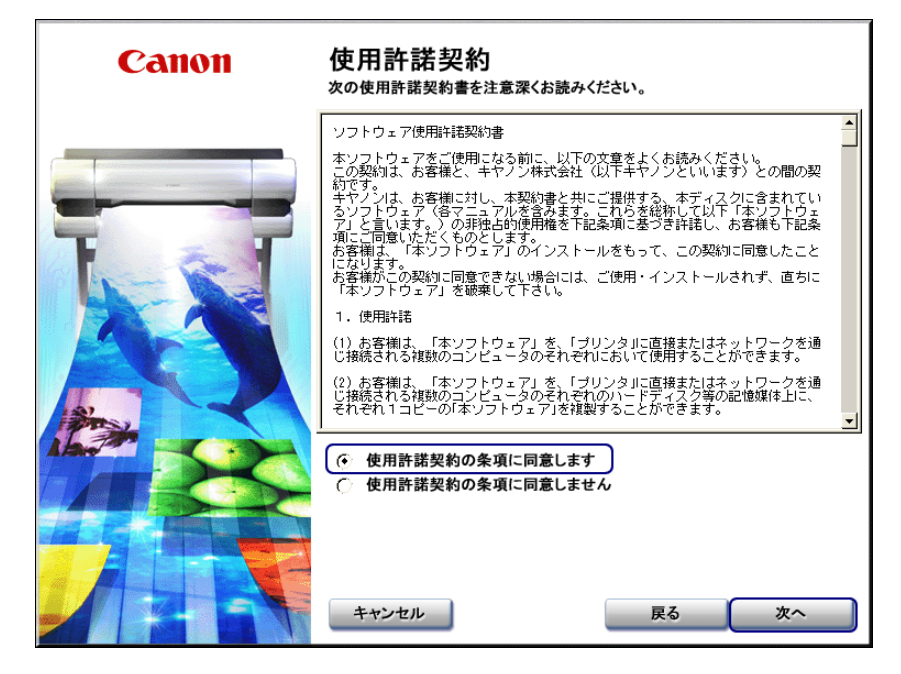

5. ご使用の Photoshop のバージョンに対応した [インストール] ボタンを押します。

| Canon | Adobe Photoshop用Plug-Inの<br>imagePROGRAF Print Plug-In for Photoshop<br>お使いのPhotoshopのバージョンを選択してく                       | <b>)インストール</b><br>pをインストールします。<br>ださい。         |
|-------|----------------------------------------------------------------------------------------------------|------------------------------------------------|
|       | Adobe Photoshop 6.0用Plug-In<br>Adobe Photoshop 7.0用Plug-In<br>Adobe Photoshop CS用Plug-In<br>Adobe Photoshop CS2用Plug-In | 1ンストール<br>インストール<br>インストール<br>インストール<br>インストール |
|       |                                                                                                    | 戻る                                             |

- Print Plug-In 対応の Photoshop がインストールされていない場合は、「対象のソフトウェアがありません。」と表示されます。「動作環境」(P.1-1)を確認して、対応する Photoshop がインストールされているコンピュータに Print Plug-In をインストールしてください。
  - インストールされている Photoshop が一度も起動されていない環境に、 Print Plug-In をインストールすることはできません。その場合、いった ん、Photoshop を起動後、終了させてから Print Plug-In をインストール してください。
- 6. [次へ] ボタンを押します。

000

000

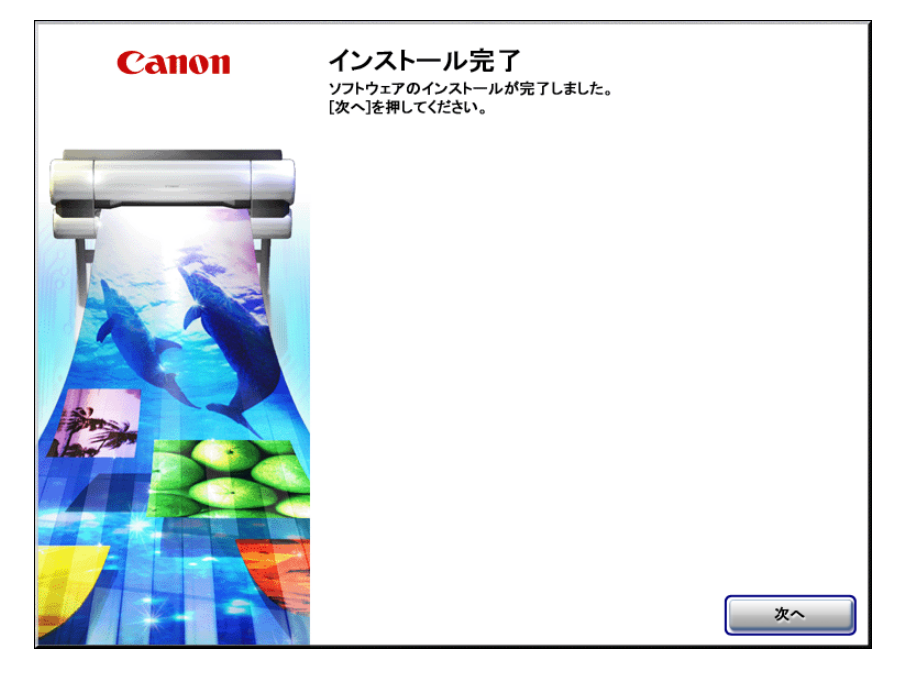

7. [終了] ボタンを押します。

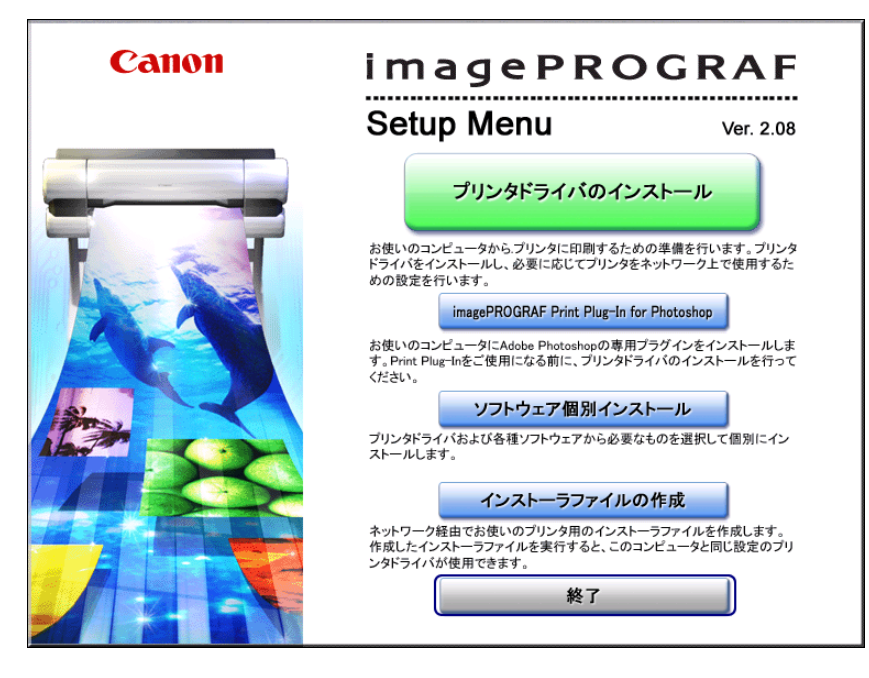

Print Plug-In のインストールが終了します。

8. CD-ROM ドライブから「User Software CD-ROM」を取り出します。

# Print Plug-In の起動

Print Plug-In を起動する手順は、以下のとおりです。

- 1. Photoshop を起動します。
- 2. 印刷したい RGB カラーの画像を開きます。
- 3. 必要に応じて印刷する範囲を選択します。

1 × E

Print Plug-In で扱える画像は、幅または高さが 30,000pixel 未満のもので す。画像の幅または高さが 30,000pixel 以上の画像は、選択範囲を小さくす るか画像処理で小さくしてから、手順 3 を行ってください。

 [ファイル] メニューから [書き出し] (または [データ書き出し]) を選択して、ご使用の プリンタに合った出力プラグインを選択します。

選択できる出力プラグインは、以下のとおりです。

W6400PG 用出カプラグイン W8400PG 用出カプラグイン W2200 用出カプラグイン

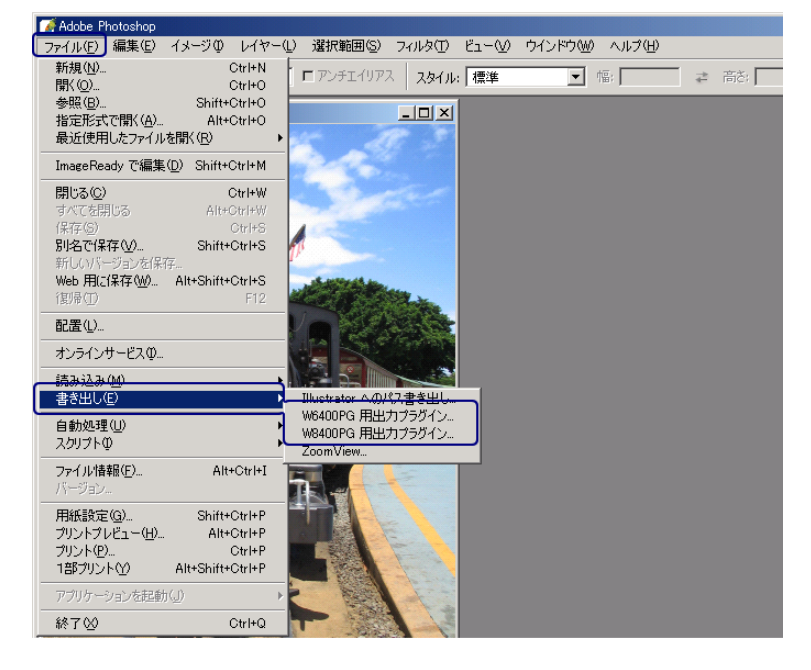

imagePROGRAF Print Plug-In for Photoshop ウィンドウ(以下、Print Plug-In ウィンドウ と呼びます)が表示されます。

| imagePROGRAF Print Plug-In for Photoshop |                  | <u>×</u>                           |  |  |  |
|------------------------------------------|------------------|------------------------------------|--|--|--|
| 基本設定 ページ設定 色設定 印刷履歴 メンテナンス               |                  |                                    |  |  |  |
|                                          | プリンタ:            | Canon W6400PG<br>                  |  |  |  |
|                                          | 用紙の種類(Y):        | 普通紙                                |  |  |  |
|                                          |                  | 設定( <u>G</u> )                     |  |  |  |
|                                          | <br>_ プラグインへの入力解 | 像度(S)                              |  |  |  |
|                                          | ● 精細 300ppi      | ○ 高精細 600ppi                       |  |  |  |
|                                          | 「ブラグインへの入力ビ      |                                    |  |  |  |
|                                          |                  |                                    |  |  |  |
|                                          | ノリンタの出力解除度と      | バス敏(型):<br>1200x1200dpi fipass 双方向 |  |  |  |
|                                          |                  |                                    |  |  |  |
|                                          | コッシュアンガナンナイルハウシュ |                                    |  |  |  |
|                                          | マッチンクカルム(四):     |                                    |  |  |  |
|                                          | 部数( <u>C</u> ):  | 1 📑 部 (1~99)                       |  |  |  |
| フレビュー(型): 日本制範囲レイアワト1  ・                 | □ 印刷後にプラグイン      | を閉じる(L)                            |  |  |  |
| □ 指定した範囲を印刷する@<br>□ ブレビューでブルーフを行う@)      | バージ              | aン情報(E) 標準(に戻す(E)                  |  |  |  |
|                                          | (ED版)            | <u> り 終了 図 へルプ(H)</u>              |  |  |  |

∅ メモ

000

000

 ・以下のメッセージが表示されて、Print Plug-In ウィンドウが表示されない 場合は、最新の imagePROGRAF プリンタドライバをインストールして から、手順3を行ってください。 「W6400PG 用の imagePROGRAF プリンタドライバがインストールされ ていないか、または正常にインストールされていません。最新のドライ バをインストールしてください。」
 (上記メッセージの "W6400PG" の部分はご使用のプリンタ名になりま す。)
 ・以下のメッセージが表示されて、Print Plug-In ウィンドウが表示されない 場合は、画像を RGB に変換してから、手順3を行ってください。「画像

# アンインストール手順

Print Plug-Inをアンインストールする手順は、以下のとおりです。

- 1. Photoshop を終了します。
- 2. エクスプローラを起動します。
- 3. [Photoshop] フォルダ内の [Print Plugin for W6400PG] フォルダを表示させます。

の色空間を RGB カラーに設定してください。」

| Photoshop の<br>バージョン | [Print Plugin for W6400PG] フォルダの場所                     |  |  |
|----------------------|--------------------------------------------------------|--|--|
| Photoshop CS/CS2/7.0 | Photoshop¥プラグイン¥Adobe Photoshop Only¥入出力¥              |  |  |
| Photoshop 6.0        | Photoshop¥Plug-Ins¥Adobe Photoshop Only¥Import-Export¥ |  |  |

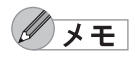

• "W6400PG" は、ご使用のプリンタ名になります。

•通常、[Photoshop] フォルダは、Program Files¥Adobe 内にあります。

4. [Print Plugin for W6400PG] フォルダを削除します。

✓ メモ

"W6400PG"は、ご使用のプリンタ名になります。

# 第2章 Print Plug-In の機能

ここでは、Print Plug-Inの画面構成について説明しています。

## Print Plug-In の画面構成

Print Plug-In ウィンドウは、5つのシートから構成されており、各シートで印刷に関する設定 を行うことができます。ここでは、Print Plug-In ウィンドウを以下の部位に分けて説明しま す。 「全シート共通部分」(P.2-1)

「[基本設定] シート」(P.2-4) 「[ページ設定] シート」(P.2-7) 「[色設定] シート」(P.2-10) 「[印刷履歴] シート」(P.2-11) 「[メンテナンス] シート」(P.2-12) 「[印刷履歴の詳細] ダイアログボックス」(P.2-13)

#### ■ 全シート共通部分

以下の部分は、Print Plug-In ウィンドウの5つのシートに共通して表示されます。

| imagePROGRAF Print Plug-In for Photoshop |                             | <u>×</u>                            |
|------------------------------------------|-----------------------------|-------------------------------------|
| 【基本設定】ページ設定   色設定   印刷履歴   メンテナ          | ンス <b>) - シート</b> 遺         | 選択エリア                               |
|                                          | プリンタ:                       | Canon W6400PG<br>選択(E)              |
|                                          | <br>用紙の種類(Y):               |                                     |
|                                          |                             |                                     |
|                                          |                             | -エリア<br>高精細 600ppi                  |
|                                          | - ブラグインへの入力ビッ<br>© 高階調 8bit | ト数①                                 |
|                                          | ブリンタの出力解像度と                 | パス数(山):<br>1200x1200dpi 6pass 双方向 💌 |
|                                          | <br>出力プロファイル( <u>R</u> ):   | 自動(内蔵カラー出力用) 👤                      |
|                                          | マッチング方法(M):                 | 知覚的                                 |
|                                          | 音哆数( <u>C</u> ):            | 1 畫 部 (1~99)                        |
| 「お定した範囲を印刷するの                            | □ 印刷後にプラグイン?                | を閉じる(L)                             |
| ブレビューでブルーフを行う(2)                         | バージョ                        | <sup>1</sup> ボタンエリア <sup>す</sup>    |
|                                          | ED.扇)(                      | P) 終了(2) ヘルプ(H)                     |

シート選択エリア

Print Plug-In ウィンドウ上で各シートを切り替えるためのタブが表示されています

| imagePROGRAF Print Plug-In for Photoshop |               | ×     |
|------------------------------------------|---------------|-------|
| 基本設定ページ設定 色設定 印刷履歴 メンテナンス                |               |       |
| 7/12/3 4 5                               | Canon W6400PG | 選択(匠) |
| 用紙の種類(?):                                | 普诵紙           |       |

タブを選択すると、各シートが表示されます。各シートで設定できる項目については以下 をご覧ください。

- 1 [基本設定] シート(P.2-4)
- 2 [ページ設定] シート (P.2-7)
- 3 [色設定] シート (P.2-10)
- 4 [印刷履歴] シート(P.2-11)
- 5 [メンテナンス] シート (W8400PG、W6400PG のみ表示) (P.2-12)

プレビューエリア

設定した内容が画像にどのように反映されるのかを確認することができます。

| imagePROGRAF Print Plug-In for Photoshop |                              | ×                         |  |  |  |
|------------------------------------------|------------------------------|---------------------------|--|--|--|
| 基本設定   ページ設定   色設定   印刷履歴   メンテナンス       |                              |                           |  |  |  |
|                                          | プリンタ:                        | Canon W6400PG<br>         |  |  |  |
|                                          | 用紙の種類(Y):                    | フォト光沢紙                    |  |  |  |
|                                          | 1                            | 設定(G)                     |  |  |  |
|                                          | 「プラグインへの入力解                  | 象度( <u>S</u> )            |  |  |  |
|                                          | ● 精細 300ppi                  | ○ 高精細 600ppi              |  |  |  |
|                                          | 「フラグインへの入力ビッ                 | ト数①                       |  |  |  |
|                                          | <ul> <li>高階調 8bit</li> </ul> | C 最高階調 16b n              |  |  |  |
|                                          | プリンタの出力解像度とパス                | パス数(山):                   |  |  |  |
|                                          |                              | 1200x1200dpi 8pass XX7510 |  |  |  |
|                                          | 出力プロファイル( <u>R</u> ):        | 自動(内蔵カラー出力用) 💌            |  |  |  |
|                                          | マッチング方法(M):                  | 知覚的                       |  |  |  |
|                                          | 部数(C):                       | 1 🕂 部 (1~99)              |  |  |  |
| ブレビュー♡: 印刷範囲レイアウト1 ▼                     | 2 刷後にプラグインマ                  | 上開じる(L)                   |  |  |  |
| ▶ 指定した範囲を印刷する0 ← 3                       | H                            |                           |  |  |  |
| マブレビューでブルーフを行う(2)                        | 5 <u></u>                    | 心情報(B) 標準(こ戻す(F)          |  |  |  |
| 4                                        | ED扇(                         | 2 終7◎ ヘルプ曲                |  |  |  |

#### 1 プレビュー表示

[プレビュー]で選択した表示方法で画像がプレビュー表示されます。 プレビュー表示について詳しくは、「3 種類のプレビューを活用する」(P.3-1)をご覧くだ さい。

2 [プレビュー]

プレビュー表示の方法を選択します。

プレビューについて詳しくは、「3 種類のプレビューを活用する」(P.3-1)をご覧ください。

[プレビュー] で設定した内容は、Print Plug-In を終了しても保存されます。

| 設定項目          | 内容                                                      |
|---------------|---------------------------------------------------------|
| [印刷範囲レイアウト 1] | 設定した[出カ用紙サイズ]に合わせたレイアウトで、                               |
|               | 印刷有効領域だけが表示されます。                                        |
|               | ● カーソルが∛♡表示のときに画像をドラッグすると、                              |
|               | 画像の印刷位置を変更できます。                                         |
| [印刷範囲レイアウト 2] | 設定した[出力用紙サイズ]に合わせたレイアウトで、                               |
|               | 印刷有効領域外もあわせて表示されます。                                     |
|               | ● カーソルが∜⇒表示のときに画像をドラッグすると、                              |
|               | 画像の印刷位置を変更できます。                                         |
| [画像]          | 画像全体が表示されます。                                            |
|               |                                                         |
|               | ●カーソルが「℃表示のときに画像をドラックすると、                               |
|               | 印刷範囲を選択することができます。                                       |
|               | <ul> <li>カーソルが<sup>Q</sup>表示のときに、画像をクリックすると、</li> </ul> |
|               | 選択が解除されます。                                              |

#### 3 [指定した範囲を印刷する]

チェックマークを付けると、選択範囲だけが印刷されます。

**ノ**メモ

[プレビュー]で[画像]を選択し、プレビュー表示で画像の一部を選択す ると有効になります。 4 [プレビューでプルーフを行う]

チェックマークを付けると、プレビューに出力結果の色がシミュレーションして表示されます。

#### ボタンを押すと、[画像のプロパティ」ダイアログボックスが表示され、Print Plug-In に読 み込んだ画像の画像サイズ、解像度、ビット数、色空間情報が表示されます。 [閉じる] ボタンを押すと、Print Plug-In に戻ります。

| 画像のプロパティ | 画像サイズ:<br>解像度:<br>ビット数:<br>色空間: | 幅 1814mm × 高さ 241.9mm<br>350dpi<br>8bit/チャンネル<br>sRGB IEC61966-21 | × |
|----------|---------------------------------|-------------------------------------------------------------------|---|
|          |                                 | 開CるCC                                                             |   |

#### ボタンエリア

[印刷]、[終了]、[ヘルプ]のボタンがあります。

| imagePROGRAF Print Plug-In for Photoshop |                                                      | ×                      |
|------------------------------------------|------------------------------------------------------|------------------------|
| 基本設定 ページ設定   色設定   印刷履歴   メンテナ           | גע]                                                  | ,                      |
|                                          | プリンタ:                                                | Canon W6400PG<br>選択(E) |
|                                          |                                                      | 普通紙                    |
|                                          | <ul> <li>ブラグインへの入力解f</li> <li>① 精細 300ppi</li> </ul> | <b>象度(S)</b>           |
|                                          | 「フラグインへの入力ビッ                                         | ト数①                    |

#### 1 [印刷] ボタン

ボタンを押すと、印刷が開始されます。

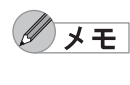

[基本設定] シートの [印刷後にプラグインを閉じる] にチェックマークを 付けると、印刷終了後に Print Plug-In ウィンドウを閉じ、Photoshop に戻 ります。

#### 2 [終了] ボタン

ボタンを押すと、Print Plug-In ウィンドウを閉じ、Photoshop に戻ります。

3 [ヘルプ] ボタン

ボタンを押すと、Print Plug-In のヘルプが表示されます。

■ [基本設定] シート

プリンタの選択、用紙の種類設定や画像の品質など、基本的な設定を行います。

| imagePROGRAF Print Plug-In for Photoshop |                      | ×                        |
|------------------------------------------|----------------------|--------------------------|
| 【基本設定】ページ設定   色設定   印刷履歴                 | メンテナンス               |                          |
|                                          | <sup>™</sup> 1→フリンタ: | Canon W6400PG<br>        |
|                                          | 2 →用紙の種類(1):         | 普通紙                      |
|                                          |                      |                          |
|                                          | 3 → 「プラグインへの入力剤      | 육像度(S)                   |
|                                          | ● 精細 300ppi          | C 高精細 600ppi             |
|                                          | 4 → - ブラグインへの入力ビ     | ット数(II)                  |
|                                          | • 高階調 8bit           | ○ 最高階調 16bit             |
|                                          | 5 → プリンタの出力解像度       | とパス数(U):                 |
|                                          |                      | 1200×1200dpi 6pass 双方向 💌 |
|                                          |                      | 白釉(内蔵カラミリカ田) ・           |
|                                          | 6 - 30000000000      |                          |
| 7                                        | マッチンク方法(M):          | 知覚的                      |
|                                          | 8 →部数(C):            | 1 📑 部 (1~99)             |
| プレビュー(型): 印刷範囲レイアウト 9                    | └───→ □ 印刷後にプラグイン    | を閉じる(L)                  |
| ▶ 指定した範囲を印刷する(0)                         |                      |                          |
| ブレビューでブルーフを行う(Q)                         |                      | 73ン情報(8) 標準(に戻す(5)       |
|                                          | 白扇                   | 10 終710 11 VIプ田          |

1 [プリンタ]

プリンタの機種が表示されます。

| 設定項目     | 内容                                      |
|----------|-----------------------------------------|
| [選択] ボタン | ボタンを押すと、[プリンタの選択] ダイアログボックスが表           |
|          | 示されます。[プリンタの選択] ダイアログボックスでプリン           |
|          | タを選択して[OK]ボタンを押すと、Print Plug-In に対応す    |
|          | るプリンタを変更することができます。                      |
|          | • [プリンタ] で設定した内容は、Print Plug-In を終了しても保 |
|          | 存されます。                                  |

#### 2 [用紙の種類]

用紙の種類を選択します。 詳しくは、「用紙の設定をカスタマイズする」(P.3-29)をご覧ください。

| 設定項目          | 内容                             |
|---------------|--------------------------------|
| [設定] ボタン      | ボタンを押すと、[用紙の詳細設定] ダイアログボックスが表  |
| (W8400PG、     | 示され、用紙の種類に対して [インク乾燥時間] や [ロール |
| W6400PG のみ表示) | 紙の安全余白〕などを詳細に設定することができます。      |

**ノ**メモ

• 選択できる用紙の種類は、プリンタによって異なります。

- 必ず実際にプリンタにセットされている用紙の種類を選択してください。 プリンタにセットしている用紙と選択した用紙が異なると、正しい印刷 結果が得られないことがあります。
- W8400PG、W6400PGでは、選択肢にじが表示される場合があります。
   は、現在選択中のインクの種類が不適切だと判断された用紙を示します。インクの種類を変更するには、「インクの種類を変更するには」
   (P.2-12)をご覧ください。
- [用紙の種類]で設定した内容は、Print Plug-In を終了しても保存されます。

#### 3 [プラグインへの入力解像度]

Print Plug-In で処理する画像の解像度を選択します。 解像度には、以下の設定があります。

| 設定項目         | 内容                                          |
|--------------|---------------------------------------------|
| [精細 300ppi]  | 精細な解像度で画像処理が行われます。印刷速度とメモリ容<br>量の抑制に効果があります |
|              |                                             |
| [高精細 600ppi] | より高精細な解像度で画像処理が行われます。最良の印刷結                 |
|              | 果が得られますが、[精細 300ppi] を選択した場合より印刷に           |
|              | 時間がかかります。また、メモリ容量が多く必要になります。                |
|              | • [用紙の種類] で設定した内容によっては、表示されない場              |
|              | 合があります。                                     |

**ノ**メモ

[プラグインへの入力解像度]で設定した内容は、Print Plug-In を終了して も保存されます。

#### 4 [プラグインへの入力ビット数]

Print Plug-In で処理するビット数を選択します。

入力ビット数には、以下の設定があります。

| 設定項目         | 内容                               |
|--------------|----------------------------------|
| [高階調 8bit]   | 8bit /チャンネル(24 ビット)で画像処理が行われます。  |
| [最高階調 16bit] | 16bit /チャンネル(48 ビット)で画像処理が行われます。 |
|              | •[用紙の種類]と[プラグインへの入力解像度]で設定した     |
|              | 内容によっては、表示されない場合があります。           |

**ノ**メモ

[プラグインへの入力ビット数]で設定した内容は、Print Plug-In を終了し ても保存されます。

#### 5 [プリンタの出力解像度とパス数]

印刷する出力解像度とパス数を選択します。

出力解像度とは、印刷画像を構成するインクの点の密度のことで、この値が大きいほど、 滑らかな仕上がりになります。

パス数とは、1 ラインの印刷に、プリントヘッドが往復する回数のことで、この値が大き いほど、画像ムラのない均一な仕上がりになります。

 選択できる設定は、設定した用紙の種類、プラグインへの入力解像度、 プラグインへの入力ビット数によって異なります。

> ● [プリンタの出力解像度とパス数] で設定した内容は、Print Plug-In を終 了しても保存されます。

#### 6 [出力プロファイル]

出カプロファイルを選択します。 出カプロファイルには、以下の設定があります。

| 設定項目                                          | 内容                                                                                                    |
|-----------------------------------------------|----------------------------------------------------------------------------------------------------|
| [自動(内蔵カラー出カ用)]                                | 入力画像データの色空間情報(sRGB,AdobeRGB)                                                                                       |
|                                               | や、用紙の設定などから最適な色変換が行われます。<br>通常はこの設定を選択してください。                                                                      |
| [自動(内蔵モノクロ出力用)]<br>(W8400PG、W6400PG のみ<br>表示) | 入力画像データの色空間情報(sRGB, AdobeRGB)<br>や、用紙の設定等から最適なモノクロへの変換を行い<br>ます。                                                   |
| [なし(色補正しない)]                                  | プラグインで色変換を行いません。オリジナルの ICC<br>プロファイルを作成する場合に便利です。                                                                  |
| [その他の ICC プロファイル]                             | OS 標準のフォルダに保存されている ICC プロファイ<br>ルから、出力するプリンタの ICC プロファイルを選択<br>します。入力データの色空間情報と、選択した ICC プ<br>ロファイルを使用して色変換が行われます。 |

● [出力プロファイル] で設定した内容は、Print Plug-In を終了しても保存 されます。

- [自動(内蔵モノクロ出力用)]は、対応する用紙の種類にのみ選択できます。
- 7 [マッチング方法]

**ノ**メモ

色変換を行う際の処理方法を選択します。 マッチング方法には、以下の設定があります。

| 設定項目        | 内容                                                                             |
|-------------|--------------------------------------------------------------------------------|
| [知覚的]       | 自然な色合いや階調に変換されます。写真の色補正に適<br>しています。                                            |
| [彩度]        | 色の鮮やかさを重視して変換されます。写真やイラスト<br>の色合いが変わることがあります。グラフやチャートな<br>どのビジネス文書の色補正に適しています。 |
| [相対的な色域を維持] | 画像の色合いを重視して変換されます。写真やイラスト<br>の色補正に適しています。                                      |

・ [出力プロファイル]が、[自動(内蔵モノクロ出力用)]および[なし(色補正しない)]の場合、選択することはできません。
 「コッエングナオ] ス部官した中席は、Divit Divit はた約ストスト保存

[マッチング方法]で設定した内容は、Print Plug-In を終了しても保存されます。

#### 8 [部数]

印刷する部数を半角数字で入力します。

# ● 入力できる数値は1~99です。 ● [▲] ボタンまたは [▼] ボタンを押しても、数値を変更することができます。 ● [部数] で設定した内容は、Print Plug-In を終了しても保存されます。

#### 9 [印刷後にプラグインを閉じる]

チェックマークを付けると、印刷後に Print Plug-In ウィンドウを閉じ、Photoshop に戻ります。

#### 10 [バージョン情報] ボタン

ボタンを押すと、Print Plug-In のバージョン情報ウィンドウが表示されます。バージョン 情報ウィンドウの [OK] ボタンを押すと、Print Plug-In ウィンドウに戻ります。

#### 11 [標準に戻す] ボタン

ボタンを押すと、[基本設定]シートで設定した項目が初期値に戻ります。

#### ■ [ページ設定] シート

印刷する画像のサイズや用紙のサイズ、画像の拡大/縮小などについて設定します。

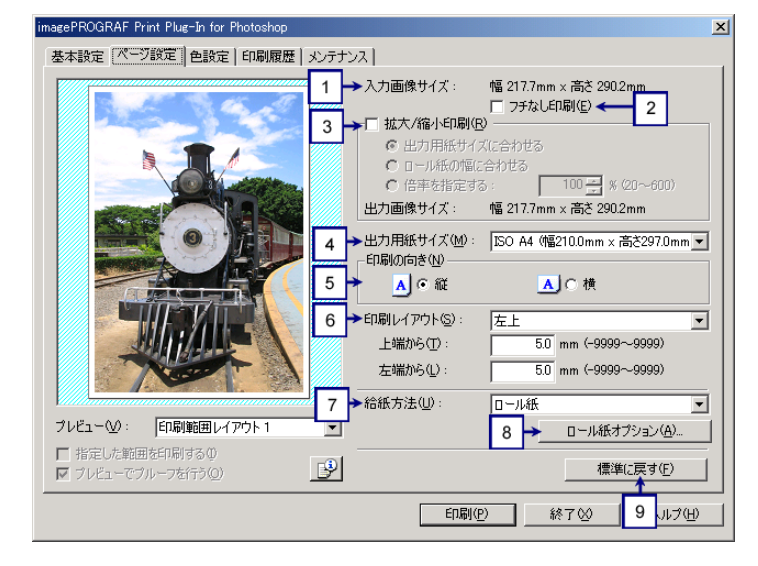

#### 1 [入力画像サイズ]

Print Plug-In に読み込んだ画像のサイズが表示されます。

#### 2 [フチなし印刷](W8400PG、W6400PG のみ表示)

チェックマークを付けると、[ロール紙幅の指定]ダイアログボックスが表示され、画像を フチなしで印刷するよう設定することができます。

フチなし印刷について詳しくは、「フチなしで印刷する」(P.3-27)をご覧ください。

[給紙方法]で[カット紙]が設定されている場合は、選択できません。

#### 3 [拡大/縮小印刷]

メモ

チェックマークを付けると、画像を拡大/縮小して印刷することができます。 画像を拡大/縮小する場合は拡大/縮小の方法を選択します。選択した方法に合わせて、 [出力画像サイズ] にプリンタに送信される画像サイズが表示されます。 拡大/縮小印刷には、以下の設定があります。

| 設定項目                | 内容                                |
|---------------------|-----------------------------------|
| [出力用紙サイズに合わせ        | Print Plug-In に読み込んだ画像が、出力する用紙サイズ |
| る]                  | に合わせて、全体的に拡大/縮小されて印刷されます。         |
| [ロール紙の幅に合わせる]       | Print Plug-In に読み込んだ画像が、ロール紙の幅に合わ |
| (W8400PG、W6400PG のみ | せて、全体的に拡大/縮小されて印刷されます。            |
| 表示)                 | •[給紙方法] で [カット紙] が設定されている場合は、     |
|                     | 表示されません。                          |
| [倍率を指定する]           | Print Plug-In に読み込んだ画像が指定した倍率で拡大/ |
|                     | 縮小されます。倍率を半角数字で入力してください。設         |
|                     | 定できる倍率は 20 ~ 600% です。             |
|                     | • [▲] ボタンまたは [▼] ボタンを押しても、数値を     |
|                     | 変更することができます。                      |

/ メモ

[フチなし印刷] にチェックマークが付いている場合は、表示されません。

#### 4 [出力用紙サイズ]

印刷する用紙のサイズを選択します。

000

• 選択できる出力用紙サイズは、プリンタによって異なります。

- [フチなし印刷] にチェックマークが付いている場合は、表示されません。
  - [拡大 / 縮小印刷]の [ロール紙の幅に合わせる] が設定されている場合 は、表示されません。
  - [出力用紙サイズ]で設定した内容は、Print Plug-In を終了しても保存されます。

#### 5 [印刷の向き]

印刷の向きを選択します。 印刷の向きには、以下の設定があります。

| 設定項目 | 内容                        |
|------|---------------------------|
| [縦]  | 画像が用紙に対してそのまま印刷されます。      |
| [横]  | 画像が用紙に対して 90 度回転して印刷されます。 |

#### 6 [印刷レイアウト]

用紙に対する画像を印刷する位置を選択します。 印刷レイアウトには、以下の設定があります。

| 設定項目          | 内容                               |                               |  |
|---------------|----------------------------------|-------------------------------|--|
| [左上]          | [出力用紙サイズ] に対して有効な印刷領域の左上に画像が印    |                               |  |
|               | 刷されます                            | 0                             |  |
| [出力用紙サイズの     | 画像の中心が、選択した[出力用紙サイズ]の中央になるよ      |                               |  |
| 中央]           | うに印刷されます。                        |                               |  |
| [印刷開始位置を指定]   | [出力用紙サイズ] に対して、印刷領域の上端の開始位置を     |                               |  |
|               | [上端から]                           | で、左端の開始位置を[左端から]で指定して印        |  |
|               | 刷することができます。                      |                               |  |
|               | 上端から                             | 用紙の上からの余白を半角数字で入力します。         |  |
|               |                                  | • 入力できる数値は、-9999 ~ 9999mm です。 |  |
|               | 左端から                             | 用紙の左からの余白を半角数字で入力します。         |  |
|               |                                  | • 入力できる数値は、-9999 ~ 9999mm です。 |  |
| [ロール紙幅の中央]    | 画像の中心                            | が、選択したロール紙幅の中心にくるように印刷        |  |
| (W8400PG、     | されます。                            |                               |  |
| W6400PG のみ表示) | ● [給紙方法] で [カット紙] が設定されている場合は、表示 |                               |  |
|               | されませ                             | ん。                            |  |

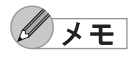

プレビュー表示上で画像をドラッグしても印刷する位置を指定することができます。詳しくは、「3 種類のプレビューを活用する」(P.3-1)をご覧ください。

- [フチなし印刷] にチェックマークが付いている場合は、表示されません。
- [拡大 / 縮小印刷] で [ロール紙の幅に合わせる] が設定されている場合 は、表示されません。
- [拡大 / 縮小印刷] で [出力用紙サイズに合わせる] が設定されている場合 は、表示されません。
- [用紙の種類]や用紙の詳細設定およびプリンタ本体の設定によっては、 [印刷レイアウト]の設定と、実際の印刷結果が異なる場合があります。

#### 7 [給紙方法]

給紙方法を選択します。 給紙方法には、以下の設定があります。

#### W8400PG、W6400PG の場合

| 設定項目   | 内容          |
|--------|-------------|
| [ロール紙] | ロール紙に出力します。 |
| [カット紙] | カット紙に出力します。 |

#### W2200S の場合

| 設定項目              | 内容                      |
|-------------------|-------------------------|
| [自動]              | プリンタ本体で設定された給紙方法で出力します。 |
| [カセット 1]、[カセット 2] | 選択したカセットに出力します。         |
| [手差し]             | 手差し給紙口に出力します。           |

✓ メモ [給紙方法]で設定した内容は、Print Plug-In を終了しても保存されます。

#### 8 [ロール紙オプション] ボタン(W8400PG、W6400PG のみ表示)

ボタンを押すと、[ロール紙オプション]ダイアログボックスが表示され、ロール紙の幅や オートカット設定などを設定することができます。

[給紙方法]で[カット紙]が設定されている場合は、表示されません。

#### [ロール紙オプション] ダイアログボックス

| ロール紙オプション  | ×                     |
|------------|-----------------------|
| □ール紙幅(L):  | 24インチロール (609.6mm)    |
| オートカット(山): |                       |
| □ 上下余白なし(用 | (抵節約)( <u>M</u> ):    |
| ОК         | キャンセル 標準に戻す(E) ヘルプ(出) |

| 設定項目      |        | 内容                         |
|-----------|--------|----------------------------|
| [ロール紙幅]   |        | プリンタ本体で設定されたロール紙の幅を選択します。  |
|           |        | • 選択できるロール紙幅は、プリンタによって異なりま |
|           |        | す。                         |
| [オートカット]  | [あり]   | 印刷終了後、自動的に用紙がカットされます。      |
|           | [なし]   | 印刷終了後、用紙は自動的にカットされないため、手動  |
|           |        | でカットする必要があります。             |
|           | [カット   | 印刷終了後、用紙は自動的にカットされません。手動で  |
|           | ラインを   | カットするためのカットラインが印刷されます。     |
|           | 印刷]    |                            |
| [上下余白なし() | 用紙節約)] | チェックマークを付けると、ロール紙の上下に余白を設  |
|           |        | 定せずに印刷されます。                |

9 [標準に戻す] ボタン

ボタンを押すと、[ページ設定]シートで設定した項目が初期値に戻ります。

#### ■ [色設定] シート

000

画像の「色調」、「明るさ」「コントラスト」、「鮮やかさ」などを調整して、印刷結果をより思いどおりの色合いに設定することができます。

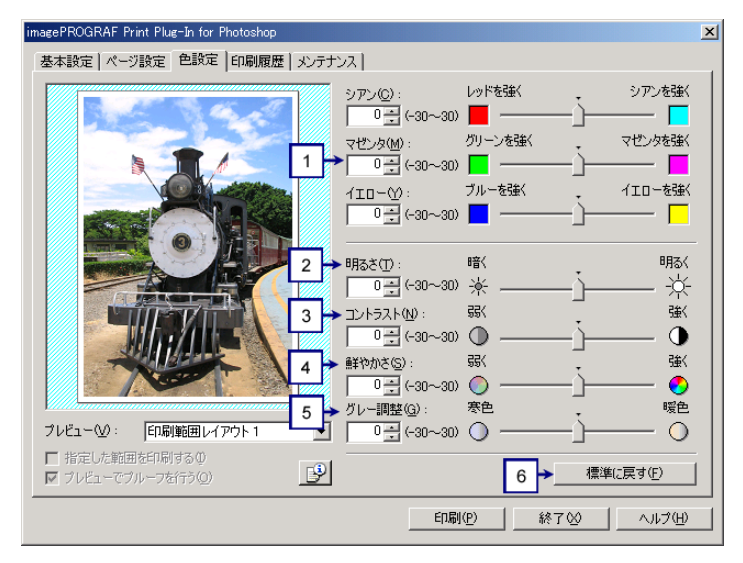

#### 1 [シアン]、[マゼンタ]、[イエロー]

半角数字で数値を入力するか、スライドバーをドラッグして動かすことで、各色の強弱が 調整されます。

 ● 調整具合は、プレビュー表示で確認することができます。
 ● [シアン]、[マゼンタ]、[イエロー] で設定した内容は、Print Plug-In を 終了しても保存されます。

2 [明るさ]

半角数字で数値を入力するか、スライドバーをドラッグして動かすことで、最も明るい部 分と最も暗い部分を損なわずに印刷結果の明るさが調整されます。

● 調整具合は、プレビュー表示で確認することができます。
 ● [明るさ] で設定した内容は、Print Plug-In を終了しても保存されます。

3 [コントラスト]

半角数字で数値を入力するか、スライドバーをドラッグして動かすことで、最も明るい部 分と最も暗い部分の明るさが相対的に調整されます。

● 調整具合は、プレビュー表示で確認することができます。
 ● [コントラスト] で設定した内容は、Print Plug-In を終了しても保存されます。

4 [鮮やかさ]

半角数字で数値を入力するか、スライドバーをドラッグして動かすことで、ビビッドな色 合いからくすんだ色合いまで鮮やかさが調整されます。

● 調整具合は、プレビュー表示で確認することができます。
 ● [鮮やかさ] で設定した内容は、Print Plug-In を終了しても保存されます。

#### 5 [グレー調整]

半角数字で数値を入力するか、スライドバーをドラッグして動かすことで、グレーの色が 寒色(青みがかった色合い)から暖色(赤みがかった色合い)まで調整されます。

● 調整具合は、プレビュー表示で確認することができます。
 ● [グレー調整] で設定した内容は、Print Plug-In を終了しても保存されます。

#### 6 [標準に戻す] ボタン

ボタンを押すと、[色設定]シートで設定された項目が初期値に戻ります。

#### ■ [印刷履歴] シート

印刷に使用した設定の履歴を適用したり、画像のファイル名などの情報を画像とともに印刷 する設定を行います。

| imagePROGRAF Print Plug-In for Photoshop                                                                                                    |
|----------------------------------------------------------------------------------------------------|
| 基本設定 ページ設定 色設定 印刷履歴 メンテナンス                                                                                                    |
| 1       印刷履歴とお気に入り公:         2       通用(Δ)         2       通用(Δ)         2       通用(Δ)         (1)       (1)         2       通用(Δ)         (2)       (1)         (2)       (1)         (2)       (1)         (2)       (1)         (2)       (1)         (2)       (1)         (2)       (1)         (2)       (1)         (2)       (1)         (2)       (1)         (2)       (1)         (2)       (1)         (2)       (1)         (2)       (1)         (2)       (1)         (2)       (1)         (2)       (1)         (2)       (1)         (2)       (1)         (2)       (1)         (2)       (1)         (2)       (1)         (2)       (1)         (2)       (1)         (2)       (1)         (2)       (1)         (2)       (1)         (2)       (1)         (2)       (1)         (2) |
| <ul> <li>ブレビューでブルーフを行う(Q)</li> <li>ユメントの編集(E)</li> </ul>                                                                                                    |
| 印刷の 終了公 ヘルプ田                                                                                                    |

#### 1 [印刷履歴とお気に入り]

印刷履歴および登録されたお気に入りが一覧で表示されます。

● メモ | 一覧上部には、お気に入りが3件まで表示されます。

#### 2 [適用] ボタン

ボタンを押すと、[印刷履歴とお気に入り] で選択された印刷履歴の設定内容が画像に適用 されます。

#### 3 [詳細] ボタン

ボタンを押すと、[印刷履歴の詳細] ダイアログボックスが表示され、印刷履歴の管理を詳 細に行うことができます。詳しくは、「[印刷履歴の詳細] ダイアログボックス」(P.2-13) をご覧ください。

#### 4 [情報を印刷する]

チェックマークを付けると、画像とともにファイル名や印刷日時などを印刷することができます。印刷する位置や内容については、以下の項目を設定する必要があります。 詳しくは、「情報を画像とともに印刷するよう設定する」(P.3-45)をご覧ください。

| 設定項目          | 内容                           |                         |  |
|---------------|------------------------------|-------------------------|--|
| [情報の印刷位置]     | 情報を印刷する位置を選択します。             |                         |  |
|               | [上(ヘッダ)]                     | 画像の上に情報が印刷されます。         |  |
|               | [下(フッタ)]                     | 画像の下に情報が印刷されます。         |  |
| [印刷履歴番号]      | チェックマークを付                    | けると、印刷履歴番号が印刷されます。      |  |
| [ファイル名]       | チェックマークを付けると、ファイル名が印刷されます。   |                         |  |
| [印刷日時]        | チェックマークを付けると、印刷日時が印刷されます。    |                         |  |
| [色調整値]        | チェックマークを付けると、色調整値が印刷されます。    |                         |  |
| [プリンタ名]       | チェックマークを付けると、プリンタ名が印刷されます。   |                         |  |
| [コメント]        | チェックマークを付けると、コメントが印刷されます。    |                         |  |
| [コメントの内容]     | コメントの内容が表示されます。              |                         |  |
| [コメントの編集] ボタン | ボタンを押すと、[コメントの編集] ダイアログボックスが |                         |  |
|               | 表示され、コメント                    | を編集することができます。           |  |
|               | 入力できるコメント                    | は、半角で 255 字以内、全角で 127 字 |  |
|               | 以内です。                        |                         |  |

#### ■ [メンテナンス] シート (W8400PG、W6400PG のみ表示)

プリンタ本体にセットされているインクの種類を変更した場合に、インク情報を更新します。

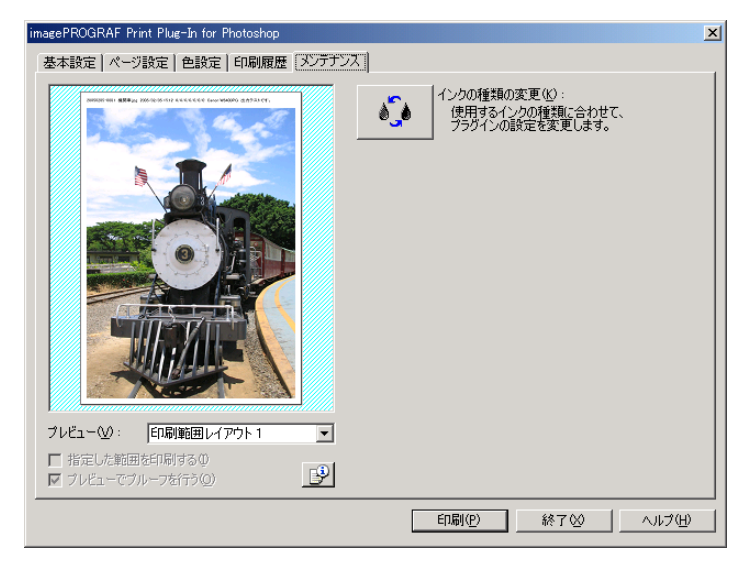

#### インクの種類を変更するには

インクの種類を変更する手順は、以下のとおりです。

1. [メンテナンス] シートで 嵃 を押します。

2. [OK] ボタンを押します。

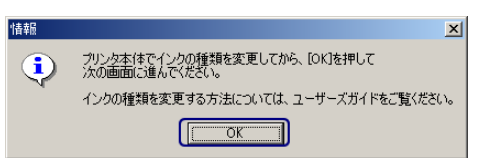

3. [インクの種類] で、プリンタ本体にセットされているインクの種類を選択して、[OK] ボ タンを押します。

| インク情報の更新     | X                      |
|--------------|------------------------|
| プリンタ本体にセットされ | 1ているインクの種類を選択してください。   |
|              |                        |
| インクの種類型:     | フォトブラック(Bk)            |
|              |                        |
| ОК           | キャンセル 標準(c戻す(E) ヘルプ(H) |
|              |                        |

#### ■ [印刷履歴の詳細] ダイアログボックス

印刷履歴の管理を行います。

詳しい使用方法については、「印刷履歴を活用する」(P.3-33)をご覧ください。

| 印刷履歴の詳細 1                       |                                                                                                    |               | 4             | ×            |
|---------------------------------|----------------------------------------------------------------------------------------------------|---------------|---------------|--------------|
| 印刷履歴(1):                        |                                                                                                    | お気に入り(E):     | ц.            |              |
| 印刷履歴番号 ファイル                     | 名印刷日時                                                                                                    | 名称            | ファイル名 印.      | 刷日時 コ        |
| 20050106-004 シマウマ               | tif 2005/1/6 134                                                                                                    | セピア赤味         | エッフェル塔.tif 20 | 05/1/6 13:25 |
| 20050106-003 エッフェノ              | レ塔.tif 2005/1/613:4 🕴                                                                                                    | ·             |               |              |
| 20050106-002 滝(16b              | it).tif 2005/1/6 13:                                                                                                    |               |               |              |
| 20050106-001 砂;莫.tit            | 2005/1/6 13:2                                                                                                    |               |               |              |
|                                 |                                                                                                    |               |               |              |
| •                               | Þ                                                                                                    | •             |               | F            |
| 2                               | → <u><u></u><u></u><u></u><u></u><u></u><u></u><u></u><u></u><u></u><u></u><u></u><u></u><u></u><u></u><u></u><u></u><u></u><u></u><u></u></u> |               |               | <br>首IIB全(F) |
|                                 | 1 10 10 A                                                                                                    | 1207 1207 110 |               |              |
| 設定内容:                           |                                                                                                    | 5             | 6             | 7            |
| 基本設定 ページ設定 色設筑                  | 定 メンテナンス 】                                                                                                    |               | Ľ             |              |
|                                 |                                                                                                    |               |               | 1            |
| 項目                              | 内容                                                                                                    |               |               | <u>^</u>     |
| 用紙の詳細設定                         | 首迎旅                                                                                                    |               |               |              |
| ページ間(インク乾燥時間)                   | パネル優先                                                                                                    |               |               |              |
| 人キャン間(インク乾燥時間)<br>先端全白(ロール紙の安全) | ) バネル優先<br>全白) パネル優先                                                                                                    |               |               |              |
| 後端余白(ロール紙の安全)                   | 余白) パネル優先                                                                                                    |               |               |              |
| 用紙厚さ                            | パネル優先                                                                                                    |               |               |              |
| がつき パード かっトスピード                 | パネル優先                                                                                                    |               |               | <b>-</b>     |
|                                 |                                                                                                    |               |               |              |
|                                 |                                                                                                    | Or            | الطريب في     | 1            |
|                                 |                                                                                                    |               |               |              |

#### 1 [印刷履歴]

印刷履歴が一覧で表示されます。

| 表示項目     | 内容                |
|----------|-------------------|
| [印刷履歴番号] | 印刷履歴の管理番号が表示されます。 |
| [ファイル名]  | 画像のファイル名が表示されます。  |
| [印刷日時]   | 印刷日時が表示されます。      |
| [コメント]   | コメントの内容が表示されます。   |

# / **X**E

- 表示可能な印刷履歴は最大 100 件までです。100 件を超えると、古い履歴 から削除されます。
  - キャンセルやエラーにより正常に印刷できなかった場合、印刷履歴番号の左側に×が表示されます。

#### 2 [削除] ボタン

ボタンを押すと、選択されている印刷履歴が削除されます。

3 🔿

ボタンを押すと、選択されている印刷履歴がお気に入りに登録されます。

お気に入りは最大 50 件まで追加できます。

4 [お気に入り]

お気に入りに登録した印刷履歴が一覧で表示されます。

L

5 [読み込み] ボタン

ボタンを押すと、ファイルとして保存されている印刷履歴を読み込むことができます。

6 [書き出し] ボタン

ボタンを押すと、お気に入りに登録されている印刷履歴をファイルとして保存することが できます。

7 [削除] ボタン

ボタンを押すと、お気に入りに登録された印刷履歴を削除することができます。

#### 8 [設定内容]

[印刷履歴] または [お気に入り] で選択された印刷履歴の内容が表示されます。

| 設定項目                | 内容                         |
|---------------------|----------------------------|
| [基本設定]              | 選択すると、[基本設定]シートで設定した内容が表示  |
|                     | されます。                      |
| [ページ設定]             | 選択すると、[ページ設定]シートで設定した内容が表  |
|                     | 示されます。                     |
| [色設定]               | 選択すると、[色設定] シートで設定した内容が表示さ |
|                     | れます。                       |
| [メンテナンス]            | 選択すると、[メンテナンス]シートで設定した内容が  |
| (W8400PG、W6400PG のみ | 表示されます。                    |
| 表示)                 |                            |

# 第3章 Print Plug-In を活用して印刷する

ここでは、Print Plug-In の活用方法を説明しています。

「3種類のプレビューを活用する」(P.3-1) 「お好みの画質で印刷する」(P.3-4) 「色を調整して印刷する」(P.3-7) 「拡大/縮小して印刷する」(P.3-17) 「フチなしで印刷する」(P.3-27) ※ 「用紙の設定をカスタマイズする」(P.3-29) ※ 「印刷履歴を活用する」(P.3-33) ※:W8400PG、W6400PGに対応

## 3種類のプレビューを活用する

Print Plug-In では、3種類のプレビュー表示で画像を確認することができます。 プレビュー表示の種類は、以下のとおりです。

「[印刷範囲レイアウト 1] で画像を確認する」(P.3-1) 「[印刷範囲レイアウト 2] で画像を確認する」(P.3-2) 「画像プレビューで元画像を確認する」(P.3-3)

#### ■ [印刷範囲レイアウト1] で画像を確認する

[印刷範囲レイアウト1] では、設定した [出力用紙サイズ] に合わせたレイアウトで、印刷 有効領域だけが表示されます。

[プレビュー]で、[印刷範囲レイアウト1]を選択します。

|                                                              | ンペー<br>プリンタ:                                  | Canon W6400PG<br>                          |
|--------------------------------------------------------------|-----------------------------------------------|--------------------------------------------|
|                                                              | <br>用紙の種類(Y):                                 | 普通紙                                        |
|                                                              | - プラグインへの入力解<br>(で) 精細 300ppi                 | <b>象度⑤</b><br>C 高精細 600ppi                 |
|                                                              | - プラグインへの入力ビッ<br>◎ 高階調 8bit                   | ト数①<br>C 最高階調 16bit                        |
|                                                              | プリンタの出力解像度と                                   | パス数( <u>U</u> ):<br>1200x1200dpi 6pass 双方向 |
|                                                              | 出力プロファイル( <u>R</u> ):<br>マッチング方法( <u>M</u> ): | 自動(内蔵カラー出力用) ▼<br>知覚的                      |
| フレビュー♡: 印刷範囲レイアウト1 ▼                                         | 部数(C):                                        | 1 二 部 (1~99)                               |
| <ul> <li>□ 指定した範囲を印刷する①</li> <li>□ フレビューでブルーフを行う②</li> </ul> | バージョ                                          | シ情報(B) 標準(定す(E)                            |
|                                                              | ED哈()                                         | 2 終了♡ ヘルプ(出)                               |

# **ノ**メモ

プレビュー表示上でカーソルが⑦の状態になると、画像をドラッグして印刷 位置を指定することができます。カーソルが⑦の状態になるのは、[基本設 定] シートで以下の条件をすべて満たしているときです。

- [フチなし印刷]のチェックマークが付いていない([フチなし印刷]は、 W8400PG、W6400PGの場合のみ表示されます)。
- [拡大 / 縮小印刷] のチェックマークが付いていない、または [倍率を指定す る] が選択されている。
- [印刷レイアウト]で、[ロール紙幅の中央]が選択されていない([ロール 紙幅の中央]は、W8400PG、W6400PGの場合のみ表示されます)。

#### ■ [印刷範囲レイアウト2] で画像を確認する

[印刷範囲レイアウト2]では、設定した[出力用紙サイズ]に合わせたレイアウトで、印刷 有効領域以外もあわせて表示されます。

[プレビュー]で、[印刷範囲レイアウト2]を選択します。

| imagePROGRAF Print Plug-In for Photoshop |                       | ×                        |  |  |
|------------------------------------------|-----------------------|--------------------------|--|--|
| 基本設定 ページ設定   色設定   印刷履歴   メンテナンス         |                       |                          |  |  |
|                                          | プリンタ:                 | Canon W6400PG<br>        |  |  |
|                                          | 用紙の種類(Y):             | 普通紙                      |  |  |
|                                          |                       | 設定( <u>G</u> )           |  |  |
|                                          | 「ブラグインへの入力解           | 像度( <u>S</u> )           |  |  |
|                                          | ● 精細 300ppi           | ○ 高精細 600ppi             |  |  |
|                                          | - プラグインへの入力ビッ         | 小数(II)                   |  |  |
|                                          | ● 高階調 8bit            | C 最高階調 16bit             |  |  |
|                                          | プリンタの出力解像度と           | パス数(山):                  |  |  |
|                                          |                       | 1200x1200dpi 6pass X次市 💌 |  |  |
|                                          | 出力プロファイル( <u>R</u> ): | 自動(内蔵カラー出力用) 💌           |  |  |
|                                          | マッチング方法(M):           | 知道的                      |  |  |
|                                          | 部数( <u>C</u> ):       | 1 三部 (1~99)              |  |  |
| プレビュー型: 「印刷範囲レイアウト 2 ▼                   | □ 印刷後にプラグイン?          | を閉じる(L)                  |  |  |
| ■ 指定した範囲を印刷するの                           | 15-27                 | a)/情報(B) / 標準(に戻す(F) /   |  |  |
|                                          |                       |                          |  |  |
|                                          | ED閣(                  | <u>P) 終了公 ヘルプ(H)</u>     |  |  |

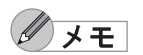

プレビュー表示上でカーソルが⑦の状態になると、画像をドラッグして印刷 位置を指定することができます。カーソルが⑦の状態になるのは、[基本設 定] シートで以下の条件をすべて満たしているときです。

- [フチなし印刷]のチェックマークが付いていない([フチなし印刷]は、 W8400PG、W6400PGの場合のみ表示されます)。
- [拡大 / 縮小印刷] のチェックマークが付いていない、または [倍率を指定す る] が選択されている。
- [印刷レイアウト] で、[ロール紙幅の中央] が選択されていない([ロール 紙幅の中央] は、W8400PG、W6400PG の場合のみ表示されます)。

#### ■ 画像プレビューで元画像を確認する

画像プレビューでは、入力された画像全体を確認することができます。 [プレビュー]で、[画像]を選択します。

|                                                                 | プリンタ :                                             | Canon W6400PG<br>                  |
|-----------------------------------------------------------------|----------------------------------------------------|------------------------------------|
|                                                                 | 用紙の種類心:                                            | 普通紙                                |
|                                                                 | - プラグインへの入力解<br>● 精細 300ppi                        | <b>\$除度⑤</b><br>○ 高精細 600ppi       |
|                                                                 | <ul> <li>ブラグインへの入力ビ</li> <li>⑥ 高階調 8bit</li> </ul> | ット数①<br>C 最高階調 16bit               |
|                                                                 | プリンタの出力解像度。                                        | とパス数(U):<br>1200×1200dpi 6pass 双方向 |
|                                                                 | 出力プロファイル( <u>R</u> ):<br>マッチング方法( <u>M</u> ):      | 自動(内蔵カラー出力用) <u>▼</u><br>知覚的 ▼     |
|                                                                 | 部数(C):                                             | 1章部(1~99)                          |
| <ul> <li>□ 指定した範囲を印刷する @</li> <li>□ プレビューでブルーフを行う @)</li> </ul> |                                                    | 26時じるW<br>jaン情報(B) 標準に戻す(E)        |
|                                                                 | 白刷                                                 | (1) 終了公 へルブ(11)                    |

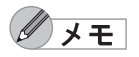

- ●[プレビュー]で[画像]を選択している場合は、カーソルが<sup>→</sup>●の状態で プレビュー表示上をドラッグすると、[指定した範囲を印刷する]が有効に なり、選択範囲だけを印刷することができます。
  - カーソルが
    の状態でプレビュー表示上をクリックすると、選択が解除されます。

## お好みの画質で印刷する

お好みの解像度を指定して、印刷することができます。

1. [基本設定]シートを表示します。

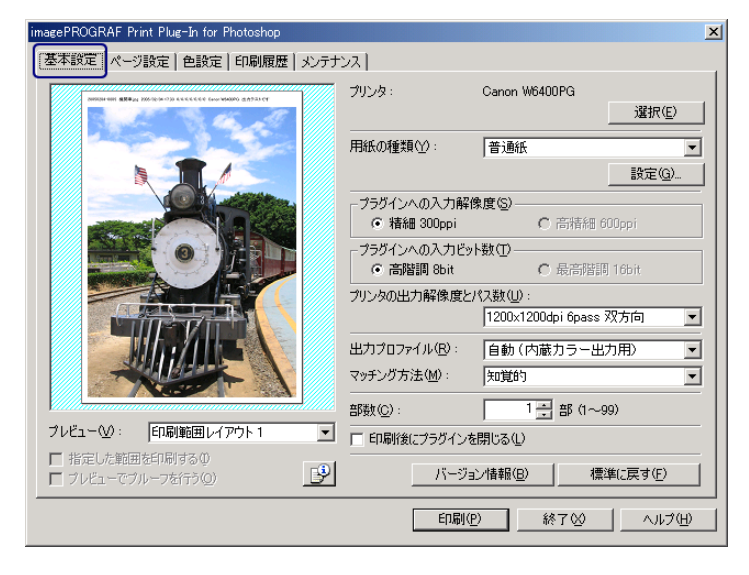

2. [用紙の種類] で、プリンタにセットされている用紙を選択します。

| imagePROGRAF Print Plug-In for Photoshop       |                       | <u>×</u>                 |
|------------------------------------------------|-----------------------|--------------------------|
| 基本設定 ページ設定   色設定   印刷履歴   メンテナ                 | シス                    |                          |
|                                                | プリンタ:                 | Canon W6400PG            |
|                                                |                       |                          |
|                                                | 用紙の種類(1):             | フォト光沢紙                   |
|                                                |                       | 設定(G)                    |
|                                                | 「ブラグインへの入力解           | 像度(S)                    |
|                                                | ● 精細 300ppi           | ○ 高精細 600ppi             |
|                                                | 「フラダインへの入力ビ           | ット数(①                    |
|                                                | ● 高階調 8bit            | C 最高階調 16bit             |
|                                                | ブリンタの出力解像度と           | パス数(世):                  |
|                                                |                       | 1200×1200dpi 8pass 火方向 🔽 |
|                                                | 出力プロファイル( <u>R</u> ): | 自動(内蔵カラー出力用) 💌           |
|                                                | マッチング方法( <u>M</u> ):  | 知道的                      |
|                                                | 部数( <u>C</u> ):       | 1 畫 部 (1~99)             |
| プレビュー(型): □□□□□□□□□□□□□□□□□□□□□□□□□□□□□□□□□□□□ | □ 印刷後にプラグイン           | を閉じる(L)                  |
| □ 指定した範囲を印刷する①                                 | 17. 25                |                          |
| □ ブレビューでブルーフを行う(Q) <u>し</u> デ                  |                       | ヨノ順報(四) 標準に戻す(上)         |
|                                                | ED版)                  | <u>P</u> 終7公 へルプ田        |

<u>/</u>/

● 選択できる用紙の種類は、プリンタによって異なります。

- 必ず実際にプリンタにセットされている用紙の種類を選択してください。 プリンタにセットしている用紙と選択した用紙が異なると、正しい印刷 結果が得られないことがあります。
- W8400PG、W6400PGでは、選択肢にじが表示される場合があります。
   は、現在選択中のインクの種類が不適切だと判断された用紙を示します。インクの種類を変更するには、「インクの種類を変更するには」
   (P.2-12)をご覧ください。
- [用紙の種類]で設定した内容は、Print Plug-In を終了しても保存されます。

3. [プラグインへの入力解像度] で、画像を処理する解像度として [精細 300ppi] または [高精細 600ppi] のいずれかを選択します。

| imagePROGRAF Print Plug-In for Photoshop                                                                                                    |                                                       | ×                                     |
|----------------------------------------------------------------------------------------------------|-------------------------------------------------------|---------------------------------------|
| 基本設定 ページ設定   色設定   印刷履歴   メンテナ                                                                                                    | גע                                                    |                                       |
| MININE HE REAL MORE OF EXCLUSION OF THE REAL PROPERTY AND THE REAL PROPERTY AND THE REAL | プリンタ:                                                 | Canon W6400PG<br>                     |
|                                                                                                    | 用紙の種類(公:                                              | フォト光沢紙                                |
|                                                                                                    |                                                       | 設定( <u>G</u> )                        |
|                                                                                                    | <ul> <li>- プラグインへの入力解</li> <li>○ 精細 300ppi</li> </ul> | 像度(S)<br>● 高積細 600pp                  |
|                                                                                                    | - ブラグインへの人力ビッ<br>④ 高階調 8bit                           | 下数①<br>○ 最高階調 16bit                   |
|                                                                                                    | プリンタの出力解像度と                                           | パス数(U):<br>2400x1200dpi 8pass 双方向 🛛 🔽 |
|                                                                                                    | 出力プロファイル( <u>R</u> ):                                 | 自動(内蔵カラー出力用)                          |
|                                                                                                    | マッチング方法(M):                                           | 知覚的                                   |
|                                                                                                    | 部数(C):                                                | 1 章部 (1~99)                           |
|                                                                                                    | □ 印刷後にプラグイン?                                          | 注閉じる(L)                               |
| □ 10月20/2年8日20日44993000<br>□ フレビューでブルーフを行う◎                                                                                                    | バージョ                                                  | aン情報( <u>B</u> ) 標準(こ戻す( <u>F</u> )   |
|                                                                                                    | ED刷(                                                  |                                       |

VE.

- [精細 300ppi] を選択すると、精細な解像度で画像処理を行います。印刷 スピードとメモリ容量の抑制に効果があります。
  - [高精細 600ppi] を選択すると、より高精細な解像度で画像処理を行いま す。最良の印刷結果が得られますが、[精細 300ppi] を選択した場合より 印刷に時間がかかります。また、メモリ容量が多く必要になります。
  - [用紙の種類] で選択した内容によっては、[高精細 600ppi] は表示されません。
  - [入力解像度] で設定した内容は、Print Plug-In を終了しても保存されます。
- 4. [プラグインへの入力ビット数] で、Print Plug-In で処理するビット数として [高階調 8bit] または [最高階調 16bit] のいずれかを選択します。

| タ本録定       ページ設定       自設定       「印刷服歴       メンテナンス         プリンタ:       Canon W6400PG       選択(2)         川山市       「アオト光沢紙          「フオト光沢紙       ご定(3)         フジガインへの入力解像度(5)       「香椿細 600ppi         「香椿細 600ppi       「香椿細 600ppi         フジガインへの入力解像度(5)       「香椿細 600ppi         「古香椿細 600ppi       「香椿細 600ppi         フジガインへの入力形でり散(0)       「香椿細 600ppi         「お香樹 100ppi       「香椿細 600ppi         フジガインへの入力形でり散(0)       「香椿細 600ppi         「お香樹 100ppi       「香椿細 600ppi         フジガインの入力形でり散(0)       「日朝 (10)         「お子ガインへの入力につり散(1)       「日朝 (10)         「日朝 10)       「日朝 (10)       「日朝 (10)         「日朝 10)       「ハージョン情報(0)」 「標準(1)(1)                                                                                                    | imagePROGRAF Print Plug-In for Photoshop |                      | ×                         |
|----------------------------------------------------------------------------------------------------|------------------------------------------|----------------------|---------------------------|
| アリンタ:       Canon W6400PG         夏田の       夏田の         夏田の       夏田の         夏田の <th>基本設定 ページ設定 色設定 印刷履歴 メンテナ</th> <th>ンス]</th> <th></th>                                                                                                    | 基本設定 ページ設定 色設定 印刷履歴 メンテナ                 | ンス]                  |                           |
| Image: Section of the section of the section of |                                          | プリンタ:                | Canon W6400PG<br>         |
| 設定(3)         フラヴインへの入力特像度(5)         C 積極 300ppi         C 積極 300ppi         C 積極 300ppi         C 積極 300ppi         C 積極 300ppi         C 精極 300ppi         C 精極 300ppi         C 精極 300ppi         C 精極 300ppi         C 精極 300ppi         C 精極 300ppi         C 精髄 300ppi         C 精髄 300ppi         C 精髄 300ppi         C 精髄 300ppi         C 精髄 300ppi         C 精髄 300ppi         C 精髄 300ppi         C 目動 (内蔵力ラー出力用)         マチング方法(4)         D ジン(5)         C 日助戦後にプラグインを閉じる(1)         C 日助戦後にプラグインを閉じる(1)         E 日レビューでガルーフを行う(2)         D パージョン情報(2)         (本単に戻す(4)                                                                                                    |                                          |                      | フォト光沢紙                    |
| ブラヴインへの入力解像度(S)       6         「 精細 300ppi       6         「 方ジインへの入力解像度(S)       6         「 精細 300ppi       6         「 方ジインへの入力ドシト数(D)       7         「 方ジインへの入力ドシト数(D)       6         「 方ジインへの入力ドシト数(D)       6         「 方ジインへの入力ドシト数(D)       6         「 一 斎階調 8bit ( の 最高階調 16bit)       7         フジウの出力解像度(S)       6         「 一 斎階調 8bit ( の 最高階調 16bit)       7         フジウの出力解像度(S)       「 全国動(加力ラー出力用) ・         「 2400x1200dpi 16pass 双方向 ・       ・         出力ブロファイル(S)       自動(内蔵力ラー出力用) ・         マッチング方法(M)       「 知覚的 ・         ご 部数(Q)       「 二 話 ( ~ 99)         」 印刷(独にブラガインを閉じる(L)       「 印刷(敏にブラガインを閉じる(L)         「 日刷(独にブラガインを閉じる(L)       「 小 ジョン情報(D)   標準に戻す(D)                                                                                                    |                                          |                      |                           |
| ○ 積細 300pi         ○ 高積細 600pi           フジガインへの入力だット数(1)         フジガインへの入力だット数(1)           フジガクの出力構像度とパス数(2):         2400x1200dpi 16pass 双方向           コンウクの出力構像度とパス数(2):         2400x1200dpi 16pass 双方向           フレビュー(2):         En時(範囲)レイアウト 1           「指定した範囲を印刷するの」         ①           「カビューでブルーフを行う(2):         ①           「パージョン情報(2):         「標準(こ戻す(5))                                                                                                    |                                          | 「ブラグインへの入力解          | 像度(S)                     |
| プラヴインへの入力ビット数(D)         高層間       8bit         アンマの四出力層体度だどれ気気(U)         2400×1200фi 16pass 双方向         フレビュー(W):       印刷範囲レイアウト 1         「指定した範囲を印刷するの」         「フレビューでカルーフを行う(Q)       ジ                                                                                                    |                                          | 〇 精細 300ppi          | ④ 高精細 600ppi              |
| ○ 高階調 8bit       ○ 最高階調 76bit         フリンの出力解除度とバス放い:       2400x1200dpi 16pass 双方向 ・         2400x1200dpi 16pass 双方向 ・       出力フロフィイル(B):         自動(内蔵カラー出力用)・       マラジグ方法(M):         フレビュー公:       En解範囲レイアウト 1         「指定した範囲を印刷するの<br>「フレビューでカルーフを行う(Q)       ①         「パージョン情報(B):       「標準に戻す(F)                                                                                                    |                                          | 「フラダインへの入力ビッ         |                           |
| フリンタの出力解像度とパス数型:         2400x1200dpi 16pass 双方向         2400x1200dpi 16pass 双方向         出力ブロファイル(別):         自動(内蔵カラー出力用)         マッチング方法(型):         アレビュー(型):         印刷範囲レイアウト1         ご         市客した範囲を印刷する()         「オビューでブルーフを行う(型)         パージョン情報(型)         標準に戻す(F)                                                                                                    |                                          | C 高階調 8bit           | ● 最高階調 16bit              |
| 2400x1200dpi 16pass 双方向         出力ブロファイル(扱):         自動(内蔵カラー出力用)         マッチング方法(W):         アンビューW:         印刷範囲レイアウト1         ご         指定した範囲を印刷する0         アンビューでブルーフを行う(W)         パージョン情報(型)         標準に戻す(F)                                                                                                    |                                          | リンタの忠力解像度と           | 7次数位:                     |
| レビュージ:       印刷範囲レイアウト1         ビオレビュージ:       印刷範囲レイアウト1         ビオレビュージ:       印刷範囲レイアウト1         ビオレビュージ:       印刷範囲レイアウト1         ビオンビュージ:       日刷範囲レイアウト1         ビオンビュージ:       日刷範囲レイアウト1         ビオンビュージ:       日刷範囲レイアウト1         ビオンビュージ:       日刷範囲レイアウト1         ビオンビュージ:       日刷範囲レイアウト1         ビオンビュージ:       日刷範囲レイアウト1         ビオンビュージ:       「日刷範囲レイアウト1                                                                                                    |                                          |                      | 2400x1200dpi 16pass 双方向 👤 |
| マッチング方法(処):     知覚的       フレビュー(公):     「印刷範囲レイアウト1       「日刷前法にプラグインを開じる(①)       「指定した範囲を印刷する(0)       「フレビューでブルーフを行う(2)                                                                                                    |                                          | 出力プロファイル(B):         | 自動(内蔵カラー出力用) ▼            |
| フレビュー(ン):     印刷範囲レイアウト1     Image: State State    |                                          | マッチング方法( <u>M</u> ): | 知覚的                       |
| フレビュー②: 「印刷範囲レイアウト1 」 「 印刷紙紙にプラグインを閉じる ①<br>「 指定した範囲を印刷する ①<br>「 フレビューでブルーフを行う ②<br>「 フレビューでブルーフを行う ③<br>」 「 「 「 ブレビューでブルーフを行う ③<br>」 「 」                                                                                                    |                                          | 部數( <u>C</u> ):      | 1 書部 (1~99)               |
| □ 指定した範囲を印刷する①<br>□ フレビューでブルーフを行う②                                                                                                    | プレビュー(型):  印刷範囲レイアウト1 _                  | □ 印刷後にプラグイン?         | を閉じる(L)                   |
| 「フレビューでブルーフを行う(0)」  ア  ハーンヨノ指軸には  「 「 「 レーフを行う(0)  「 ア  」  、  、  、  、  、  、  、  、  、  、  、  、                                                                                                    | ▶ 指定した範囲を印刷する①                           | 12 52                |                           |
|                                                                                                    | 「 ブレビューでブルーフを行う(Q) <u>「</u> 」            |                      | 3.2/16年版(ビ) (標準に戻す(ビ)     |
|                                                                                                    |                                          | 白刷(                  | <u>P) 終了(2) へルプ(H)</u>    |

**ノ**メモ

000

- [高階調 8bit]を選択すると、画像が 8bit /チャンネル (24 ビット)で画像 処理されます。
  - [最高階調 16bit] を選択すると、画像が 16bit / チャンネル(48 ビット) で画像処理されます。
  - [用紙の種類] または [プラグインへの入力解像度] で選択した内容に よっては、[最高階調 16bit] は表示されません。
  - 「プラグインへの入力ビット数」で設定した内容は、Print Plug-In を終了 しても保存されます。
- 5. [プリンタの出力解像度とパス数]で、印刷する解像度とパス数を選択します。

| imagePROGRAF Print Plug-In for Photoshop |                                                       | ×                       |
|------------------------------------------|-------------------------------------------------------|-------------------------|
| ▲本設定 ↓ページ設定 ↓ 色設定 ↓ 印刷履歴 ↓ メンテナ          | 221                                                   |                         |
|                                          | プリンタ:                                                 | Canon W6400PG<br>       |
|                                          | 用紙の種類心:                                               | フォト光沢紙                  |
|                                          |                                                       | 設定(G)                   |
|                                          | 「フラグインへの入力解化                                          |                         |
|                                          | ○ 精細 300ppi                                           | (• 尚精細 600ppi           |
|                                          | <ul> <li>フラジインへの人 JIEツ</li> <li>〇 高階調 8bit</li> </ul> | r数①                     |
|                                          | プリンタの出力解像度と.                                          | パス数(型):                 |
|                                          |                                                       | 2400×1200dpi 16pass 双方向 |
|                                          | 出力プロファイル( <u>R</u> ):                                 | 自動(内蔵カラー出力用) 💽          |
|                                          | マッチング方法(M):                                           | 知覚的                     |
|                                          | 音哆费女( <u>C</u> ):                                     | 1 盖 部 (1~99)            |
| プレビュー──: 印刷範囲レイアウト1 💌                    | □ 印刷後にプラグインを                                          | :閉じる(L)                 |
| 指定した範囲を印刷する①                             | バージョ                                                  | ン情報(B) 【 標準に戻す(F) 】     |
|                                          |                                                       |                         |
|                                          | ED剧(                                                  | 2) 終了(2) ヘルブ(日)         |

**ノ**メモ

 選択できる設定は、設定した用紙の種類、プラグインへの入力解像度、 プラグインへの入力ビット数によって異なります。

- 出力解像度とは、印刷画像を構成するインクの点の密度のことで、この 値が大きいほど、滑らかな仕上がりになります。パス数とは、1 ラインの 印刷に、プリントヘッドが往復する回数のことで、この値が大きいほど、 画像ムラのない均一な仕上がりになります。
- [プリンタの出力解像度とパス数] で選択した設定は、Print Plug-In 終了 後も保存されます。
- 6. [印刷] ボタンを押します。

| 2000 400 188 24 100 00 00 444444 00 00 00 00 00 00 00 00 | ጋሀጋል:                                         | Canon W6400PG<br>                  |
|----------------------------------------------------------|-----------------------------------------------|------------------------------------|
|                                                          | 用紙の種類(Y):                                     | フォト光沢紙         ▼           設定(G)   |
|                                                          | - プラグインへの入力解<br>〇 精細 300ppi                   | 像度(S)                              |
|                                                          | - ブラグインへの入力じ<br>〇 高階調 8bit                    | yト数①<br>● 最高階調 16bit               |
|                                                          | プリンタの出力解像度と                                   | パス数(U):<br>2400x1200dpi 16pass 双方向 |
|                                                          | 出力プロファイル( <u>R</u> ):<br>マッチング方法( <u>M</u> ): | 自動(内蔵カラー出力用)    知覚的                |
| プレビュー(V): ED配修用レイアウト1                                    |                                               | 1 書部 (1~99)                        |
| 指定した範囲を印刷するの     「 ガルビューでブルーフを行う@)                       | <ul> <li>日期後にプラグイン</li> <li>バージ</li> </ul>    | を閉じる(L)<br>ヨン情報(B) 標準(に戻す(F)       |

印刷が開始されます。

# 色を調整して印刷する

希望する色調で画像が印刷されるように調整することができます。 ここでは、Print Plug-In で色を調整する方法として以下の3つを紹介します。 「プレビュー表示で確認しながら色を調整する」(P.3-7) 「カラーマッチングで色を調整する」(P.3-10) 「AdobeRGB16bit 画像をきれいに印刷する」(P.3-12) 「高品質なモノクロの写真を印刷する」(P.3-15) ※ ※: W8400PG、W6400PG に対応

#### ■ プレビュー表示で確認しながら色を調整する

プレビュー表示で調整内容を確認しながら、色を調整することができます。 ここでは、以下の画像調整を例とした手順を説明しています。

- シアン値を [レッドを強く]
- イエロー値を [イエローを強く]
- グレー調整を [暖色]

上記画像調整の適用前と適用後は、以下のとおりです。

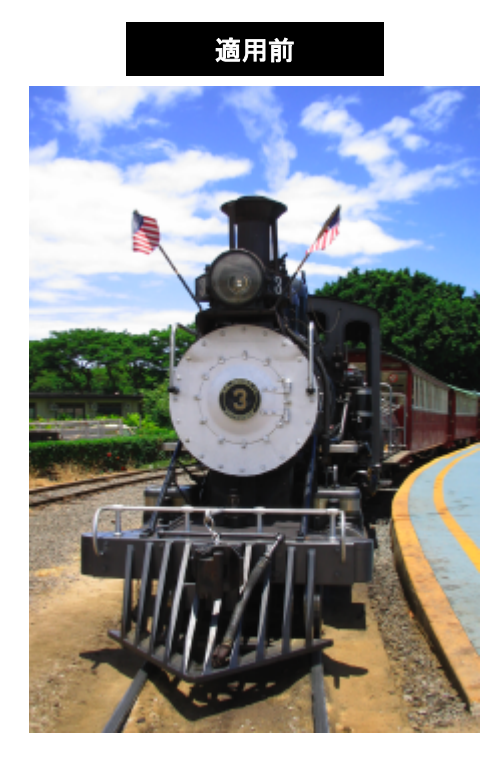

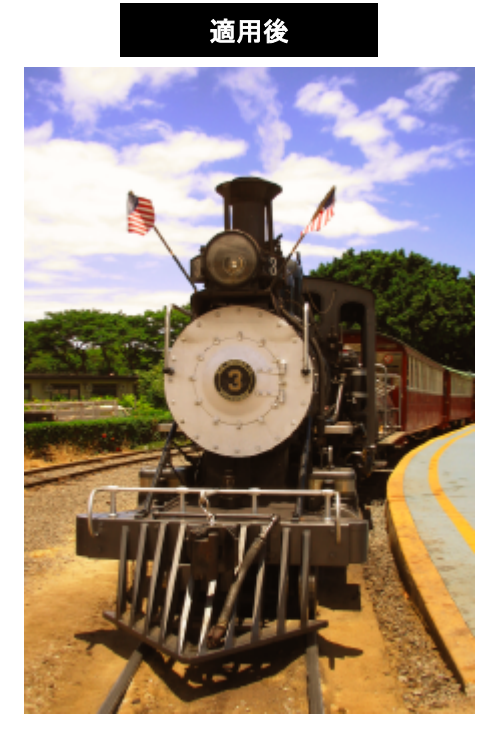

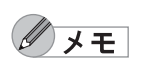

[色設定] シートで設定した内容は、Print Plug-In を終了しても保存されます。

1. [色設定] シートを表示します。

| imagePROGRAF Print Plug-In for Photoshop        |                                |                        | ×                  |
|-------------------------------------------------|--------------------------------|------------------------|--------------------|
| 基本設定 ページ設定                                      | シス]                            |                        |                    |
| SHELLARD BERGE 200-00 ALLERGE SAMPAGE OF 231 CT | シアン( <u>C</u> ):               | レッドを強く                 | シアンを強く             |
| 1 1 1 1 1 1 1 1 1 1 1 1 1 1 1 1 1 1 1           | 0 - (-30~30)                   | · ■〕                   | —— <b></b>         |
|                                                 | マゼンタ( <u>M</u> ):              | グリーンを強く                | マゼンタを強く            |
|                                                 |                                | /                      |                    |
|                                                 | 110~①:                         | ) <b>–</b> – – – – – – |                    |
|                                                 |                                |                        |                    |
|                                                 | 明るさ( <u>T</u> ):               | 暗く                     | 明るく                |
|                                                 |                                | °≭}                    |                    |
|                                                 | - コントラスト(N):<br>- 0 목 (-30~30) | ,,,                    |                    |
|                                                 | , <u></u> 美やかさ( <u>S</u> ):    | ак<br>,                | 強く                 |
|                                                 | 0 + (-30~30)                   | ) 🔘 ——— )-             | 🧔 📋                |
|                                                 | グレー調整(G):                      | 寒色                     | 暖色                 |
|                                                 |                                | , O l                  |                    |
| □ 指定した単配型を口がりのの①<br>□ ブレビューでブルーフを行う②            |                                | 1                      | 熏準(こ戻す( <u>F</u> ) |
|                                                 | 白眉                             | 1(P) 終了(2)             |                    |
|                                                 |                                |                        |                    |

2. [シアン] で、半角数字で「-10」と入力します。

| imagePROGRAF Print Plug-In for Photoshop                                                                                                    | ×                                                                                                    |
|----------------------------------------------------------------------------------------------------|----------------------------------------------------------------------------------------------------|
| 基本設定   ページ設定 色設定   印刷履歴   メンテナンス                                                                                                    |                                                                                                    |
| TOTAL NEW Windowski - 444444 January golder:     「フレー」 (-30~30)     マセンタ(M):     「コー」 (-30~30)     ゴロー(Y):     「コー(-30~30)                     |                                                                                                    |
| 問5さ(ワ):<br>回 (-30~30)<br>コントラスト(い):<br>回 (-30~30)<br>コントラスト(い):<br>回 (-30~30)<br>経役かど(S):<br>回 (-30~30)<br>経役かど(S):<br>回 (-30~30)<br>ジレー調整(Q): | Image: State of the state of the state |
| ブレビュー☆: 印刷範囲レイアウト1 ▼ 0→ (-30~30)                                                                                                    | • O O                                                                                                    |
| □ 指定した範囲を印刷する(0) □ ブレビューでブルーフを行う(0)                                                                                                    | 標準(c戻す( <u>F</u> )                                                                                                    |
|                                                                                                    |                                                                                                    |

3. [イエロー] で、[▲] ボタンを押して、「10」と入力します。

| imagePROGRAF Print Plug-In for Photoshop                                                                                                    | X          |
|----------------------------------------------------------------------------------------------------|------------|
| 基本設定   ページ設定   印刷履歴   メンテナンス                                                                                                    |            |
| Pryce     Pryce     Pryce |            |
| E印刷(P) 終了(V) ヘルプ                                                                                                    | <u>-1)</u> |
|                                                                                                    |            |

4. [鮮やかさ] で、スライドバーを [弱く] の方向にドラッグします。

| imagePROGRAF Print Plug-In for Photoshop                     | X                                                                                                    |
|--------------------------------------------------------------|----------------------------------------------------------------------------------------------------|
| 基本設定 ページ設定 色設定 印刷履歴 メンテナ                                     | גע]                                                                                                    |
|                                                              | シアン(2): レッドを強く ・ シアンを強く -10 (+ (-30~-30)) マセンタを強く ・ マセンタを強く ・ マセンタを強く ・ マセンタを強く ・ ・ ・ ・ ・ ・ ・ ・ ・ ・ ・ ・ ・ ・ ・ ・ ・ ・ ・                                                                                                    |
|                                                              | HB25(D):     HB2(       0 → (+30~30) ☆     →       1 → (+30~30) ☆     →       1 → (+30~30) ○     →       1 → (+30~30) ○     →       1 → (+30~30) ○     →       1 → (+30~30) ○     →       1 → (+30~30) ○     →       1 → (+30~30) ○     →       1 → (+30~30) ○     →       1 → (+30~30) ○     →       1 → (+30~30) ○     →       1 → (+30~30) ○     →       1 → (+30~30) ○     →       1 → (+30~30) ○     →       1 → (+30~30) ○     →       1 → (+30~30) ○     →       1 → (+30~30) ○     →       1 → (+30~30) ○     →       1 → (+30~30) ○     →       1 → (+30~30) ○     →       1 → (+30~30) ○     →       1 → (+30~30) ○     →       1 → (+30~30) ○     →       1 → (+30~30) ○     →       1 → (+30~30) ○     →       1 → (+30~30) ○     →       1 → (+30~30) ○     →       1 → (+30~30) ○     →       1 → (+30~30) ○     →       1 → (+30~30) ○     →       1 → (+30~30) ○     →       1 → (+30~30) ○     →       1 → (+30~30) ○     →       1 → (+30~30) ○     →       1 |
| プレビュー♡: 印刷範囲レイアウト1 ▼                                         |                                                                                                    |
| <ul> <li>□ 指定した範囲を印刷する①</li> <li>☑ ブレビューでブルーフを行う②</li> </ul> |                                                                                                    |
|                                                              | 印刷(P) 終了(公 ヘルブ(H)                                                                                                    |

5. [グレー調整] で、スライドバーを [暖色] の方にドラッグします。

| imagePROGRAF Print Plug-In for Photoshop                                                                                                    | X                                                                                                    |
|----------------------------------------------------------------------------------------------------|----------------------------------------------------------------------------------------------------|
| 基本設定 ページ設定 色設定 印刷履歴 メンテナ                                                                                                    | גע                                                                                                    |
| man ter ter and the second second secon | シアン(①): レッドを強く シアンを強く  -10 量 (-30~30)  -20 少々(かみ(m): の) 一 少な強く  マセンタを強く  マセンタを強く  10 量 (-30~30)  -11 □ - を強く  11 □ - を強く  11 □ - を強く 11 □ - を強く 11 □ - をなく 11 □ - をなく 11 □ - をなく 11 □ - をなく 11 □ - をなく 11 □ - をなく 11 □ - をなく 11 □ - をなく |
|                                                                                                    | □ 団 (*30~30) ※ 決<br>コントラスト(1): 弱く 強く<br>□ 団 (*30~30) ① ①<br>鮮物かき⑤: 弱く 強く<br>「・豆」(*30~30) ② ①<br>「・豆」(*30~30) ③ ②<br>「・豆」(*30~30) ◎ ③<br>「・豆」(*30~30) ◎ ③<br>「・豆」(*30~30) ◎ ③<br>「・豆」(*30~30) ◎ ③<br>「・豆」(*30~30) ◎ ③<br>● ◎<br>」 ○ □ (*30~30) ◎ ③<br>● ◎<br>■ ◎<br>■ ○<br>■ ◎<br>■ ◎                                                                                                    |
| プレビュー(型):  印刷範囲レイアウト1 _                                                                                                    |                                                                                                    |
| <ul> <li>□ 指定した範囲を印刷する Φ</li> <li>□ ブレビューでブルーフを行う(Q)</li> </ul>                                                                                                    |                                                                                                    |
|                                                                                                    | 印刷(P) 終了(2) ヘルブ(日)                                                                                                    |

6. [印刷] ボタンを押します。

画像調整が適用され、印刷が開始されます。

#### ■ カラーマッチングで色を調整する

スキャナやデジタルカメラなどから取り込んだカラー画像を印刷すると、画面上で見たイ メージとは異なることがあります。それは、画面上で表示される色とプリンタが印刷する色 に違いがあるためです。Print Plug-Inでは、メディアや解像度設定などに応じて最適な色変換 を行う内蔵プロファイルの他、ICC(International Color Consortium)のカラープロファイル を設定したり、マッチングモードの設定を行うことによって、画面上で表示される色合いと プリンタで印刷した色合いをより近付けることができます。

1. [基本設定]シートを表示します。

| 2000 W 205 at 100 00 00 00 00 00 00 00 00 00 00 00 00           | プリンタ:                       | Canon W6400PG<br>                              |
|-----------------------------------------------------------------|-----------------------------|------------------------------------------------|
|                                                                 | 用紙の種類(1):                   | フォト光沢紙                                         |
|                                                                 | - プラグインへの入力解<br>● 精細 300ppi | 像度(S)                                          |
|                                                                 | ーブラグインへの入力ビッ<br>・ 高階調 8bit  | 小数①                                            |
|                                                                 | プリンタの出力解像度と                 | パス数(U):<br>1200x1200dpi 8pass 双方向              |
|                                                                 | 出力プロファイル(E):<br>マッチング方法(M): | 自動(内蔵カラー出力用) <                                 |
|                                                                 |                             | 1 畫 部 (1~99)                                   |
| アレビュー・W: 「ロルキリ単田田レイ パワト 1<br>指定した範囲を印刷する 0<br>マ ブレビューでブルーフを行う 0 | □ 印刷後にプラグイン:<br>バージ:        | を閉じる(L)<br>aン情報( <u>B</u> ) 標準(C戻す( <u>F</u> ) |

2. [出力プロファイル] で、プロファイルを選択します。

| 基本設定   ページ設定   色設定   印刷履歴   メンテナ                             | ンス  <br>プリンタ :                                     | Canon W6400PG<br>                      |
|--------------------------------------------------------------|----------------------------------------------------|----------------------------------------|
|                                                              | 用紙の種類心:                                            | フォト光沢紙 ▼ 設定(2)                         |
|                                                              | - プラグインへの入力解<br>○ 精細 300ppi                        | 像度⑤<br>で 高精細 600ppi                    |
|                                                              | <ul> <li>ブラグインへの入力ど</li> <li>〇 高階調 8bit</li> </ul> | 小数①<br>● 最高階調 16bit                    |
|                                                              | ブリンタの出力解像度と                                        | ://入数(U):<br>2400x1200dpi 16pass 双方向 💽 |
|                                                              | 出力プロファイル( <u>R</u> ):<br>マッチング方法( <u>M</u> ):      | Canon W6400PG(P) Fine Art (Ph ▼<br>知覚的 |
| ブレビュー(2): 印刷範囲レイアウト1                                         | 部数(C):                                             | 1 音 (1~99)                             |
| <ul> <li>□ 指定した範囲を印刷する①</li> <li>□ フレビューでブルーフを行う②</li> </ul> | 「二 日本町11歳にフラジイン」<br>バージ:                           | a)情報(B) 【 標準(に戻す(F) 】                  |
|                                                              | 白腸(                                                | <u>P) 終了(2) ヘルプ(H)</u>                 |

**ノ**メモ

000

• 設定できる出力プロファイルは、以下のとおりです。

- 自動(内蔵カラー出カ用): 入力画像データの色空間情報 (sRGB,AdobeRGB..)や、用紙の設定などから最適な色変換を行いま す。通常はこの設定を選択してください。
- **自動(内蔵モノクロ出カ用)**: 入力画像データの色空間情報 (sRGB, AdobeRGB..) や、用紙の設定等から最適なモノクロへの変換 を行います。
- **なし(色補正しない)**: プラグインで色変換を行いません。オリジナルのICC プロファイルを作成する場合に便利です。
- **その他の ICC プロファイル**: OS 標準のフォルダに保存されている ICC プロファイルから出力するプリンタの ICC プロファイルを選択し ます。入力画像の色空間情報と、選択した ICC プロファイルを使用し て色変換を行います。
- [プレビューでプルーフを行う] にチェックマークを付けると、カラー マッチングをプレビュー表示で確認することができます。[用紙の種類] で設定した内容によっては、表示されない場合があります。
- [出力プロファイル] で設定した内容は、Print Plug-In を終了しても保存 されますが、指定したプロファイルが見つからない場合は、[自動(内蔵 カラー出力用)] に設定されます。
- 3. [マッチング方法] で、プロファイルのマッチング方法を選択します。

| imagePROGRAF Print Plug-In for Photoshop |                       | ×                               |  |
|------------------------------------------|-----------------------|---------------------------------|--|
| 基本設定 ページ設定   色設定   印刷履歴   メンテナンス         |                       |                                 |  |
|                                          | プリンタ:                 | Canon W6400PG<br>               |  |
|                                          | 用紙の種類(1):             | フォト光沢紙                          |  |
|                                          |                       | 設定(G)                           |  |
|                                          |                       | 象度(S)                           |  |
|                                          | ○ 精細 300ppi           | ● 高精細 600ppi                    |  |
|                                          | 「ブラグインへの入力ビッ          | ト数①                             |  |
|                                          | 〇 高階調 8bit            | ○ 最高階調 16bit                    |  |
|                                          | プリンタの出力解像度と           | ペス数(U):                         |  |
|                                          |                       | 2400×1200dpi 16pass 火方向 💌       |  |
|                                          | 出力プロファイル( <u>R</u> ): | Canon W6400PG(P) Fine Art (Ph 💌 |  |
|                                          | マッチング方法(M):           | 彩度                              |  |
|                                          | 部数( <u>C</u> ):       | 1 🕂 部 (1~99)                    |  |
| プレビュー── : 印刷範囲レイアウト1 💌                   | □ 印刷後にプラグインを          | :閉じる(L)                         |  |
| 指定した範囲を印刷する①                             | 17-27-                |                                 |  |
| <ul> <li>フレビューでフルーフを行う(型)</li> </ul>     |                       |                                 |  |
|                                          | ED哈小                  | シ 終7♥ へルプ⊕                      |  |

**ノ**メモ

• 選択できるマッチング方法は、以下のとおりです。

知覚的: 自然な色合いや階調に変換されます。写真の色補正に適して います。

彩度: 色の鮮やかさを重視して変換されます。写真やイラストの色合いが変わることがあります。グラフやチャートなどのビジネス文書の 色補正に適しています。

相対的な色域を維持: 画像の色合いを重視して変換されます。写真や イラストの色補正に適しています。

• 設定したマッチング方法は、Print Plug-In を終了しても保存されます。

4. [印刷] ボタンを押します。

| imagePROGRAF Print Plug-In for Photoshop      |                                       |                             | ×           |
|-----------------------------------------------|---------------------------------------|-----------------------------|-------------|
| 基本設定 ページ設定   色設定   印刷履歴   メンテナンス              |                                       |                             |             |
| 2000/000 2004 2004 00 0 0 0 0 0 0 0 0 0 0 0 0 | プリンタ:                                 | Canon W6400PG<br>運振         | ( <u>E)</u> |
|                                               | 用紙の種類(Y):                             | フォト光沢紙                      | •           |
|                                               |                                       |                             | @           |
|                                               | 「フラグインへの入力解                           | 像度( <u>S</u> )              |             |
|                                               | ○ 精細 300ppi                           | ● 高精細 600ppi                |             |
|                                               | 「フラダインへの入力ビッ                          | ト数(1)                       |             |
|                                               | 〇 高階調 8bit                            | ④ 最高階調 16bit                |             |
|                                               | プリンタの出力解像度とパス数(山):                    |                             |             |
|                                               |                                       | 2400×1200dpi 16pass 双方向     | •           |
|                                               | 出力プロファイル( <u>R</u> ):                 | Canon W6400PG(P) Fine Art ( | Ph 💌        |
|                                               | マッチング方法(M):                           | 彩度                          | •           |
|                                               | 部数( <u>C</u> ):                       | 1 📑 部 (1~99)                |             |
| プレビュー(型): 印刷範囲レイアウト1 ▼                        | □ □ □ □ □ □ □ □ □ □ □ □ □ □ □ □ □ □ □ | を閉じる(L)                     |             |
| ■ 指定した範囲を印刷する①                                |                                       |                             |             |
| □ ブレビューでブルーフを行う(Q)                            | バージョ                                  | aン情報(B) 標準に戻す()             |             |
|                                               |                                       | <u> 四 </u>                  | IJ⊅∰        |

設定した出力プロファイルやマッチング方法で、印刷が開始されます。

#### ■ AdobeRGB16bit 画像をきれいに印刷する

高機能なデジタルカメラで撮影された AdobeRGB16bitの画像を高品位で印刷します。Print Plug-Inでは、Photoshopでレタッチした AdobeRGB16bitの画像データを広色域・高諧調のま ま直接印刷処理するため、画像の階調性を損なうことなく印刷することができます。

- 1. Photoshop で AdobeRGB16bit の画像データを選択して、Print Plug-In を起動します。
- 2. 💕 を押します。

| imagePROGRAF Print Plug-In for Photoshop                           |                       |                            | < |
|--------------------------------------------------------------------|-----------------------|----------------------------|---|
| 基本設定 ページ設定   色設定   印刷履歴   メンテナンス                                   |                       |                            |   |
| Amount Mar (Mar, Am (Mar)(1/10) ******* (mr (MAR)(1)) (20) (mr)(1) | プリンタ:                 | Canon W6400PG<br>          |   |
|                                                                    | 用紙の種類(Y):             | フォト光沢紙                     |   |
| *                                                                  |                       | 設定( <u>G</u> )             |   |
|                                                                    | 「ブラグインへの入力解(          | 象度( <u>S</u> )             |   |
| · **                                                               | ● 精細 300ppi           | ○ 高精細 600ppi               |   |
|                                                                    | - ブラグインへの入力ビッ         |                            |   |
|                                                                    | (• 尚智調 Sbit           | C 玻高階調 10b nt              |   |
|                                                                    | プリンタの出力解像度と           |                            |   |
|                                                                    |                       | 1200x1200dpi 8pass XX/51aj | L |
|                                                                    | 出力プロファイル( <u>R</u> ): | 自動(内蔵カラー出力用) 💌             |   |
|                                                                    | マッチング方法( <u>M</u> ):  | 知覚的                        |   |
|                                                                    | 部数(C):                | 1 📑 部 (1~99)               |   |
| ブレビュー(型):  印刷範囲レイアウト1 🗾                                            | □ 印刷後にプラグインを          | 閉じる(L)                     |   |
| <ul> <li>□ 指定した範囲を印刷する①</li> <li>☑ フレビューでブルーフを行う②</li> </ul>       | バージョ                  | ン情報(8) 標準(2戻す(F)           |   |
|                                                                    | ETJAJI                | 2 終了公 ヘルプ田                 |   |

3. [画像のプロパティ] ダイアログボックスで、[ビット数] に "16bit/ チャンネル"、[色空間] に "AdobeRGB" と表示されていることを確認して、[閉じる] ボタンを押します。

| 画像サイズ:<br>解像度:<br>(ビッ・数:<br>(色空間: | 幅 148.6mm x 高さ 222<br>350dpi<br>16bit/チャンネル)<br>Adobe RGB(1998)) | 9mm      |
|-----------------------------------|------------------------------------------------------------------|----------|
|                                   |                                                                  | (別しる(C)) |
4. [基本設定] シートを表示します。

| imagePROGRAF Print Plug-In for Photoshop |                           | ×                                   |
|------------------------------------------|---------------------------|-------------------------------------|
|                                          |                           |                                     |
|                                          | プリンタ:                     | Canon W6400PG<br>選択(E)              |
|                                          | 用紙の種類(Y):                 | フォト光沢紙                              |
| A. (                                     |                           | 設定(G)                               |
|                                          | 「フラダインへの入力解(              | 象度( <u>S</u> )                      |
| ***                                      | ● 精細 300ppi               | ○ 高精細 600ppi                        |
|                                          | - プラグインへの入力ビッ             |                                     |
| and the second second second             | つい あの中力 配像 度と             | () 地(市))自計(100)(                    |
|                                          | JJJJJJJHHARC.             | 1200x1200dpi 8pass 双方向 👤            |
|                                          | 出力プロファイル(R):              |                                     |
|                                          | ー<br>マッチング方法( <u>M</u> ): | 知覚的                                 |
|                                          | =B素↓(C):                  | 1 三 部 (1~99)                        |
| プレビュー──): 印刷範囲レイアウト1 💌                   |                           | IIIIIIIIIIIIIIIIIIIIIIIIIIIIIIIIIII |
| □ 指定した範囲を印刷する0                           |                           |                                     |
| ▼ プレビューでブルーフを行う(2)                       | <u></u>                   | ン情報(B) 標準(こ戻す(E)                    |
|                                          | ED周)(j                    | ◎ 終7◎ ヘルブ(出)                        |

5. [プラグインへの入力解像度] で、[高精細 600dpi] を選択します。

| imagePROGRAF Print Plug-In for Photoshop                      |                              | X                                  |
|---------------------------------------------------------------|------------------------------|------------------------------------|
| 基本設定 ページ設定   色設定   印刷履歴   メンテナ                                | גע                           | ,                                  |
| 100000 0001 000.00 00 000 (4:0110 21111111 100000) (3:07310;1 | プリンタ:                        | Canon W6400PG<br>                  |
| **                                                            | 用紙の種類心:                      | 7ォト光沢紙                             |
| ***                                                           | - ブラグインへの入力解f<br>C 精細 300ppi | 象度(S)<br>「高精細 600pp」               |
|                                                               | - ブラグインへの入力ビッ<br>© 高階調 8bit  | ト数(T)<br>〇 最高階調 16bit              |
|                                                               | プリンタの出力解像度と                  | 代ス数(U):<br>2400x1200dpi 8pass 双方向  |
|                                                               | 出力プロファイル(B):<br>マッチング方法(M):  | 自動(内蔵カラー出力用)     ▼       知覚的     ▼ |
|                                                               | 部数( <u>C</u> ):              | 1 📑 部 (1~99)                       |
| プレビュー(): 印刷範囲レイアウト1 ・                                         | □ 印刷後にプラグインを                 | を閉じる(L)                            |
| 日 指定した範囲を印刷する①<br>▼ プレビューでブルーフを行う②                            | バージョ                         | シ情報( <u>B</u> ) 標準(こ戻す( <u>F</u> ) |
|                                                               | ED周)()                       | <u> </u>                           |

6. プラグインへの入力ビット数で、[最高階調 16bit]を選択します。

| imagePROGRAF Print Plug-In for Photoshop                                     |                                                     | X                                           |
|------------------------------------------------------------------------------|-----------------------------------------------------|---------------------------------------------|
| 基本設定 ページ設定   色設定   印刷履歴   メンテナ                                               | ンス]                                                 |                                             |
| 2000/001 2002.00 2000/03/15/1444444 Saw 2000/0 2073/071                      | プリンタ:                                               | Canon W6400PG<br>                           |
| **                                                                           | 用紙の種類(Y):                                           | フォト光沢紙         ▼           設定(G)            |
| ***                                                                          | - プラグインへの入力解<br>〇 精細 300ppi                         | 像度(S)                                       |
|                                                                              | <ul> <li>ブラグインへの入力ビッ</li> <li>〇 高階調 8bit</li> </ul> | 小数①                                         |
|                                                                              | プリンタの出力解像度と                                         | パス数( <u>U</u> ):<br>2400×1200dpi 16pass 双方向 |
|                                                                              | 出力プロファイル( <u>R</u> ):                               | 自動(内蔵カラー出力用)                                |
|                                                                              | マッチング方法( <u>M</u> ):                                | 知道的                                         |
|                                                                              | 部数( <u>C</u> ):                                     | 1 📑 部 (1~99)                                |
|                                                                              | □ 印刷後にプラグイン?                                        | を閉じる(止)                                     |
| <ul> <li>□ Tate:0/2#125/2014/019 の(0)</li> <li>□ ブレビューでブルーフを行う(0)</li> </ul> | バージ                                                 | aン情報( <u>B</u> ) 標準に戻す( <u>F</u> )          |
|                                                                              | 白扇(                                                 | <u> 終了図 へルプ(出)</u>                          |

7. [プリンタの出力解像度とパス数]で、できるだけ大きい値を選択します。

| imagePROGRAF Print Plug-In for Photoshop                                                                                                    |                | ×                                           |
|----------------------------------------------------------------------------------------------------|----------------|---------------------------------------------|
| 基本設定 ページ設定   色設定   印刷履歴   メンテナ                                                                                                    | 221            |                                             |
| Transmissional (INCLO, Mar Sector) 11:19 11:19 | プリンタ :         | Canon W6400PG<br>                           |
| N/La                                                                                                    | 用紙の種類心:        | フォト光沢紙                                      |
| April 1                                                                                                    |                | 設定(G)                                       |
|                                                                                                    | - プラグインへの入力解(  | 象度( <u>S</u> )                              |
| · ** *                                                                                                    | ○ 精細 300ppi    | ● 高精細 600ppi                                |
|                                                                                                    | 「フラダインへの入力ビッ   | ト数①                                         |
|                                                                                                    | 〇 高階調 8bit     | ○ 最高階調 16bit                                |
|                                                                                                    | プリンタの出力解像度と    | 代入数( <u>U</u> ):<br>2400x1200dpi 16pass 双方向 |
|                                                                                                    | 出力プロファイル(B):   | 自動(内蔵カラー出力用) 👤                              |
|                                                                                                    | マッチング方法(M):    | 知覚的                                         |
|                                                                                                    | 部数(C):         | 1 🕂 部 (1~99)                                |
| プレビュー(型): 印刷範囲レイアウト1 ▼                                                                                                    | □ 印刷後にプラグインを   | :閉じる(L)                                     |
| 指定した範囲を印刷する()                                                                                                    | 10 . 50        |                                             |
| ▼ ブレビューでブルーフを行う(2)                                                                                                    |                | [2] 情報(12) 標準に戻り(12)                        |
|                                                                                                    | ED周1( <u>F</u> | 2 終了22 ヘルプ(出)                               |

- 8. 必要があれば、カラーマッチングで色を調整します。
  - **ノ**メモ

カラーマッチングの方法については、「カラーマッチングで色を調整する」 (P.3-10)をご覧ください。

9. [印刷] ボタンを押します。

| imagePROGRAF Print Plug-In for Photoshop<br>基本設定 ページ設定   色設定   印刷履歴   メンテ                                                                                                    | :ナンス            | 2                                   |
|----------------------------------------------------------------------------------------------------|-----------------|-------------------------------------|
| 200001-000-02:05-26-05-201-05-201-05-201-05-200-05-000-05-00-05-00-00 | ブリンタ:           | Canon W6400PG<br>                   |
|                                                                                                    | 用紙の種類(公:        | フォト光沢紙                              |
| *                                                                                                    |                 |                                     |
| -                                                                                                    | - プラグインへの入力角    | 保度(S)<br>《 高味細 600cci               |
|                                                                                                    | - プラグインへの入力ド    | ·ット教(T)                             |
|                                                                                                    | 〇 高階調 8bit      | ● 最高階調 16bit                        |
|                                                                                                    | ブリンタの出力解像度      | とパス数(U):<br>2400×1200dpi 16pass 双方向 |
|                                                                                                    |                 | Canon W6400PG(P) Fine Art (Ph 💌     |
|                                                                                                    | マッチング方法(M):     | 彩度                                  |
|                                                                                                    | 部数( <u>C</u> ): | 1 🕂 部 (1~99)                        |
| プレビュー(型): 印刷範囲レイアウト1 _                                                                                                    | □ 印刷後にプラグイン     | /を閉じる(L)                            |
| □ 指定した範囲を印刷する① □ プレビューでブルーフを行う②                                                                                                    | )<br>//~~       | ジョン情報( <u>B</u> ) 標準に戻す( <u>F</u> ) |
|                                                                                                    | EDB             | 112 終了図 ヘルプ田                        |

AdobeRGB16bit 画像の印刷が開始されます。

#### ■ 高品質なモノクロの写真を印刷する

スキャナやデジタルカメラなどから取り込んだ画像を、高品質なモノクロで印刷できます。 グレーに色がついて見える現象(色転び)を改善したり、光源の影響を小さくしたりするこ とができます。

1. [基本設定] シートを表示します。

| imagePROGRAF Print Plug-In for Photoshop     |                          | ×                        |
|----------------------------------------------|--------------------------|--------------------------|
| 【基本設定】ページ設定   色設定   印刷履歴   メンテナ              | [גע                      |                          |
| NUMBER STRATE SOCIETIES CONCERNENT SOCIETIES | プリンタ:                    | Canon W6400PG<br>        |
|                                              | 用紙の種類(1):                | フォト光沢紙                   |
|                                              |                          |                          |
|                                              | 「ブラダインへの入力解              | 象度(S)                    |
|                                              | ● 精細 300ppi              | ○ 高精細 600ppi             |
|                                              | <sub>「</sub> プラグインへの入力ビッ | ト数①                      |
|                                              | ● 高階調 8bit               | ○ 最高階調 16bit             |
|                                              | プリンタの出力解像度と              | パス数(型):                  |
|                                              |                          | 1200x1200dpi 8pass 双方向 👤 |
|                                              | 出力プロファイル( <u>R</u> ):    | 自動(内蔵カラー出力用) 👤           |
|                                              | マッチング方法( <u>M</u> ):     | 知覚的                      |
|                                              | 部数( <u>C</u> ):          | 1 📑 部 (1~99)             |
| プレビュー──: 印刷範囲レイアウト1 👤                        | □ 印刷後にプラグインマ             | E閉じる(L)                  |
| ■ 指定した範囲を印刷する0                               | 15                       | ン/情報(B) / 標準(に更す(F) /    |
|                                              |                          |                          |
|                                              | ED刷(                     | 2 終7公 ヘルプ(H)             |

2. [出力プロファイル] で、[自動(内蔵モノクロ出力用)]を選択します。

| imagePROGRAF Print Plug-In for Photoshop                     |                                               | ×                                    |
|--------------------------------------------------------------|-----------------------------------------------|--------------------------------------|
| 基本設定 ページ設定   色設定   印刷履歴   メンテナ                               | ンス]                                           |                                      |
| Minimum STRee Monitor in accessed for watching and street    | プリンタ:                                         | Canon W6400PG<br>                    |
|                                                              | 用紙の種類(Y):                                     | フォト光沢紙<br>設定(Q)                      |
|                                                              | - プラグインへの入力解<br>〇 精細 300ppi                   | 象度(S)<br>● 高精細 600ppi                |
| •                                                            | プラグインへの入力ビッ<br>〇 高階調 8bit                     | ト数①                                  |
|                                                              | ブリンタの出力解像度と                                   | パス数(U):<br>2400×1200dpi 16pass 双方向 💽 |
|                                                              | 出力プロファイル( <u>R</u> ):<br>マッチング方法( <u>M</u> ): | 自動(内蔵モノクロ出力用)  ■ 知覚的 ■               |
| ブレビュー(型): 印刷範囲レイアウト1 👤                                       | 部数(C):                                        | 1 書 部 (1~99)<br>閉じる(1)               |
| <ul> <li>□ 指定した範囲を印刷する①</li> <li>□ ブレビューでブルーフを行う②</li> </ul> |                                               | -<br>に 唐報(B) 標準に 戻す(F)               |
|                                                              | 60刷()                                         | 2 終7回 ヘルプ(円)                         |

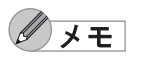

- [自動(内蔵モノクロ出カ用)]は一部の[用紙の種類]を選択した場合にのみ 選択できます。
- [自動(内蔵モノクロ出力用)]を使用するには、imagePROGRAF プリンタ ドライバのバージョン 2.82 以降をインストールしてください。

3. [印刷] ボタンを押します。

| imagePROGRAF Print Plug-In for Photoshop                                                                                                    |                                      | ×                                    |
|----------------------------------------------------------------------------------------------------|--------------------------------------|--------------------------------------|
| 基本設定 ページ設定   色設定   印刷履歴   メンテナ                                                                                                    | ンス]                                  |                                      |
| NUMBER STRATE AND A SECOND ASSAULT AND A SECOND AND A SECOND A SECOND AND A SECOND A SECOND A | プリンタ:                                | Canon W6400PG<br>                    |
| R. T./                                                                                                    | 用紙の種類(公:                             | 7ォト光沢紙                               |
|                                                                                                    | - プラグインへの入力解<br>〇 精細 300ppi          | 象度⑤<br>◎ 高精細 600ppi                  |
|                                                                                                    | - プラグインへの入力ビッ<br>〇 高階調 8bit          | ト数①                                  |
|                                                                                                    | プリンタの出力解像度と                          | パス数(U):<br>2400×1200dpi 16pass 双方向 💌 |
|                                                                                                    | 出力プロファイル( <u>R</u> ):<br>マッチング方法(M): | 自動(内蔵モノクロ出力用) ▼                      |
|                                                                                                    |                                      | 1 部 (1~99)                           |
| フレビュー(型:  印刷範囲レイアウト1 _                                                                                                    | □ 印刷後にプラグイン?                         | を閉じる(L)                              |
| □ 1音注しいと単語的な日本的はる少<br>□ ブレビューでブルーフを行う②                                                                                                    | バージョ                                 | シ情報( <u>B</u> ) 標準(こ戻す( <u>F</u> )   |
|                                                                                                    |                                      |                                      |

最適なモノクロへの変換が行われ、印刷が開始されます。

### 拡大 / 縮小して印刷する

画像の実サイズよりも大きく印刷、または小さく印刷することができます。 拡大/縮小印刷するには、以下の3つの方法があります。 「出カ用紙サイズに合わせて拡大/縮小印刷する」(P.3-17)

「ロール紙の幅に合わせて拡大/縮小印刷する」(P.3-19) W8400PG、W6400PG に対応 「倍率を指定して拡大/縮小印刷する」(P.3-23)

#### ■ 出力用紙サイズに合わせて拡大/縮小印刷する

プリンタにセットされている用紙を指定することで、用紙の印刷領域に合わせて画像を拡大 /縮小して印刷することができます。

指定した出力用紙いっぱいに画像を印刷したいときに使用すると便利です。

- メモ ロール紙の幅いっぱいに印刷したい場合は、「ロール紙の幅に合わせて拡大/ 縮小印刷する」(P.3-19)をご覧ください。ロール紙への印刷に対して以下の 手順を行うと、[出カ用紙サイズ]で設定した出カ用紙サイズに合わせて印刷 されます。
- 1. [ページ設定] シートを表示します。

|                                                                | ンヘ」<br>入力画像サイズ: 幅 217.7mm × 高さ 290.3mm                                                            |
|----------------------------------------------------------------|---------------------------------------------------------------------------------------------------|
|                                                                | 「 フチなし印刷(E)     「 拡大/縮小印刷(B)     『    ①    □    □    □    □    □                                  |
|                                                                | 出力用紙サイズ()(): 「ISO A4 (幅2100mm x 高さ2970mm ▼<br>「印刷の向き(!))<br>▲ ○ 縦 ▲ ○ 検                           |
|                                                                | CLAND(14 // パン): 上上<br>上端から①: 150 mm (-9999~9999)<br>左端から①: 50 mm (-9999~9999)<br>会紙方注(0): □==144 |
| ブレビュー(⊻): 印刷範囲レイアウト1 ▼                                         | 1010000000000000000000000000000000000                                                             |
| <ul> <li>□ 指定した範囲を印刷する ①</li> <li>□ ブレビューでブルーフを行う ②</li> </ul> | 標準(c戻す( <u>F</u> )                                                                                |

2. [出力用紙サイズ] で、出力したい用紙のサイズを選択します。

| imagePROGRAF Print Plug-In for Photoshop                                                                                                    |
|----------------------------------------------------------------------------------------------------|
| 基本設定ページ設定   色設定   印刷履歴   メンテナンス                                                                                                    |
| 基本設定       ページ設定       自動展歴       メンテナンス         メンテナンス       人力画像サイズ:       幅 217.7mm x 高さ 290.3mm<br>□ うちなし印刷(£)         ・       レンボルの指に合わせる<br>○ ロール紙の指に合わせる<br>○ ロール紙の指しののの<br>○ 和(14)<br>○ 和(14)<br>○ 和(14)<br>○ ロール紙の(14)<br>○ ロール紙の(14)<br>○ ロール紙の(14)<br>○ ロール紙の(14)<br>○ ロール紙の(14)<br>○ ロール紙の(14)<br>○ ロール紙の(14)<br>○ ロール紙の(14)<br>○ ロール紙の(14)<br>○ ロール紙の(14)<br>○ ロール紙の(15)<br>○ ロール紙の(15)<br>○ ロール紙の(15)<br>○ ロール紙の(15)<br>○ ロール紙の(15)<br>○ ロール紙の(15)<br>○ ロール紙の(15)<br>○ ロール紙の(15)<br>○ ロール紙の(15)<br>○ ロール紙の(15)<br>○ ロール紙の(15)<br>○ ロール紙の(15)<br>○ ロール紙の(15)<br>○ ロール紙の(15)<br>○ ロール(15)<br>○ ロール( |
| 「印刷化」 終了公 へルブ仕)                                                                                                    |

**ノ**メモ

• 選択できる出力用紙サイズは、プリンタによって異なります。

- [フチなし印刷] にチェックマークが付いている場合は、表示されません。
   [拡大 / 縮小印刷]の[ロール紙の幅に合わせる] が設定されている場合は、表示されません。
- [出力用紙サイズ] で設定した内容は、Print Plug-In を終了しても保存されます。
- 3. [印刷の向き] で、画像に対する用紙の向きとして [縦] または [横] のいずれかを選択します。

| プレビュージ:     印刷範囲レイアウト1       1     計価がら①:       150     mm (~9999~9999)       右紙方法(①:     150       方しビュージ:     印刷範囲レイアウト1       1     1       1     1       1     1       1     1       1     1       1     1       1     1       1     1       1     1       1     1       1     1       1     1       1     1       1     1       1     1       1     1       1     1       1     1       1     1       1     1       1     1       1     1       1     1       1     1       1     1       1     1       1     1       1     1       1     1       1     1       1     1       1     1       1     1       1     1       1     1       1     1       1     1       1     1        1     1   < | hatePROGRAF Print Plue-In for Photoshop<br>基本設定 パーツ設定   色設定   印刷履歴   火ラナ: | ス<br>入力画像サイズ: 幅 217.7mm x 高さ 290.3mm<br>「フチなし印刷(2)<br>「拡大/縮小印刷(9)<br>「ビカ用紙サイズ(こ合わせる<br>○ ロール紙の間底合わせる<br>○ ロール紙の配に合わせる<br>○ ロール紙の配に合わせる<br>○ ロール系の配に合わせる<br>○ ロール系の配に合わせる<br>○ ロール系の配に合わせる<br>○ ロール系の配<br>● 第を200-6000<br>■<br>田田田(-10-10-10-10-10-10-10-10-10-10-10-10-10- |
|----------------------------------------------------------------------------------------------------|---------------------------------------------------------------------------|----------------------------------------------------------------------------------------------------|
| プレビュー②: 印刷範囲レイアウト1 ▼     「お紙方法②: □ール紙 ▼     □ール紙オブション④     指定した範囲を印刷する①     「フレビューでブルーフを行う②     『    『    『    『    『    』    『    』    『    『    』    『    』    『    』    『    』    『    』    『    』    『    』    『    』    『    』    』                                                                                                    |                                                                           | 上端から①:         150         mm (-9999~9999)           左端から①:         5.0         mm (-9999~9999)                                                                                                    |
| プレビュー②: 印刷範囲レイアウト1                                                                                                    |                                                                           | 給紙方法(Ⅲ): □−ル紙 💌                                                                                                    |
| □ 指定した範囲を印刷する①<br>□ プレビューでプルーフを行う②                                                                                                    | プレビュー(业): 印刷範囲レイアウト1 ▼                                                    | ロール紙オブション( <u>A</u> )                                                                                                    |
|                                                                                                    | □ 指定した範囲を印刷する①<br>□ フレビューでブルーフを行う②                                        | 標準に戻す(F)                                                                                                    |

4. [拡大 / 縮小印刷] にチェックマークを付けます。

| imagePROGRAF Print Plug-In for Photoshop       | <u>×</u>                                                                      |
|------------------------------------------------|-------------------------------------------------------------------------------|
|                                                |                                                                               |
|                                                | 印刷レイアウト(S): 左上<br>上端から(D): 150 mm (-9999~9999)<br>左端から(D): 50 mm (-9999~9999) |
|                                                | 給紙方法(型): □−ル紙                                                                 |
|                                                | ロール紙オブション( <u>A</u> )                                                         |
| □ 1824-0728822325-1799933型<br>□ プレビューでプルーフを行う② | 標準に戻す(E)                                                                      |
|                                                | 印刷(P) 終了処 ヘルプ(H)                                                              |

/ × E

[フチなし印刷] にチェックマークが付いている場合は、表示されません。

5. [出力用紙サイズに合わせる]を選択します。

| imagePROGRAF Print Plug-In for Photoshop                     |                                                                                                    |
|--------------------------------------------------------------|----------------------------------------------------------------------------------------------------|
| 基本設定 ページ設定 色設定 印刷履歴 メンテナ                                     | גע                                                                                                    |
|                                                              | <ul> <li>入力画像サイズ: 幅 217.7mm x 高さ 2903mm<br/>□ 7考なし印刷(£)</li> <li>「 拡大/縮小印刷(£)</li> <li>「 拡大/縮小印刷(£)</li> <li>「 拡大/縮小印刷(£)</li> <li>「 山丸瓶の筍(26わせる)</li> <li>○ ロール紙の筍(26わせる)</li> <li>○ ロール紙の筍(26わせる)</li> <li>○ ロール紙の筍(26わせる)</li> <li>○ ロール紙の筍(26わせる)</li> <li>○ ロール紙の筍(26わせる)</li> <li>○ ロール紙の筍(26わせる)</li> <li>○ ロール紙の筍(26わせる)</li> <li>○ ロール紙の筍(26わせる)</li> <li>○ ロール紙の筍(26わせる)</li> <li>○ ロール紙の筍(26わせる)</li> <li>○ ロール紙の筍(26わせる)</li> <li>○ ロール紙の筍(200mm x 高さ297.0mm マ)</li> <li>○ 印刷(100m x 高さ297.0mm マ)</li> <li>○ 印刷(100m x 高さ297.0mm マ)</li> </ul> |
|                                                              | 印刷レイアウト(S): 左上<br>上端から①: 150 mm (-9999~-9999)<br>左端から①: 50 mm (-9999~9999)                                                                                                    |
| プレビュー♡: 印刷範囲レイアウト1 ▼                                         |                                                                                                    |
| <ul> <li>□ 指定した範囲を印刷する①</li> <li>□ フレビューでブルーフを行う②</li> </ul> |                                                                                                    |
|                                                              | □印刷(P) 終了(2) ヘルブ(H)                                                                                                    |

6. [印刷] ボタンを押します。

| imagePROGRAF Print Plug-In for Photoshop                                   |                                                                                                    | ×                                                                                                    |
|----------------------------------------------------------------------------|----------------------------------------------------------------------------------------------------|----------------------------------------------------------------------------------------------------|
| 基本設定 ページ設定 色設定 印刷履歴 メンテナン                                                  | 22                                                                                                    |                                                                                                    |
| アレビューの:       「「同時田」レイアウト1 」         「お定した範囲を印刷する0         フレビューでガルーフを行うの) | 入力画像サイズ:<br>□ 拡大/縮小印刷匠<br>□ 出力用紙サイズ<br>□ ーJ紙の小幅、<br>□ 合善率を指定式<br>出力画像サイズ:<br>出力画像サイズ:<br>出力画像サイズ:<br>印刷の向き(W)<br>▲ ○ 縦<br>印刷い「かりト©):<br>上端から(U):<br>給紙方法(U): | 幅 217.7mm × 高さ 290.3mm<br>□ フォなしら印刷(E)<br>次に合わせる<br>合わせる<br>合わせる<br>ら: 100 × 席さ 266.7mm<br>ISO A4 (幅2100mm × 高さ297.0mm ▼<br>▲ C 株<br>反上 ×<br>150 mm (-9999~9999)<br>50 mm (-9999~9999)<br>0 − ル紙<br>□ − ル紙オブション(A)-<br>種準に戻す(F) |
|                                                                            |                                                                                                    |                                                                                                    |
|                                                                            |                                                                                                    |                                                                                                    |

画像が出力用紙サイズいっぱいになるように印刷されます。

#### ■ ロール紙の幅に合わせて拡大/縮小印刷する

W8400PG、W6400PGで、プリンタにセットされているロール紙の幅に合わせて画像を拡大/縮小して印刷することができます。

ロール紙幅いっぱいに画像を印刷したいときに使用すると便利です。

プリンタにロール紙がセットされていない場合は、正しく印刷されません。

1. [ページ設定] シートを表示します。

| imagePROGRAF Print Plug-In for Photoshop                  |                                                      | ×                                   |
|-----------------------------------------------------------|------------------------------------------------------|-------------------------------------|
| 基本設定                                                      | <u>م</u>                                             |                                     |
| janija eni ∰∰∯(1)%(2)(n-1)) KEKEKE (Antroide)() ∰\$/211(4 | 入力画像サイズ: 幅 2                                         | 17.7mm x 高さ 290.3mm<br>コチカリ FOI刷(F) |
|                                                           | └─ 拡大/縮小印刷(R)                                        | ) / A OCIMPTE/                      |
|                                                           | ◎ 出力用紙サイズに合わ                                         | わせる<br>+ -                          |
|                                                           | <ul> <li>C 日中時間の福祉されて</li> <li>C 倍率を指定する:</li> </ul> | 100 - % (20~600)                    |
|                                                           | 出力画像サイズ: 幅 2                                         | 17.7mm × 高さ 290.3mm                 |
|                                                           | 出力用紙サイズ(M): ISO                                      | A4 (幅210.0mm × 高さ297.0mm 💌          |
|                                                           | 「印刷の向き(N)                                            |                                     |
|                                                           | A 6 44                                               |                                     |
|                                                           | 印刷レイアウト(S):  左_                                      | 150 mm (-0000- 0000)                |
|                                                           | 工編から①:                                               | 50 mm (-9999~9999)                  |
|                                                           |                                                      | 11 60°                              |
| ・<br>ブレビュー(V): 印刷範囲レイアウト1 ▼                               | 10 <sup>-</sup>                                      | □ – 世紀オゴション(A)                      |
| ■ 指定した範囲を印刷する00                                           |                                                      |                                     |
| □ ブレビューでブルーフを行う(0)                                        |                                                      | 標準(c戻す( <u>F</u> )                  |
|                                                           | 60扇( <u>P</u> )                                      | 終了図   ヘルブ田                          |

2. [給紙方法] で、[ロール紙] を選択します。

| imagePROGRAF Print Plug-In for Photoshop                     |                                                                                                    | <u>×</u>                                                                                                    |
|--------------------------------------------------------------|----------------------------------------------------------------------------------------------------|----------------------------------------------------------------------------------------------------|
| 基本設定 ページ設定   色設定   印刷履歴   メンテナン                              | ス                                                                                                    |                                                                                                    |
| Jamilia mai 250/2 (30/0/a-u)) exected (ann aimilia) 39/21/4  | 入力画像サイズ:                                                                                                    | 幅 217.7mm × 高さ 290.3mm<br>ロ つチかし ED刷/ED                                                                                                    |
|                                                              | <ul> <li>         は大/縮小印刷(C<br/>C 田)用紙サイ<br/>C 田)用紙サイズ(C)<br/>C 日)川浜の福心<br/>C 信車を指定す;<br/>出力画像サイズ:         出力画像サイズ:         出力用紙サイズ(M):<br/>印刷(の向き(M))<br/>A ○ 縦         印刷(レイアウト(S)):         上端から(D):<br/>左端から(D):<br/>た織から(D):<br/>結紙方法(U):         </li> </ul> | 7 ታなし印刷(E)     7 かなし印刷(E)     7 かなし印刷(E)     7 かなし印刷(E)     7 かなし印刷(E)     7 かなしのの     イン     イン |
| ブレビュー(型):  印刷範囲レイアウト1 👤                                      |                                                                                                    | ロール紙オブション( <u>A</u> )                                                                                                    |
| <ul> <li>□ 指定した範囲を印刷する①</li> <li>□ ブレビューでブルーフを行う②</li> </ul> |                                                                                                    | 標準(c戻す( <u>F</u> )                                                                                                    |
|                                                              | ED席)(                                                                                                    | 2 終了2 ヘルプ出                                                                                                    |

/ **X**E

[給紙方法]で設定した内容は、Print Plug-In を終了しても保存されます。

3. [ロール紙オプション] ボタンを押します。

| ]000(04-0014 #278-24 200-(20-2)) 4 € € 5 € € € 6 × × × × × × × × × × × × × × × × | 入力画像サイズ: 幅 217.7mm x 高さ 290.3mm                                                              |          |
|----------------------------------------------------------------------------------|----------------------------------------------------------------------------------------------|----------|
|                                                                                  |                                                                                              | )        |
|                                                                                  | 出力画像サイズ: 幅 217.7mm x 高さ 290.3mm<br>出力用紙サイズ(M): ISO A4 (幅210.0mm x 高さ297.0<br>EDB(Mote * (h)) | mm_      |
|                                                                                  | ▲ ○ 縦 ▲ ○ 横<br>印刷レイアウト⑤: 左上                                                                  |          |
|                                                                                  | 上端から(1): 15.0 mm (-9999~9999)<br>左端から(1): 5.0 mm (-9999~9999)                                |          |
| プレビュー(2): [印刷範囲レイアウト1 ・                                                          | 給紙方法(U): ロール紙                                                                                | <b>.</b> |
| □ 指定した範囲を印刷する① □ ブレビューでブルーフを行う②                                                  | 標準に戻す任                                                                                       | )        |

4. ロール紙のオプションを設定して、[OK] ボタンを押します。

| ロール紙オプション   | ×                     |
|-------------|-----------------------|
| □ール紙幅(L):   | 24インチロール (609.6mm)    |
| オートカット(山) : |                       |
| □ 上下余白なし(用紙 | (節約)( <u>M</u> );     |
| ОК          | キャンセル 標準に戻す(E) ヘルプ(H) |

| 設定項目         | 内容                           |
|--------------|------------------------------|
| ロール紙幅        | プリンタにセットされたロール紙の幅を選択します。     |
| オートカット       | オートカットの有無として [あり]、[なし]、[カットラ |
|              | インを印刷]のいずれかを選択します。           |
| 上下余白なし(用紙節約) | チェックマークを付けると、画像の上下の余白を取らず    |
|              | に印刷することができます。                |

5. [印刷の向き] で、画像に対する用紙の向きとして [縦] または [横] のいずれかを選択し ます。

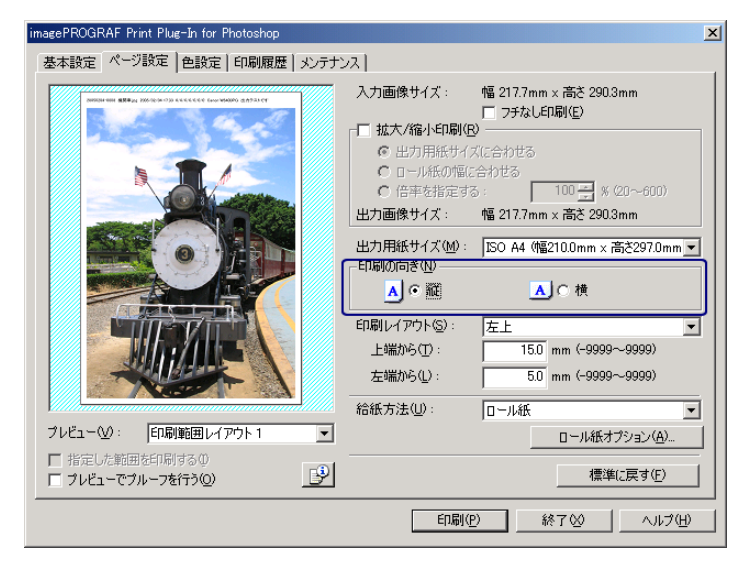

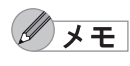

〔縦〕を選択すると、画像が用紙に対してそのまま印刷されます。
〔横〕を選択すると、画像が用紙に対して 90 度回転して印刷されます。

6. [拡大 / 縮小印刷] にチェックマークを付けます。

| imagePROGRAF Print Plug-In for Photoshop |                                                                                                    | ×                                                                                                    |
|------------------------------------------|----------------------------------------------------------------------------------------------------|----------------------------------------------------------------------------------------------------|
| 基本設定 ページ設定 色設定 印刷履歴 メンテナン                | ス                                                                                                    |                                                                                                    |
|                                          | 入力画像サイズ:<br>→ 拡大/縮小印刷(型)<br>○ 出力用紙サイズ<br>○ ロール紙の幅にさ<br>○ 信車を指定する<br>出力画像サイズ:<br>出力用紙サイズ(型):<br>印刷紙サイズ(型): | 幅 217.7mm × 高さ 290.3mm<br>フチなし印刷(E)<br>に合わせる<br>合わせる<br>い 100 → % (20~600)<br>幅 2000mm × 高さ 266.7mm<br>ISO A4 (幅至2100mm × 高さ297.0mm ▼ |
|                                          |                                                                                                    | ▲ C 棟<br>左上 ▼<br>150 mm (-9999~-9999)<br>50 mm (-9999~-9999)                                                                          |
|                                          | 給紙方法(U):                                                                                                  | ロール紙                                                                                                    |
| フレビュー(型): 「印刷範囲レイアワト1 」                  |                                                                                                    | ロール紙オブション(A)…                                                                                                    |
| □ 指定した範囲を印刷する①<br>□ フレビューでブルーフを行う②       |                                                                                                    | 標準(C戻す( <u>F</u> )                                                                                                    |
|                                          | ED局(P)                                                                                                    | - 終了公 へルプ田                                                                                                    |

[フチなし印刷]にチェックマークが付いている場合は、表示されません。

7. [ロール紙の幅に合わせる]を選択します。

✓ メモ

| imagePROGRAF Print Plug-In for Photoshop      |                                                                     | ×                                                                                                |
|-----------------------------------------------|---------------------------------------------------------------------|--------------------------------------------------------------------------------------------------|
| 基本設定 ページ設定 色設定 印刷履歴 メンテナン                     | ス                                                                   |                                                                                                  |
|                                               | 入力画像サイズ: ✓ 拡大/縮小印刷(E) ○ 出力用紙サイズ:                                    | 幅 217.7mm × 高さ 290.3mm<br>「 フチねじ印刷(E)<br>))<br>))<br>()<br>()<br>()<br>()<br>()<br>()<br>()<br>( |
|                                               | (* 回一//((())))<br>() 倍率を指定する<br>出力画像サイズ:                            | - 100 - % (20~600)<br>幅 599.0mm × 高さ 798.7mm                                                     |
|                                               | 出力用紙サイズ( <u>M</u> ):<br>「印刷の向き( <u>N</u> )<br>▲」 ① 縦                | JSO A4 (幅210.0mm × 高さ297.0mm ▼                                                                   |
|                                               | <ul> <li>印刷レイアウト(S):</li> <li>上端から(T):</li> <li>左端から(L):</li> </ul> | 左上 ▼<br>15.0 mm (-99999~9999)<br>5.0 mm (-99999~9999)                                            |
| ブレビュー型: 印刷範囲レイアウト1 ▼                          | 給紙方法(U):                                                            | □ール紙<br>□ール紙オブション(A)                                                                             |
| □ 指定した範囲を印刷する Φ<br>□ <b>フ レビューで ブルーフを行う Φ</b> |                                                                     |                                                                                                  |
|                                               | ED哈(E                                                               | ② 終7⊗ ヘルプ曲                                                                                       |

8. [印刷] ボタンを押します。

| imagePROGRAF Print Plug-In for Photoshop                         | <u>×</u>                                                                                                    |
|------------------------------------------------------------------|----------------------------------------------------------------------------------------------------|
| 基本設定 ページ設定 色設定 印刷履歴 メンテナ                                         | גע                                                                                                    |
|                                                                  | <ul> <li>入力画像サイズ: 幅 217.7mm x 高を 290.3mm</li> <li>□ フチなし印刷(E)</li> <li>▼ 拡大/縮小印刷(B)</li> <li>○ 出力用紙サイズに合わせる</li> <li>○ ロール紙の幅に合わせる</li> <li>○ 信車を指定する: 100 - % (20~600)</li> </ul> |
|                                                                  | 出力画像サイズ: 幅 5990mm x 高达 798.7mm<br>出力用紙サイズ(処): ISO A4 (幅2100mm x 高达297.0mm ▼<br>印刷の向き(型)<br>▲ ○ 縦 ▲ ○ 横                                                                             |
|                                                                  | ロル (1797) (27) (27) (27) (27) (27) (27) (27) (2                                                                                                    |
| ブレビュー(♡): 印刷範囲レイアウト1 ▼                                           | ロール紙オプション( <u>A</u> )                                                                                                    |
| <ul> <li>□ 指定した範囲を印刷する(0)</li> <li>□ ブレビューでブルーフを行う(0)</li> </ul> | 標準に戻す(F)                                                                                                    |
|                                                                  |                                                                                                    |

画像がロール紙幅いっぱいになるように印刷されます。

#### ■ 倍率を指定して拡大/縮小印刷する

画像を拡大/縮小するための倍率を指定して、印刷することができます。 お好みの大きさで画像を印刷したいときに使用すると便利です。

1. [ページ設定]シートを表示します。

| ImagePROGRAF Print Plug-In for Photoshop<br>基本設定<br>本設定<br>本設定<br>本設定<br>と設定<br>自動履歴<br>メンテナン                                                       |                                                                                                    |
|----------------------------------------------------------------------------------------------------|----------------------------------------------------------------------------------------------------|
| <ul> <li>Regenzer Conversion (1997)</li> <li>Regenzer Conversion (1997)</li> <li>Regenzer Conversion (1997)</li> <li>アレビューでアルーフを行う(1997)</li> </ul> | <ul> <li>入力画像サイズ: 幅 217.7mm x 高さ 290.3mm</li> <li>フチなし印刷(£)</li> <li>拡大/縮小印刷(£)</li> <li>④ 出力用紙サイズ(2合わせる</li> <li>○ ロール紙の可能と合わせる</li> <li>○ 信用を指定する: 100 = 第 (20~-800)</li> <li>出力画像サイズ: 幅 217.7mm x 高さ 290.3mm</li> <li>出力用紙サイズ(型): ISO A4 (幅2100mm x 高さ 290.3mm</li> <li>田刷い向き(4)</li> <li>▲ ○ 縦</li> <li>▲ ○ 縦</li> <li>▲ ○ 槇</li> <li>印刷レイアウト(\$): 左上</li> <li>工場から(1): 150 mm (-9999~9999)</li> <li>左端から(1): 150 mm (-9999~9999)</li> <li>右紙方法(型): □-ル紙</li> <li>▼</li> <li>□ール紙</li> <li>▼</li> <li>□ール紙</li> <li></li> <li></li> </ul> |
|                                                                                                    | <u> 印刷(P)</u> 終了(M) へルプ(H)                                                                                                    |

2. [出力用紙サイズ] で、出力したい用紙のサイズを選択します。

| magePROGRAF Print Plug-In for Photoshop                                                     | ×                                                                  |
|---------------------------------------------------------------------------------------------|--------------------------------------------------------------------|
| 基本設定 ページ設定 色設定 印刷履歴 メンテナ                                                                    | גע]                                                                |
| 2000004-0001 <b>828</b> ₽ <sub>₽</sub> ₽ 205/30/00/20 4 4 4 4 4 4 4 4 4 4 4 4 4 4 4 4 4 4 4 | 入力画像サイズ: 幅 217.7mm × 高さ 290.3mm                                    |
|                                                                                             | □ 拡大/縮小印刷(图)                                                       |
|                                                                                             | € 出力用紙サイズに合わせる                                                     |
|                                                                                             | ○ ロール紙の幅に合わせる ○ クロール紙の幅に合わせる ○ クロール紙の幅に合わせる                        |
|                                                                                             | ○ 16年で指定9る: 100 - 3 × 20* 20007<br>中力画像サイブ: 幅 2177mm × 高\$ 200 3mm |
|                                                                                             |                                                                    |
|                                                                                             | 出力用紙サイズ(M): ISO A4 (幅210.0mm × 高さ297.0mm ▼                         |
|                                                                                             |                                                                    |
|                                                                                             |                                                                    |
|                                                                                             | 印刷レイアウト(S): 左上                                                     |
|                                                                                             | 上端から(T): 15.0 mm (-9999~9999)                                      |
|                                                                                             | 左端から(L): 5.0 mm (-9999~9999)                                       |
|                                                                                             | 給紙方法(U): □-ル紙 ▼                                                    |
| プレビュー(型): 印刷範囲レイアウト1 ▼                                                                      | ロール紙オブション(A)                                                       |
| ■ 指定した範囲を印刷する①                                                                              |                                                                    |
| □ ブレビューでブルーフを行う② 🛛 🕑                                                                        | 標準(C戻す(E)                                                          |
|                                                                                             |                                                                    |
|                                                                                             |                                                                    |

✓ メモ

• 選択できる出力用紙サイズは、プリンタによって異なります。

- •[フチなし印刷]にチェックマークが付いている場合は、表示されません。
- [拡大 / 縮小印刷]の [ロール紙の幅に合わせる] が設定されている場合 は、表示されません。
- [出力用紙サイズ] で設定した内容は、Print Plug-In を終了しても保存されます。

3. [印刷の向き] で、画像に対する用紙の向きとして [縦] または [横] のいずれかを選択し ます。

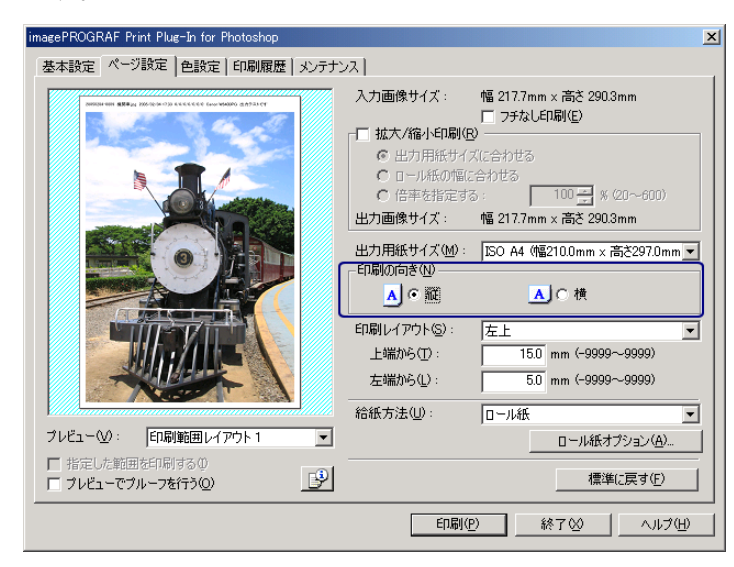

・ [縦]を選択すると、画像が用紙に対してそのまま印刷されます。
 ・ [横]を選択すると、画像が用紙に対して 90 度回転して印刷されます。

4. [拡大 / 縮小印刷] にチェックマークを付けます。

| imagePROGRAF Print Plug-In for Photoshop                   |                                   | ×                              |
|------------------------------------------------------------|-----------------------------------|--------------------------------|
| 基本設定(ページ設定)色設定 印刷履歴 メンテナ                                   | 2ス]                               |                                |
| 200001-001 6564/2 200-(0:0-0)) 4444444 (0:0-0000) 3A753107 | 入力画像サイズ:                          | 幅 217.7mm × 高さ 290.3mm         |
|                                                            | ▼ 拡大/縮小印刷(R)                      |                                |
|                                                            | <ul> <li>・出力用紙サイズ     </li> </ul> | に合わせる                          |
|                                                            | ○ ロール紙の幅に                         | 合わせる                           |
|                                                            | ○ 倍率を指定する                         | ·· 100 - ※ (20~600)            |
|                                                            | 出力画像サイズ:                          | 幅 200.0mm × 高き 266.7mm         |
|                                                            | 出力用紙サイズ(M):                       | ISO A4 (幅210.0mm × 高さ297.0mm 💌 |
|                                                            | -印刷の向き(N)                         |                                |
|                                                            | ▲●●縦                              | ▲○横                            |
|                                                            | 印刷レイアウト(S):                       | 左上                             |
|                                                            | 上端から(工):                          | 15.0 mm (-9999~-9999)          |
|                                                            | 左端から(1):                          | 5.0 mm (-9999~-9999)           |
|                                                            | 給紙方法(U):                          | ロール紙                           |
| ブレビュー(1): 印刷範囲レイアウト1 👤                                     |                                   | ロール紙オブション( <u>A</u> )          |
| 指定した範囲を印刷する(0)                                             |                                   | <b>挿縦に直才に)</b>                 |
|                                                            |                                   |                                |
|                                                            | ED届1(P                            | ) 終了(2) ヘルプ(日)                 |

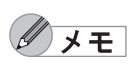

[フチなし印刷] にチェックマークが付いている場合は、表示されません。

5. [倍率を指定する]を選択して、半角数字で倍率を入力します。

| imagePROGRAF Print Plug-In for Photoshop                                                                                                    |                                                                                                    | <u>×</u>                                                                                                    |
|----------------------------------------------------------------------------------------------------|----------------------------------------------------------------------------------------------------|----------------------------------------------------------------------------------------------------|
| 基本設定 ページ設定 色設定 印刷履歴 メンテナ                                                                                                    | 22                                                                                                    |                                                                                                    |
| 支索装置       ペーシネア       巨鉄度       印刷規歴       火ナ1         アー・ロージス       ビージス       ビージス       ビージス         アー・ロージス       ビージス       ビージス       ビージス         アー・ロージス       ビージス       ビージス       ビージス         アレビュージ       ビージス       ビージス       ビージス         アレビュージ       ビージス       ビージス       ビージス | 八月回像サイズ: (<br>拡大/縮小印刷(型)<br>C 出力用紙サイズ(<br>C ロール紙の幅定合<br>C ロール紙の幅定合<br>正力用紙サイズ(<br>C ロール紙の幅定合<br>正力開紙サイズ(如):<br>印刷レイアウト(型):<br>上端から(①):<br>左端から(型):<br>拾紙方法(型): | 幅 217.7mm × 高さ 290.3mm<br>つ ナネし印刷(E)<br>ご合わせる<br>ふわせる<br>※ (20~600)<br>幅 1742mm × 高さ 2322mm<br>ISO A4 (幅2100mm × 高さ297.0mm ▼<br>▲ ○ 検<br>左上 ▼<br>15.0 mm (~9999~~9999)<br>5.0 mm (~9999~~9999)<br>□ ¬ル紙 ▼<br>□ ¬ル紙オブション(A)…<br>標準(定戻す(E) |
|                                                                                                    | ED刷(P)                                                                                                    | 終了(20)へルプ(出)                                                                                                    |

/ **X**E

- ・倍率の単位は%で、1%単位で指定することができます。
  ・倍率は、20~600%の範囲で、指定することができます。
  ・縦横のサイズは等倍率で拡大/縮小されます。
- 6. [印刷範囲レイアウト 1] または [印刷範囲レイアウト 2] のプレビュー表示で画像をド ラッグするか、[印刷レイアウト] で印刷位置を設定します。

| imagePROGRAF Print Plug-In for Photoshop<br>基本設定 <sup>ページ</sup> 設定 色設定 印刷限歴 文テナ<br>「「「「「「」」」」<br>「「」」」<br>「「」」<br>「」<br>「「」<br>「「」 | ×ス<br>入力画像サイズ: 幅 217.7mm × 高さ 290.3mm<br>□ ファなし印刷(E)<br>□ 拡大/縮小印刷(E)<br>□ 出力用紙サイズに合わせる<br>□ ロール紙の幅に合わせる<br>□ ロール紙の幅に合わせる<br>□ ロール紙の幅に合わせる<br>□ ロール紙の幅に合わせる<br>□ ロール紙の幅に合わせる<br>□ ロール紙の幅に合わせる<br>□ ロール紙の幅に合わせる<br>□ ロール紙の幅に合わせる<br>□ ロール紙の幅に合わせる<br>□ ロール紙の幅に合わせる<br>□ ロール紙の幅に合わせる<br>□ ロール紙の幅に合わせる<br>□ ロール紙の幅に合わせる<br>□ ロール紙の幅に合わせる<br>□ ロール紙の幅に合わせる<br>□ ロール紙の面ののののののののののののののののののののののののののののののののののの |
|----------------------------------------------------------------------------------------------------|----------------------------------------------------------------------------------------------------|
| □ 指定した範囲を印刷する①<br>□ フレビューでブルーフを行う②                                                                                                 | 標準(c戻す( <u>F</u> )                                                                                                    |
|                                                                                                    | 印刷(P) 終了(2) ヘルプ(H)                                                                                                    |

7. [印刷] ボタンを押します。

| imagePROGRAF Print Plug-In for Photoshop                                                                                                    | X                                                                                                    |
|----------------------------------------------------------------------------------------------------|----------------------------------------------------------------------------------------------------|
| 基本設定 ページ設定 色設定 印刷履歴 メンテナン                                                                                                    | [٨]                                                                                                    |
| <ul> <li>Interaction and an and a state of the state of the stat</li></ul> | <ul> <li>入力画像サイズ: 幅 217.7mm × 高さ 290.3mm<br/>□ フ与なし印刷(£)</li> <li>「 拡大/縮小印刷(£)</li> <li>○ 出力用紙サイズ(こ合わせる<br/>○ □ - ル紙の幅に合わせる</li> <li>○ ロール紙の幅に合わせる</li> <li>○ ロール紙の幅に合わせる</li> <li>○ 日本</li> <li>○ 日本</li></ul> |
|                                                                                                    | ● 「町駅内」 終了 ◎ へルプ(H) ▲                                                                                                    |

設定した倍率で印刷が開始されます。

### フチなしで印刷する

W8400PG、W6400PGでは、フチなし印刷機能を使用して、画像の周囲に余白を取らずに印刷することができます。

● 用紙の種類によっては、2 辺のみのフチなしで印刷されます。
 ● フチなし印刷機能を使用するには、プリンタに専用の用紙がセットされている必要があります。用紙の種類について詳しくは、ご使用のプリンタのマニュアルをご覧ください。

1. [ページ設定] シートを表示します。

| imagePROGRAF Print Plug-In for Photoshop                                                                                                    | × |
|----------------------------------------------------------------------------------------------------|---|
| 基本設定「ページ設定」 色設定   印刷履歴   メンテナンス                                                                                                    |   |
|                                                                                                    |   |
| 上端から①: 150 mm (-9999~9999)<br>左端から①: 50 mm (-9999~9999)<br>右紙方法①: □ール紙<br>□ール紙<br>□ール紙<br>□ール紙<br>□ール紙<br>□ール<br>□ール<br>二<br>□ール<br>二                                                                                                    |   |
| 「フレビューでブルーフを行う(2)     「「「「「レビューでブルーフを行う(2)     「「「「「「「」」」でブルーフを行う(2)     「「「「「」」」でブルーフを行う(2)     「「「「」」」でブルーフを行う(2)     「「「」」」でブルーフを行う(2)     「「「」」」でブルーフを行う(2)     「「」」     「「」」     「「」」     「「」」     「「」」     「「」」     「「」」     「「」」     「「」」     「「」」     「「」」     「「」」     「「」」     「「」」     「「」」     「「」」     「「」」     「「」」     「「」」     「「」」     「「」」     「「」」     「「」」     「「」」     「「」」     「「」」     「「」」     「「」」     「「」」     「「」」     「「」」     「「」」     「「」」     「「」」     「「」」     「「」     「「」     「「」     「」     「「」     「「」     「「」     「「」     「「」     「「」     「「」     「「」     「「」     「「」     「「」     「「」     「「」     「「」     「「」     「「」     「「」     「「」     「「」     「「」     「「」     「「」     「「」     「「」     「「」     「「」     「「」     「「」     「「」     「「」     「「」     「「」     「「」     「「」     「     「「」     「「」     「「」     「「」     「「」     「「」     「「」     「「」     「「」     「「」     「「」     「「」     「「」     「「」     「「」     「「」     「「」     「「」     「「」     「「」     「「」     「「」     「「」     「「」     「「」     「「」     「「」     「「」     「」     「     「」     「「」     「「」     「」     「「」     「「」     「     「」     「「」     「」     「     「」     「」     「」     「」     「」     「」     「」     「」     「」     「」     「」     「」     「」     「」     「」     「」     「」     「」     「」     「」     「」     「」     「」     「」     「」     「」     「」     「     「」     「」     「     「     「     「     「     「     「     「     「     「     「     「     「     「     「     「     「     「     「     「     「     「     「     「     「     「     「     「     「     「     「     「     「     「     「     「     「     「     「     「     「     「     「     「     「     「     「     「     「     「     「     「     「     「     「     「     「     「     「     「     「     「     「     「     「     「     「     「     「     「     「     「     「     「     「     「     「     「     「     「     「     「     「     「     「     「     「     「     「     「     「     「     「     「     「     「     「     「     「     「     「     「     「     「     「     「     「     「     「     「     「     「     「     「     「     「     「     「     「     「     「 |   |

2. [給紙方法] で、[ロール紙] を選択します。

| imagePROGRAF Print Plug-In for Photoshop                                                                                                    | ×                                                                                                    |
|----------------------------------------------------------------------------------------------------|----------------------------------------------------------------------------------------------------|
| 基本設定 ページ設定 色設定 印刷履歴 メンテナン                                                                                                    | 찌                                                                                                    |
| Interventional and a state of the state of the state | <ul> <li>入力画像サイズ: 幅 217.7mm x 高さ 290.3mm<br/>□ 75なし印刷(£)</li> <li>拡大/指小印刷(8)</li> <li>◎ 出力用紙サイズ(c合かせる)</li> <li>○ ロール紙の幅に合かせる</li> <li>○ ロール紙の幅に合かせる</li> <li>○ ロール紙の幅に合かせる</li> <li>○ ロール紙の幅に合かせる</li> <li>○ ロール紙の幅に合かせる</li> <li>○ ロール紙の幅に合かせる</li> <li>○ ロール紙の幅に合かせる</li> <li>○ ロール紙の幅に合かせる</li> <li>○ ロール紙の幅に合かせる</li> <li>○ ロール紙の幅に合かせる</li> <li>○ ロール紙の幅に合かせる</li> <li>○ ロール紙の幅に合かせる</li> <li>○ ロール紙の幅に合かせる</li> <li>○ ロール低力です。</li> <li>○ (150 mm (-9999~9999)</li> <li>◇ (100 mm)</li> <li>○ (150 mm (-9999~9999)</li> <li>◇ (100 mm)</li> <li>○ (100 mm)</li> <li>○ (100 m</li></ul> |
|                                                                                                    | 印刷(P) 終了(2) ヘルブ(H)                                                                                                    |

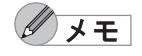

[給紙方法] で設定した内容は、Print Plug-In を終了しても保存されます。

3. [フチなし印刷]を選択します。

| imagePROGRAF Print Plug-In for Photoshop                                                                                                    | ×                                                                                                    |
|----------------------------------------------------------------------------------------------------|----------------------------------------------------------------------------------------------------|
| 基本設定 ページ設定 色設定 印刷履歴 メンテナン                                                                                                    | (人)                                                                                                    |
| Image: Control (Control (Contro) (C | <ul> <li>入力画像サイズ: 幅 217.7mm x 高支 290.3mm<br/>「方式し日間(空)</li> <li>拡大/縮小印刷(空)</li> <li>低上力用紙サイズ(合わせる<br/>C □ □-形紙の際に合わせる<br/>C □ □-形紙の際に合わせる<br/>C □ □-形紙</li> <li>第 (20~600)</li> <li>出力面像サイズ: 幅 217.7mm x 高支 290.3mm</li> <li>出力面像サイズ(地): [SO A4 (幅210.0mm x 高支 297.0mm ▼</li> <li>印刷(小イアウト⑤): [左上]</li> <li>上端から①: [150]mm (-9999~9999)</li> <li>左端から①: [50]mm (-9999~9999)</li> <li>左端から①: [50]mm (-9999~9999)</li> <li>結紙方法①: [□-ル紙]</li> <li>[□-ル紙]</li> <li>[□-ル紙]</li> </ul> |
|                                                                                                    |                                                                                                    |

4. [ロール紙幅の指定] ダイアログボックスの [ロール紙幅] で、プリンタにセットされてい るロール紙の幅を選択して、[OK] ボタンを押します。

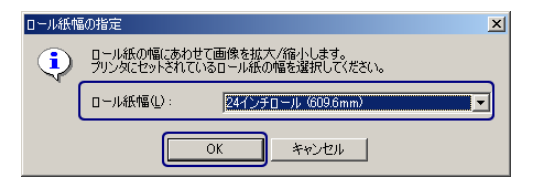

5. [印刷] ボタンを押します。

| imagePROGRAF Print Plug-In for Photoshop |                                                  | ×                                      |
|------------------------------------------|--------------------------------------------------|----------------------------------------|
| 基本設定 ページ設定 色設定 印刷履歴 メンテナン                | ス                                                |                                        |
|                                          | 入力画像サイズ:                                         | 幅 217.7mm × 高さ 290.3mm<br>▼ フチなし印刷(E)  |
|                                          | <ul> <li>C 出力用紙サイズ</li> </ul>                    | くに合わせる                                 |
|                                          | <ul> <li>C ロール紙の幅に</li> <li>C 倍率を指定する</li> </ul> | 合わせる<br>5: 80 <del>- </del> % (20~600) |
|                                          | 出力画像サイズ:                                         | 幅 615.0mm × 高さ 820.0mm                 |
|                                          | 出力用紙サイズ(M):<br>「印刷の向き(N)――                       | ISO A4 (幅210.0mm × 高さ297.0mm 💌         |
|                                          | ▲ ● 縦                                            | ▲○横                                    |
|                                          | 印刷レイアウト(5):                                      | 左上                                     |
|                                          | 上端から(T):                                         | 15.0 mm (-9999~-9999)                  |
|                                          | 左端から(L):                                         | 5.0 mm (-9999~-9999)                   |
|                                          | 給紙方法( <u>U</u> ):                                | □−ル紙                                   |
| ブレビュー──: 印刷範囲レイアウト1 👤                    |                                                  | ロール紙オプション( <u>A</u> )                  |
| 指定した範囲を印刷する① ブレビューでブルーフを行う②              |                                                  | 標準に戻す( <u>F</u> )                      |
|                                          |                                                  | 2 終7 2 ヘルプ(出)                          |

フチなしの設定で印刷が開始されます。

## 用紙の設定をカスタマイズする

W8400PG、W6400PGでは、用紙の設定をカスタマイズすることができます。

1. [基本設定]シートを表示します。

|                                                              | ンス  <br>プリンタ:               | Canon W6400PG<br>                  |
|--------------------------------------------------------------|-----------------------------|------------------------------------|
|                                                              | 用紙の種類(Y):                   | 普通紙 ▼ 設定(G)                        |
|                                                              | - プラグインへの入力解<br>⑥ 精細 300ppi | <b>像度⑤</b><br>で 高精細 600ppi         |
|                                                              | - プラグインへの入力ビ<br>・ 高階調 8bit  | ▶数①<br>C 最高階調 16bit                |
|                                                              | ブリンタの出力解像度と                 | :代入数(U):<br>1200x1200dpi 6pass 双方向 |
|                                                              | 出力プロファイル(R):<br>マッチング方法(M): | 自動(内蔵カラー出カ用) ▼<br>知覚的 ▼            |
| プレビュー𝔐: 印刷範囲レイアウト1 .                                         | 部数( <u>C</u> ):             | 1 三 部 (1~99)を閉じる(L)                |
| <ul> <li>□ 指定した範囲を印刷する①</li> <li>□ ブレビューでブルーフを行う②</li> </ul> | バージ                         | -<br>aン情報(B) 標準に戻す( <u>F</u> )     |
|                                                              | ED階)                        | <u>P</u> 終了図 へルプ(H)                |

2. [用紙の種類] で、カスタマイズしたい用紙の種類を選択します。

| imagePROGRAF Print Plug-In for Photoshop                            |                      | <u>×</u>                 |
|---------------------------------------------------------------------|----------------------|--------------------------|
| 基本設定 ページ設定   色設定   印刷履歴   メンテナ                                      | ンス]                  |                          |
| 200000444 ####J 200000000000000000000000000000000                   | プリンタ:                | Canon W6400PG            |
| 3                                                                   |                      |                          |
|                                                                     | 用紙の種類(Y):            | 普通紙                      |
|                                                                     |                      | 設定(G)                    |
|                                                                     | 「ブラグインへの入力解          | 像度( <u>S</u> )           |
|                                                                     | ● 精細 300ppi          | ○ 高精細 600ppi             |
|                                                                     | - プラグインへの入力ビッ        | 小数(T)                    |
|                                                                     |                      | 101日100日100日             |
|                                                                     | フリングの山ノ南和水反と         | 1200x1200dpi 6pass 双方向 🔹 |
|                                                                     |                      |                          |
|                                                                     | コンパンロンパイル(M)・        |                          |
|                                                                     | ())))))) <u>((</u> ) | ·                        |
|                                                                     | 部数( <u>C</u> ):      | 1 1 部 (1~99)             |
|                                                                     | □ 印刷後にプラグイン          | を閉じる(L)                  |
| <ul> <li>□ 指定した単面型を可応)する (2)</li> <li>□ ブレビューでブルーフを行う(2)</li> </ul> | バージ                  | aン情報(B) 標準に戻す(F)         |
|                                                                     | 白扇小                  | <u>P)</u> 終了公 ヘルプ(H)     |

**ノ**メモ

• 選択できる用紙の種類は、プリンタによって異なります。

- 必ず実際にプリンタにセットされている用紙の種類を選択してください。 プリンタにセットしている用紙と選択した用紙が異なると、正しい印刷 結果が得られないことがあります。
- W8400PG、W6400PGでは、選択肢にじが表示される場合があります。
   は、現在選択中のインクの種類が不適切だと判断された用紙を示します。インクの種類を変更するには、「インクの種類を変更するには」
   (P.2-12)をご覧ください。
- [用紙の種類] で設定した内容は、Print Plug-In を終了しても保存されま す。

3. [設定] ボタンを押します。

| imagePROGRAF Print Plug-Jn for Photoshop          |                                 | X                                 |
|---------------------------------------------------|---------------------------------|-----------------------------------|
| 基本設定 ページ設定   色設定   印刷履歴   メンテナ                    | גע]                             |                                   |
| MINIMUM STRAT MOTION CONCEPTE CONVENTION STRATEGY | プリンタ:                           | Canon W6400PG<br>                 |
|                                                   | 用紙の種類心:                         | 普通紙 ▼                             |
|                                                   | - プラグインへの入力解f<br>・ 精細 300ppi    | <b>象度⑤</b><br>€ 高精細 600ppi        |
|                                                   | - ブラグインへの入力ビッ<br>© 高階調 8bit     | ト数①<br>C 最高階調 16bit               |
|                                                   | プリンタの出力解像度と                     | パス数(U):<br>1200×1200dpi 6pass 双方向 |
|                                                   | 出力プロファイル(R):<br>マッチング方法(M):<br> | 自動 (内蔵カラー出力用) ▼<br>  知覚的 ▼        |
|                                                   | 部数( <u>C</u> ):                 | 1 🕂 部 (1~99)                      |
| ブレビュー(♡): 印刷範囲レイアウト1 ▼                            | □ 印刷後にプラグインを                    | を閉じる(L)                           |
| □ 指定した範囲を口応する(Ψ) □ ブレビューでブルーフを行う(Ω)               | バージョ                            | iン情報(E) 標準に戻す(E)                  |
|                                                   | ED局)(                           | 2 終了図 ヘルブ(出)                      |

4. [用紙の詳細設定] ダイアログボックスで、各種設定を行い、[OK] ボタンを押します。

| 用紙の詳細設定            | X                     |
|--------------------|-----------------------|
| 「インク乾燥時間」          | _                     |
| ページ間( <u>P</u> ):  | 1 → パネル優先             |
| スキャン間( <u>B</u> ): | 2 →パネル優先              |
| ロール紙の安全余白          |                       |
| 先端余白(R):           | 3 →パネル優先              |
| 後端余白(A):           | 4 → <sup>パネル優先</sup>  |
| 用紙厚さ①: 5           | → パネル優先               |
| 吸着力(₩):            | 6 → パネル優先             |
| カットスピード(©): 7      | /パネル優先                |
| かすれ改善(⊻):          | 8 →パネル優先              |
| ОК                 | キャンセル 標準に戻す(E) ヘルプ(H) |

#### 1 インク乾燥時間 ページ間

インク乾燥のため、次の用紙を排紙するまでの待ち時間を選択します。

| 設定項目          | 内容                         |
|---------------|----------------------------|
| パネル優先         | プリンタ本体の操作パネルでの設定が適用されます。   |
| なし            | 印刷終了後、すぐに排紙されます。           |
| 30秒、1分、3分、5分、 | 印刷終了後、設定した時間が経過してから排紙されます。 |
| 10分、30分、60分   |                            |

#### 2 インク乾燥時間 スキャン間

1 ラインを印刷後、次のラインを印刷するまでの待ち時間を選択します。

| 設定項目         | 内容                          |
|--------------|-----------------------------|
| パネル優先        | プリンタ本体の操作パネルでの設定が適用されます。    |
| なし           | 1 ライン印刷後、すぐに次のラインが印刷されます。   |
| 1秒、3秒、5秒、7秒、 | 1 ライン印刷後、設定した時間が経過してから次のライン |
| 9秒           | が印刷されます。ページ内でにじみが発生したときや、フ  |
|              | チなし印刷時に色ムラが発生したときには時間を増やして  |
|              | ください。                       |

#### 3 ロール紙の安全余白 先端余白

ロール紙の先端余白の長さを選択します。

| 設定項目  | 内容                                |
|-------|-----------------------------------|
| パネル優先 | プリンタ本体の操作パネルでの設定が適用されます。          |
| 5mm   | 定型サイズで印刷されます。印刷に特に問題がないときに選択してくだ  |
|       | さい。                               |
| 20mm  | 用紙サイズが定型よりも紙送り方向に 15mm 大きく印刷されます。 |
|       | カールの強い用紙を使用した場合など、プリントヘッドのこすれが発生  |
|       | する場合に選択してください。                    |

#### 4 ロール紙の安全余白 後端余白

ロール紙の後端余白の長さを選択します。

| 設定項目  | 内容                                 |
|-------|------------------------------------|
| パネル優先 | プリンタ本体の操作パネルでの設定が適用されます。           |
| 5mm   | 定型サイズで印刷されます。印刷に特に問題がないときに選択してくだ   |
|       | さい。                                |
| 10mm  | 用紙サイズが定型よりも 5mm 紙送り方向に大きくなります。用紙の後 |
|       | 端いっぱいまで画像を印刷する場合など、乾く前のインクがカッターに   |
|       | 付着して、カッターが印刷画像を汚してしまうときに選択します。     |

#### 5 用紙厚さ

用紙の厚さ設定を選択します。

| 設定項目  | 内容                               |
|-------|----------------------------------|
| パネル優先 | プリンタ本体の操作パネルでの設定が適用されます。         |
| 標準    | プリンタに標準的な用紙をセットした場合や、印刷に特に問題がない場 |
|       | 合に選択します。                         |
| 厚い    | プリンタに厚い用紙をセットした場合に選択します。         |
| 薄い    | プリンタに薄い用紙をセットした場合に選択します。         |

#### 6 吸着力

用紙に合わせた吸着力設定を選択します。

| 設定項目  | 内容                               |
|-------|----------------------------------|
| パネル優先 | プリンタ本体の操作パネルでの設定が適用されます。         |
| 強い    | 強い力で用紙が吸着されます。用紙が吸着されない場合に選択します。 |
| やや強い  | やや強い力で用紙が吸着されます。用紙が吸着されにくい場合に選択し |
|       | ます。                              |
| 標準    | 通常の力で用紙が吸着されます。印刷に特に問題がない場合に選択しま |
|       | す。                               |
| 弱い    | 弱い力で用紙が吸着されます。用紙がつまったり、複数の用紙が吸着さ |
|       | れる場合に選択します。                      |

#### 7 カットスピード

オートカットのスピード設定を選択します

| 設定項目  | 内容                               |
|-------|----------------------------------|
| パネル優先 | プリンタ本体の操作パネルでの設定が適用されます。         |
| 標準    | 通常のスピードでオートカットが行われます。印刷に特に問題がない場 |
|       | 合に選択します。                         |
| 高速    | 高速でオートカットが行われます。切断面がきれいでない場合に選択し |
|       | 「ます。                             |

#### 8 かすれ改善

かすれ改善機能を適用するかどうかを選択します。

| 設定項目  | 内容                               |
|-------|----------------------------------|
| パネル優先 | プリンタ本体の操作パネルでの設定が適用されます。         |
| オフ    | かすれ改善機能が適用されません。                 |
| オン    | かすれ改善機能が適用されます。画像の黄色い部分や全体が、かすれて |
|       | いたり、画像の色合いが異なる場合に選択します。          |

### 印刷履歴を活用する

Print Plug-In では各種設定を行って印刷すると、印刷履歴として各種設定が保存されます。印 刷履歴を他の画像に適用したり、ファイルとして書き出したり、読み込んだりすることがで きます。よく使用する印刷履歴は、お気に入りとして名前を付けて登録することもできます。

シモ 印刷履歴は、100件まで保存することができます。印刷履歴数が100件を超えると、古い順から自動的に削除されます。

印刷履歴を活用してできることは、以下のとおりです。 「印刷履歴の詳細を確認する」(P.3-33) 「印刷履歴を画像に適用する」(P.3-35) 「印刷履歴をお気に入りに登録する」(P.3-36) 「印刷履歴を削除する」(P.3-38) 「お気に入りの印刷履歴を書き出す」(P.3-40) 「お気に入りに印刷履歴を読み込む」(P.3-41) 「お気に入りから印刷履歴を削除する」(P.3-43) 「情報を画像とともに印刷するよう設定する」(P.3-45)

#### ■ 印刷履歴の詳細を確認する

印刷履歴の詳細を確認することができます。

1. [印刷履歴] シートを表示します。

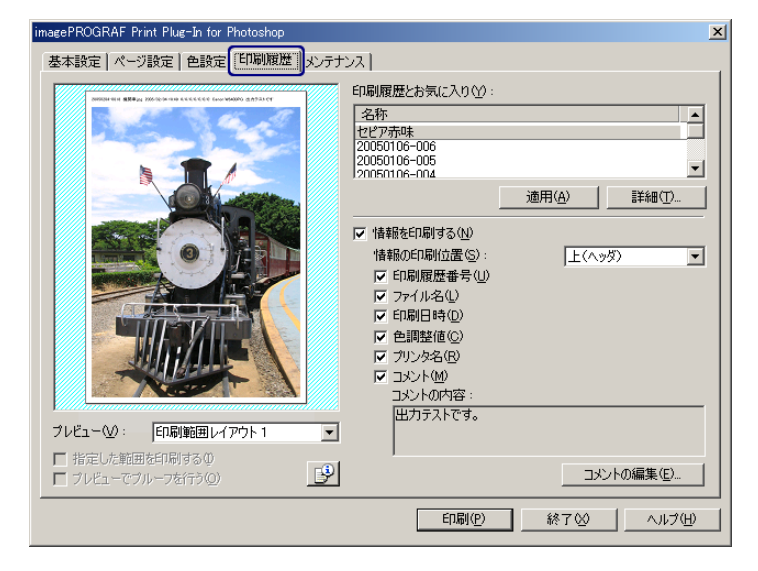

2. [詳細] ボタンを押します。

| imagePROGRAF Print Plug-In for Photoshop                                                                                                    |                                                                                                    | ×                                                                                   |
|----------------------------------------------------------------------------------------------------|----------------------------------------------------------------------------------------------------|-------------------------------------------------------------------------------------|
| 基本設定       ページ設定       色設定       印刷框       火力・ブ         レビュージ:       「日刷紙囲レイアウト1       「         「日常に小艇囲影印刷する0       「ノビュージルーフギオテの)       ご | 2入<br>印刷展歴とお気に入り(小):<br>名称<br>セピア赤味<br>20050106-006<br>20050106-005<br>20050106-005<br>20050106-005<br>20050106-005<br>20050106-005<br>20050106-005<br>②の50106-005<br>③面用(金)<br>「 情報を印刷する(小)<br>「 情報の印刷位置(S):<br>上(ヘッ)<br>「 プィル名(A)<br>「 む刷関歴番号(山)<br>「 ファイル名(A)<br>「 む刷関歴番号(山)<br>「 ファイル名(A)<br>「 ご 印刷目焼(G)<br>「 ブリンタ名(B)<br>」 コメントの内容:<br>出力テストです。<br>コメン | ▲<br>(詳細①)<br>(注細①)<br>(注細①)<br>(下)<br>(下)<br>(下)<br>(下)<br>(下)<br>(下)<br>(下)<br>(下 |
|                                                                                                    | 印刷(P) 終了(2)                                                                                                    | <u></u>                                                                             |

3. [印刷履歴の詳細] ダイアログボックスで、[印刷履歴] または [お気に入り] から詳細を 確認したい印刷履歴を選択します。

| 印刷網      | 履歴の詳細             |              |                |   |                  |                | ×              |
|----------|-------------------|--------------|----------------|---|------------------|----------------|----------------|
| ED屏      | 制履歴 ①:            |              |                |   | お気に入り(E):        |                |                |
|          | 印刷履腰番号            | ファイル名        | 印刷日時 🔺         |   | 名称 ファ            | マイル名 印刷        | 日時 コ           |
| П        | 20050106-006      | 砂漠.tif       | 2005/1/6       |   | セピア赤味 エッ         | ッフェル塔.tif 2005 | /1/6 13:25     |
|          | 20050106-005      | 砂漠.tif       | 2005/1/6       |   |                  |                |                |
|          | 20050106-004      | シマウマ.tif     | 2005/1/6       | ► |                  |                |                |
|          | 20050106-003      | エッフェル塔.tif   | 2005/1/6       |   |                  |                |                |
|          | 20050106-002      | 滝(16bit).tif | 2005/1/6       |   |                  |                |                |
|          | 20050106-001      | 砂漠tif        | 2005/1/6       |   |                  |                |                |
| <u> </u> |                   |              |                |   | <u> </u>         |                | <u> </u>       |
|          |                   |              | 削除(工)          |   | 読み込み( <u>M</u> ) | 書き出し⊗          | 削除( <u>E</u> ) |
|          |                   |              |                |   |                  |                |                |
| 設定       | 티시谷 :             |              |                |   |                  |                |                |
| 基        | 本設定  ページ設         | 定 色設定 メン     | テナンス           |   |                  |                |                |
| Г        | 項目                |              | 内容             |   |                  |                |                |
|          | 用紙の種類             |              | 普通紙            |   |                  |                |                |
|          | 用紙の評細設定           | おちりのゆき月月~    | パクル佰牛          |   |                  |                |                |
|          | スキャン間(イン)         | 迎線時間)        | パネル優先          |   |                  |                |                |
|          | 先端余白(ロー)          | い紙の安全余白)     | パネル優先          |   |                  |                |                |
|          | (復帰宗日(日〜)<br>田純厚さ | し紙の安全宗日)     | パイル優先<br>パネル優先 |   |                  |                |                |
|          | 吸着力               |              | パネル優先          |   |                  |                |                |
|          | カットスピード           |              | パネル優先          |   |                  |                | ▼              |
|          |                   |              |                |   |                  |                |                |
|          |                   |              |                |   | OK               | キャンカル          | ∧ u=2(H) [     |
|          |                   |              |                |   |                  | 11201          |                |

4. [設定内容] で印刷履歴の詳細を確認して、[OK] ボタンを押します。

| 印刷履歴(    | の言羊糸田               |               |          |          |                                        |                                        |                | ×        |
|----------|---------------------|---------------|----------|----------|----------------------------------------|----------------------------------------|----------------|----------|
| 印刷履歴     | ₩                   |               |          |          | お気に入り(E):                              |                                        |                |          |
| ΕD.      | 刷履歴番号               | ファイル名         | 印刷日時 🔺   |          | 名称                                     | ファイル名                                  | 印刷日時           |          |
| 200      | 050106-006          | 砂漠.tif        | 2005/1/6 |          | セピア赤味                                  | エッフェル塔.tif                             | 2005/1/6 13:25 | ŧŧ       |
| 200      | 050106-005          | 砂漠tif         | 2005/1/6 |          |                                        |                                        |                |          |
| 200      | 050106-004          | シマウマ.tif      | 2005/1/6 | →        |                                        |                                        |                |          |
| 200      | 050106-003          | エッフェル培.tif    | 2005/1/6 | <u> </u> |                                        |                                        |                |          |
| 200      | 050106-002          | )竜(16bit).tif | 2005/1/6 |          |                                        |                                        |                |          |
| 200      | 050106-001          | tty)吴.tif     | 2005/1/6 |          | 1                                      |                                        |                | <b>F</b> |
|          |                     | _             | 51R+(T)  |          | (************************************* | 1 ++++++++++++++++++++++++++++++++++++ |                |          |
|          |                     | _             | 印味①      |          | 1000000000000000000000000000000000000  |                                        |                |          |
| [基本語     | a:<br>[定]ページ設定      | 目│色設定│メン      | テナンス     |          |                                        |                                        |                |          |
| 項目       | ]                   |               | 内容       |          |                                        |                                        |                |          |
| 用紙       | の種類                 |               | 普通紙      |          |                                        |                                        |                |          |
| 用紙       | kの詳細設定<br>「一ジ問(インカ乾 | (南平田)         | パネル個失    |          |                                        |                                        |                |          |
| 2        | キャン間(イン)掉           | (燥時間)         | パネル優先    |          |                                        |                                        |                |          |
| 先後       | 端余白(ロール)            | 低の安全余白)       | パネル優先    |          |                                        |                                        |                | - 11     |
| L L      | 調査日は「四              |               | パネル優先    |          |                                        |                                        |                |          |
| 吸        | 着力                  |               | パネル優先    |          |                                        |                                        |                |          |
| 1.2      | <u> </u>            |               | (ハイル優先   |          |                                        |                                        |                | <u> </u> |
| <u> </u> |                     |               |          |          |                                        | _                                      |                | _        |
|          |                     |               |          |          | ОК                                     | キャンセル                                  |                | Ð        |

・印刷履歴の詳細内容は、シートを切り替えて表示することができます。
 ・[メンテナンス]シートが表示されるのは、W8400PG、W6400PGのみです。

#### ■ 印刷履歴を画像に適用する

過去の印刷履歴を呼び出して、画像に適用することができます。

1. [印刷履歴] シートを表示します。

| imagePROGRAF Print Plug-In for Photoshop |                                                                                                    | X                         |
|------------------------------------------|----------------------------------------------------------------------------------------------------|---------------------------|
| 基本設定 ページ設定 色設定「印刷履歴」メンテナ                 | ンス】                                                                                                    |                           |
| ・・・・・・・・・・・・・・・・・・・・・・・・・・・・・・・・・・・・     | 日間眼歴とお気(こ入り☆):<br>名称<br>セピア赤味<br>20050106-006<br>20050106-006<br>20050100<br>20050106-006<br>20050100<br>20050106-006<br>20050100<br>2005010<br>2005010<br>2005000<br>200500<br>2005000<br>200500<br>200500<br>2005000<br>2005000<br>2005000<br>200500000<br>2005000<br>20050000000<br>20050000000000 | ▲<br>適用(A)<br>正(へッダ)<br>▼ |
|                                          | ED刷( <u>P</u> )                                                                                                    | 終了(M) ヘルプ(H)              |

2. 必要があれば印刷履歴の詳細を確認します。

✓ メモ 詳しくは、「印刷履歴の詳細を確認する」(P.3-33)をご覧ください。

3. [印刷履歴とお気に入り]から適用したい印刷履歴を選択して、[適用]ボタンを押します。

| imagePROGRAF Print Plug-In for Photoshop                                                                       |                                                                                                    |                           | ×                                                                                           |
|----------------------------------------------------------------------------------------------------|----------------------------------------------------------------------------------------------------|---------------------------|---------------------------------------------------------------------------------------------|
| 基本設定 ページ設定 色設定 印刷履歴 メンテナ                                                                                       | גע]                                                                                                    |                           |                                                                                             |
| アレビューのシェーレス         インパーペー・           アレビューの:         FDBHEEDLeTPOPh1           市たした範囲を印刷するの         アンビュージョーの | 印刷履歴とお気に入り(少):<br>名称<br>20050106-005<br>20050106-005<br>200500<br>2005000<br>200500<br>200500<br>200500<br>2005000<br>200500<br>20050 | 適用( <u>A</u> )<br>「上(へッダ) | J<br>J<br>J<br>J<br>J<br>J<br>J<br>J<br>J<br>J<br>J<br>J<br>J<br>J<br>J<br>J<br>J<br>J<br>J |
|                                                                                                    | ED刷( <u>P</u> )                                                                                                    | 終了20                      | ~ルブ(円)                                                                                      |
|                                                                                                    |                                                                                                    |                           |                                                                                             |

Ø y E

[印刷とお気に入り]の上部には、お気に入りとして登録された印刷履歴が 表示されます。

**ノ**メモ

#### ■ 印刷履歴をお気に入りに登録する

よく使用する印刷履歴をお気に入りとして登録することができます。お気に入りに登録して おくと個別の名称を付けられるだけでなく、簡単に呼び出すこともできます。

/ **X**E

お気に入りに登録できる印刷履歴は、50件までです。

1. [印刷履歴] シートを表示します。

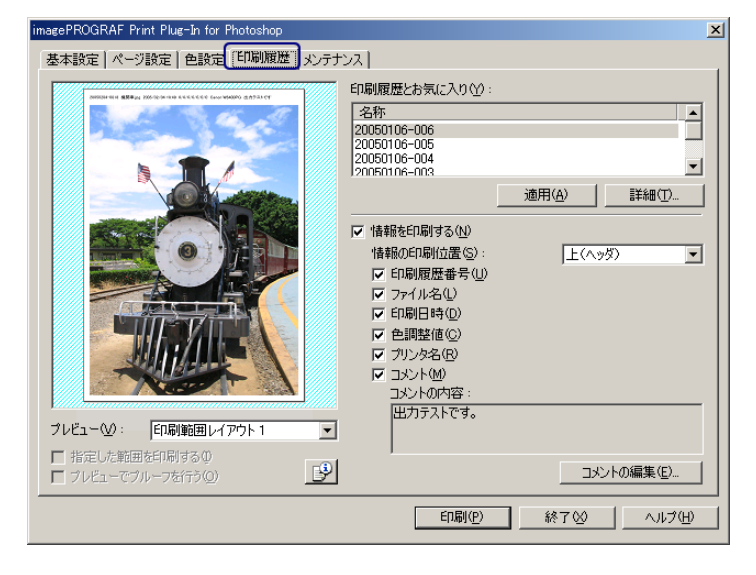

2. [詳細] ボタンを押します。

| imagePROGRAF Print Plug-In for Photoshop | × |
|------------------------------------------|---|
| imagePROGRAF Print Plug-In for Photoshop | × |
| <u>印刷(P)</u> 終了(公) へルグ(H)                |   |

3. [印刷履歴の詳細] ダイアログボックスで、[印刷履歴] からお気に入りに登録したい印刷 履歴を選択して、[設定内容] で印刷履歴の詳細を確認します。

| 印刷履歴の詳細                              | ×                                  |
|--------------------------------------|------------------------------------|
| ED刷履歴①:                              | お気に入り( <u>F</u> ):                 |
| E印刷履歴番号 ファイル名 E                      | 印刷日時 ▲ 名称 ファイル名 印刷日時 コ             |
| 20050106-006 砂漠tif 2                 | 005/1/6                            |
| 20050106-005 砂漠.tif 2                | .005/1/6                           |
| 20050106-004 シマウマ.tif 2              | 005/1/6                            |
| 20050106-003 エッフェル塔.tif 2            | 005/1/6                            |
| 20050106-002 淹(16bit).tif 2          | 005/1/6                            |
| 20050106-001 砂漠.tif 2                | 2005/1/6                           |
|                                      |                                    |
|                                      | <b>削除(T) 読み込み(M)</b> 書き出し(2) 削除(E) |
| 設定内容:<br>  基本設定   ページ設定   色設定   メンテオ | [געד                               |
| 項目                                   | 内容                                 |
| 用紙の種類                                | フォト光沢紙                             |
| 用紙の詳細設定<br>ページ問(インカ乾燥時間)             | パネル優先                              |
| スキャン間(インク乾燥時間)                       | パネル優先                              |
| 先端余白(ロール紙の安全余白)<br>後曜全白(ロール紙の安全全白)   | パネル優先                              |
| 用紙厚さ                                 | パネル優先                              |
| 吸着力 かんフピード                           | パネル優先                              |
| 1 94157677.                          |                                    |
| C                                    |                                    |
|                                      | OK キャンセル ヘルプ(H)                    |

4. [印刷履歴] からお気に入りに登録したい印刷履歴を選択して、→ボタンを押します。

| 印刷履歴の詳細                           |                | ×                     |
|-----------------------------------|----------------|-----------------------|
| 印刷履歴(1):                          |                | お気に入り(E):             |
| 印刷履歴番号 ファイル名                      | 印刷日時 🔺         | 名称 ファイル名 印刷日時 コ       |
| 20050106-006 砂漠.tif               | 2005/1/6       |                       |
| 20050106-005 砂漠.tif               | 2005/1/6       |                       |
| <u>20050106-004 シマウマ.tif</u>      | 2005/1/6       |                       |
| 20050106-003 エッフェル塔.tif           | 2005/1/6       |                       |
| 20050106-002 )淹(16bit).tif        | 2005/1/6       |                       |
|                                   | 2005/1/6       |                       |
|                                   |                |                       |
|                                   | 前JB余(T)        | 読み込み(M) 書き出し(2) 削除(E) |
|                                   |                |                       |
| 設定内容:                             |                |                       |
| 基本設定 ページ設定   色設定   メン             | テナンス           |                       |
| 項目                                | 内容             |                       |
| 用紙の種類                             | フォト光沢紙         | ·                     |
| 用紙の詳細設定                           | (4.4.1) (西井)   |                       |
| へーン間(イン)短(泉時間)<br>スキャン間(イン)均均燥時間) | ハイル優先<br>パネル優先 |                       |
| 先端余白(ロール紙の安全余白)                   | パネル優先          |                       |
| 後端余白(ロール紙の安全余白)                   | パネル優先          |                       |
| 田祇厚での著力                           | ハイル優先<br>パネル優先 |                       |
| カットスピード                           | パネル優先          | -                     |
|                                   |                |                       |
|                                   |                |                       |
|                                   |                | していた。 キャンセル ヘルプ(日)    |

5. [お気に入りの追加] ダイアログボックスで、[名称] に印刷履歴の名称を入力し、[コメント] にコメントを入力して、[OK] ボタンを押します。

| お気に入りの追加 | ×                |
|----------|------------------|
| 名称(N):   | セピア赤味            |
| ファイル名:   | エッフェル塔.tif       |
| 印刷日時:    | 2005/01/06 13:25 |
| : (@אלאב | モノクロ画像に赤味を加えて印刷  |
|          | OK キャンセル         |

6. [OK] ボタンを押して、[印刷履歴の詳細] ダイアログボックスを閉じます。

| 印刷履歴の詳細                                |              |                |          |                  |                  |            | ×             |
|----------------------------------------|--------------|----------------|----------|------------------|------------------|------------|---------------|
| 印刷履歴(1):                               |              |                | ł        | 6気に入り(E):        |                  |            |               |
| 印刷履歴番号                                 | ファイル名        | 印刷日時 🔺         | 1        | 名称               | ファイル名            | 印刷日時       |               |
| 20050106-006                           | 砂漠.tif       | 2005/1/6       |          | セピア赤味            | エッフェル塔.tif       | 2005/1/6 1 | 3:25 E        |
| 20050106-005                           | 砂漠.tif       | 2005/1/6       |          |                  |                  |            |               |
| 20050106-004                           | シマウマ.tif     | 2005/1/6       | <u> </u> |                  |                  |            |               |
| 20050106-003                           | エッフェル塔.tif   | 2005/1/6       | -        |                  |                  |            |               |
| 20050106-002                           | 滝(16bit).tif | 2005/1/6       |          |                  |                  |            |               |
| 20050106-001                           | 砂漠tif        | 2005/1/6 💌     |          |                  |                  |            |               |
| <b>▲</b>                               |              | <u> </u>       | L        | •                |                  |            | <u> </u>      |
|                                        |              | 削除( <u>T</u> ) | [        | 読み込み( <u>M</u> ) | - 書き出しひ          | ) 前        | 除( <u>E</u> ) |
| 14000000000000000000000000000000000000 |              |                |          |                  |                  |            |               |
|                                        |              |                |          |                  |                  |            |               |
| 基本設定  ページ設定                            | 色設定   メンテ    | サンス            |          |                  |                  |            |               |
| 項目                                     |              | 内容             |          |                  |                  |            |               |
| 用紙の種類                                  |              | フォト光沢紙         |          |                  |                  |            |               |
| 用紙の詳細設定                                | 四488\        | 12ウロ /香生       |          |                  |                  |            |               |
| スキャン間(インク乾燥                            | 梁時間)         | パネル優先          |          |                  |                  |            |               |
| 先端余白(ロール紙)                             | の安全余白)       | パネル優先          |          |                  |                  |            |               |
| 後端(第日(日〜ル紙)<br>田紙厚な                    | の安全余日)       | パネル優先<br>パネル優先 |          |                  |                  |            |               |
| 吸着力                                    |              | パネル優先          |          |                  |                  |            |               |
| カットスピード                                |              | パネル優先          |          |                  |                  |            | <b>_</b>      |
|                                        |              |                |          |                  |                  |            |               |
|                                        |              |                | ſ        | 014              |                  | 11         |               |
|                                        |              |                |          | UK               | <del>キャンセル</del> |            | UT H          |

#### ■ 印刷履歴を削除する

印刷履歴を削除することができます。削除した印刷履歴は元には戻せませんので、ご注意く ださい。

1. [印刷履歴] シートを表示します。

| imagePROGRAF Print Plug-In for Photoshop X<br>基本設定   ページ設定   色設定   印刷履歴] シンテナンス                                                                                                    |
|----------------------------------------------------------------------------------------------------|
| ・       印刷展歴とお気(こ入り父):         名称       ・         20050105-006       20050105-006         20050105-006       20050105-006         20050105-006       20050105-006         20050105-006       20050105-006         20050105-006       20050105-006         20050105-006       20050105-006         20050105-006       20050105-006         20050105-006       20050105-006         20050105-006       20050105-006         20050105-006       20050105-006         20050105-006       20050105-006         20050105-006       20050105-006         20050105-006       20050105-006         20050105-006       20050105-006         20050105-006       20050105-006         20050105-006       20050105-006         20050105-006       20050105-006         20050105-006       20050105-006         20050105-006       20050105-006         20050105-006       20050105-006         20050105-006       20050105-006         20050105-005       20050105-006         20050105-005       20050105-006         20050105-005       20050105-006         20050105-005       20050105-006         20050105-005 |
| E印刷(空) 終了(公) ヘルプ(出)                                                                                                    |

2. [詳細] ボタンを押します。

| imagePROGRAF Print Plug-In for Photoshop                                                                                                    |
|----------------------------------------------------------------------------------------------------|
| 基本設定 ページ設定 色設定 印刷履歴 メンテナンス                                                                                                    |
| <ul> <li>基本設定 ページ設定 色設定 印刷服産 (シンテナンス)</li> <li>FURI CALL CONTINUE (ロージ目的服産 (シンテナンス)</li> <li>FURI CALL CONTINUE (ロージ目的服産 (ロージー)</li> <li>APRICAL CONTINUE (ロージ目の保険)</li> <li>APRICAL CONTINUE (ロージ目の保険)</li> <li>APRICAL CONTINUE (ロージ目の保険)</li> <li>APRICAL CONTINUE (ロージ目の保険)</li> <li>APRICAL CONTINUE (ロージー)</li> <li>APRICAL CONTINUE (ロージー)</li></ul> |
| 「 ブルビューでブルーフを行う(の)                                                                                                    |
| 印刷(2) 終了(2) ヘルプ(出)                                                                                                    |

- 3. [印刷履歴の詳細] ダイアログボックスで、[印刷履歴] から削除したい印刷履歴を選択し
  - て、[削除] ボタンを押します。

| 印刷履歴の詳細              |              |          |           |           |            |             | ×             |
|----------------------|--------------|----------|-----------|-----------|------------|-------------|---------------|
| 印刷履歴①:               |              |          |           | お気に入り(E): |            |             |               |
| 印刷履歴番号               | ファイル名        | 印刷日時 🔺   |           | 名称        | ファイル名      | 印刷日時        |               |
| 20050106-005         | 砂漠.tif       | 2005/1/6 |           | セピア赤味     | エッフェル塔.tif | 2005/1/6 10 | 3:25 E        |
| 20050106-004         | シマウマ.tif     | 2005/1/6 |           |           |            |             |               |
| 20050106-003         | エッフェル塔.tif   | 2005/1/6 | - <b></b> |           |            |             |               |
| 20050106-002         | 滝(16bit).tif | 2005/1/6 | -         |           |            |             |               |
| 20050106-001         | 砂漠.tif       | 2005/1/6 |           |           |            |             |               |
|                      |              |          |           |           |            | 1           |               |
|                      |              |          |           |           | 1          |             |               |
|                      | L            | 削除①      |           | - 読み込み(M) | 書き出し(      | ⊻ 前U        | 涂( <u>E</u> ) |
|                      |              |          |           |           |            |             |               |
| 「基本設定」から初設す          | 目も設定した。      | F+\/7]   |           |           |            |             |               |
|                      |              | 11221    |           |           |            |             | 1             |
| 項目                   |              | 内容       |           |           |            |             | <b></b>       |
| 用紙の種類                |              | 普通紙      |           |           |            |             |               |
| 用紙の詳細設定<br>ページ間(イン)的 | 燥時間)         | パネル優先    |           |           |            |             |               |
| スキャン間(イン)陣           | 匀燥時間)        | パネル優先    |           |           |            |             |               |
| 先端余白(ロール)            | 低の安全余白)      | パネル優先    |           |           |            |             | -             |
| 用紙厚さ                 | 成切女主示白/      | パネル優先    |           |           |            |             |               |
| 吸着力                  |              | パネル優先    |           |           |            |             |               |
| <u>29957655</u> 6    |              | パイル優先    |           |           |            |             |               |
|                      |              |          |           |           |            |             |               |
|                      |              |          |           | ОК        | キャンセノ      |             | レプ(円)         |

4. [OK] ボタンを押します。

| 警告              | × |
|-----------------|---|
| (1) 前膝してもいいですか? |   |
| OK キャンセル        |   |

印刷履歴が削除されます。

5. [OK] ボタンを押して、[印刷履歴の詳細] ダイアログボックスを閉じます。

| EDJ | 制履歴の詳細           |                  |                |                       |            |            | ×        |
|-----|------------------|------------------|----------------|-----------------------|------------|------------|----------|
| E   | 1刷履歴①:           |                  |                | お気に入り(E):             |            |            |          |
| Γ   | 印刷履歴番号           | ファイル名            | 印刷日時           | 名称                    | ファイル名      | 印刷日時       |          |
|     | 20050106-006     | 砂漠.tif           | 2005/1/6 15:   | セピア赤味                 | エッフェル塔.tif | 2005/1/6   | 13:25 E  |
|     | 20050106-005     | 砂漠.tif           | 2005/1/6 15:   |                       |            |            |          |
|     | 20050106-004     | シマウマ.tif         | 2005/1/6 13:   |                       |            |            |          |
|     | 20050106-003     | エッフェル塔.tif       | 2005/1/6 13:   |                       |            |            |          |
|     | 20050106-002     | 滝(16bit).tif     | 2005/1/6 13:   |                       |            |            |          |
|     | d                |                  |                | •                     |            |            |          |
| -   |                  |                  | TIRET          | (本1)3、10(M)           | ▲ → 山口 ∧   | -<br>^   8 |          |
|     |                  | <u>L.</u>        | Hubby (T)      | 5700770074 <u>m</u> 7 |            | У _ н      | 1940EX   |
| Ð   | 定内容:             |                  |                |                       |            |            |          |
|     | 基本設定 ページ設計       | 定   色設定   メン     | テナンス           |                       |            |            |          |
|     | -                | · ·              |                |                       |            |            |          |
|     | 項目               |                  |                |                       |            |            |          |
|     | 用紙の種類            |                  | ノオトアビバ市鉄       |                       |            |            |          |
|     | ページ間(イン)車        | 2燥時間)            | パネル優先          |                       |            |            |          |
|     | スキャン間(イング)       | 乾燥時間)<br>紅の空金金石) | パネル優先          |                       |            |            |          |
|     | 後端余白(ロール         | 紙の安全余白)          | パネル優先          |                       |            |            |          |
|     | 用紙厚さ             |                  | パネル優先          |                       |            |            |          |
|     | 吸着刀<br>  カットスピード |                  | バイル優先<br>パネル優先 |                       |            |            | <b>_</b> |
|     | 1 33752          |                  | 1111           |                       |            |            |          |
|     |                  |                  |                |                       |            | 1          |          |
|     |                  |                  |                | ОК                    |            |            | ルブ(日)    |

### ■ お気に入りの印刷履歴を書き出す

お気に入りに登録した印刷履歴をファイルに書き出すことができます。

1. [印刷履歴] シートを表示します。

| imagePROGRAF Print Plug-In for Photoshop |                                                                                                    | ×                                                       |
|------------------------------------------|----------------------------------------------------------------------------------------------------|---------------------------------------------------------|
| 基本設定 ページ設定 色設定「印刷履歴」メンテナ                 | ンス]                                                                                                    |                                                         |
|                                          | 印刷履歴とお気に入り(☆):<br>名称<br>セピア赤味<br>A社ポスター用<br>20050106-006<br>20050106-005                                                                                                    | A                                                       |
|                                          |                                                                                                    | 適用( <u>A)</u> 詳細(I)                                     |
|                                          | <ul> <li>▼ 情報を印刷する(1)</li> <li>情報の印刷位置(5):</li> <li>▼ 印刷履歴番号(1)</li> <li>▼ 行刷日時(10)</li> <li>▼ 行刷日時(10)</li> <li>▼ 白刷程値(2)</li> <li>▼ クリンタ名(10)</li> <li>▼ クリンタ名(10)</li> <li>□ コント(10)</li> <li>□ コント(10)</li> <li>□ コント(10)</li> <li>□ コント(10)</li> <li>□ コント(10)</li> <li>□ コント(10)</li> <li>□ コント(10)</li> <li>□ コント(10)</li> <li>□ コント(10)</li> <li>□ コント(10)</li> </ul> | <u></u> <u></u> <u></u> <u></u> <u></u> <u></u> <u></u> |
| フレビュー(型):  印刷範囲レイアウト1 _                  |                                                                                                    |                                                         |
| □ 指定した範囲を印刷する①<br>□ プレビューでプルーフを行う②       |                                                                                                    | コメントの編集(匠)                                              |
|                                          | 60月100                                                                                                    | 終了◎へルブ(出)                                               |

2. [詳細] ボタンを押します。

| imagePROGRAF Print Plug-In for Photoshop                                                                                                    |
|----------------------------------------------------------------------------------------------------|
| magePROGRAF Print Plug-In for Photoshop       ×         基本設定       ページ設定       印刷展歴       メンテナンス         印刷展歴にお気に入り(2):       名称       ・         20050106-006       20050106-006       ・         20050106-005       ・       ・         20050106-005       ・       ・         20050106-005       ・       ・         20050106-005       ・       ・         20050106-005       ・       ・         20050106-005       ・       ・         20050106-005       ・       ・         20050106-005       ・       ・         20050106-005       ・       ・         20050108-005       ・       ・         20050108-005       ・       ・         20050108-005       ・       ・         20050108-005       ・       ・         20050108-005       ・       ・         20050108-005       ・       ・         20050108-005       ・       ・         20050108-005       ・       ・         1       ・       ・       ・         20050108-005       ・       ・       ・         20050108-005       ・       ・       上                                                                                                    |
|                                                                                                    |
| 「フレビュービフルーフをITフ型」     「     「     「     「     「     「     「     「     「     「     「     「     「     「     「     「     「     「     「     「     「     「     「     「     「     「     「     「     「     「     「     「     「     「     「     「     「     「     「     」     「     「     「     「     」     「     「     」     「     「     」     「     」     「     」     「     」     「     」     「     」     「     」     「     」     「     」     「     」     「     」     「     」     「     」     「     」     「     」     」     「     」     」     」     」     」     」     」     」     」     」     」     」     」     」     」     」     」     」     」     」     」     」     」     」     」     」     」     」     」     」     」     」     」     」     」     」     」     」     」     」     」     」     」     」     」     」     」     」     」     」     」     」     」     」     」     」     」     」     」     」     」     」     」     」     」     」     」     」     」     」     」     」     」     」     」     」     」     」     」     」     」     」     」     」     」     」     」     」     」     」     」     」     」     」     」     」     」     」     」     」     」     」     」     」     」     …     …     …     …     …     …     …     …     …     …     …     …     …     …     …     …     …     …     …     …     …     …     …     …     …     …     …     …     …     …     …     …     …     …     …     …     …     …     …     …     …     …     …     …     …     …     …     …     …     …     …     …     …     …     …     …     …     …     …     …     …     …     …     …     …     …     …     …     …     …     …     …     …     …     …     …     …     …     …     …     …     …     …     …     …     …     …     …     …     …     …     …     …     …     …     …     …     …     …     …     …     …     …     …     …     …     …     …     …     …     …     …     …     …     …     …     …     …     …     …     …     …     …     …     …     …     …     …     …     …     …     …     …     …     …     …     …     …     …     …     …     …     …     …     …     …     …     …     …     …     … |

3. [印刷履歴の詳細] ダイアログボックスで、[お気に入り] から書き出したい印刷履歴を選 択して、[書き出し] ボタンを押します。

| 川履歴の詳細       |                       |                |                                     |
|--------------|-----------------------|----------------|-------------------------------------|
| 1刷履歴①:       |                       |                | お気に入り( <u>F</u> ):                  |
| 印刷履歴番号       | ファイル名                 | 印刷日時           | 名称 ファイル名 印刷日時 コ                     |
| 20050106-006 | 砂漠.tif                | 2005/1/6 15:   | セピア赤味 エッフェル塔 おそ 2005/1/6 13:25 モ    |
| 20050106-005 | 砂漠.tif                | 2005/1/6 15:   | A社ポスター用 滝(16bit).tif 2005/1/6 13:23 |
| 20050106-004 | シマウマ.tif              | 2005/1/6 13: 🔁 |                                     |
| 20050106-003 | Tッフェル塔.tif            | 2005/1/6 13:   |                                     |
| 20050106-002 | 潼(16bit).tif          | 2005/1/6 13:   |                                     |
|              |                       |                |                                     |
| l l          |                       | Þ              |                                     |
|              |                       | 買用金(丁)         | 読み込み(M) まき出し(X) 削除(F)               |
|              |                       |                |                                     |
| 定内容:         |                       |                |                                     |
| 其本語定主。 2017年 |                       |                |                                     |
| 오수하는 [시드가랐]  | モー巴設定(メン              | דדיד           |                                     |
| 項目           |                       | 内容             | •                                   |
| 用紙の種類        |                       | フォト光沢紙         |                                     |
| 用紙の詳細設定      |                       | (2.4.1.1) (西井) |                                     |
| ペーン間(1ン)項    | 2)宋吁宿))<br>詩(國語問)     | バイル優先<br>パネル優先 |                                     |
| - 先端全白(ロー)   | ¥2/飛行11/<br>紙(1)安全全白) | パネル優先          |                                     |
| 後端金白(ロール     | 紙の安全余白)               | パネル優先          |                                     |
| 用紙厚さ         |                       | パネル優先          |                                     |
| 吸着力          |                       | パネル優先          |                                     |
| カットスピード      |                       | パネル優先          | <b>•</b>                            |
|              |                       |                |                                     |
|              |                       |                |                                     |
|              |                       |                |                                     |
|              |                       |                | OK キャンセル ヘルフ(円)                     |

- 4. [名前を付けて保存] ダイアログボックスで、[ファイル名] に印刷履歴のファイル名を入 カして、[保存] ボタンを押します。 指定したファイル名で印刷履歴が書き出されます。
- 5. [OK] ボタンを押して、[印刷履歴の詳細] ダイアログボックスを閉じます。

| 印刷履歴の詳細                     |                |                                     | ×  |
|-----------------------------|----------------|-------------------------------------|----|
| 印刷履歴(1):                    |                | お気に入り(E):                           |    |
| 印刷履歴番号 ファイル名                | 印刷日時           | 名称 ファイル名 印刷日時 こ                     | ĩ  |
| 20050106-006 砂漠.tif         | 2005/1/6 15:   | セピア赤味 エッフェル塔tif 2005/1/6 13:25 F    | Ē  |
| 20050106-005 砂漠.tif         | 2005/1/6 15:   | A社ポスター用 滝(16bit).tif 2005/1/6 13:23 |    |
| 20050106-004 シマウマ.tif       | 2005/1/6 13: 🔥 |                                     |    |
| 20050106-003 エッフェル塔.tif     | 2005/1/6 13:   |                                     |    |
| 20050106-002 滝(16bit).tif   | 2005/1/6 13:   |                                     |    |
|                             |                |                                     |    |
| •                           | Þ              |                                     |    |
|                             | 肖JB余(T)        | 読み込み(M) (著ぎ出し区) 削除(E)               | 1  |
|                             |                |                                     | -  |
| 設定内容:                       |                |                                     |    |
| 基本設定しページ設定した時定します           | -+`/2]         |                                     |    |
|                             | 222AT          |                                     | 1  |
| 項目                          | 内容             | <u> </u>                            |    |
| 用紙の種類                       | フォト光沢紙         |                                     |    |
| 用物(の非物語)定<br>パージ問(インの前)弊時間) | パネル優先          |                                     |    |
| スキャン間(インク乾燥時間)              | パネル優先          |                                     |    |
| 先端余白(ロール紙の安全余白)             | パネル優先          |                                     |    |
| (復帰末日(日~ル紙の安全末日))<br>田延厚さ   | バネル優先          |                                     |    |
| 「現在」の「現在」                   | パネル優先          |                                     |    |
| カットスピード                     | パネル優先          |                                     |    |
|                             |                |                                     | 1  |
|                             |                |                                     | ÷. |
|                             |                | OK ++>>セル ^ルブ(H)                    |    |
|                             |                |                                     |    |

#### ■ お気に入りに印刷履歴を読み込む

ファイル形式の印刷履歴を読み込んで、お気に入りに登録することができます。

1. [印刷履歴] シートを表示します。

| imagePROGRAF Print Plug-In for Photoshop                                                                                                    | × |
|----------------------------------------------------------------------------------------------------|---|
| ImagePROGRAF Print Plug-In for Photoshop<br>基本設定   ページ設定   色設定 [[[]期度歴] メンテナンス  <br>「印刷度歴とお気に入り公):<br>名称<br>セビア市味<br>谷打れスター用<br>20050106-000 - | × |
| アレビュー公:     ETRAWERL/アウト1                                                                                                    |   |
|                                                                                                    |   |
| 印刷(2) 終了(2) ヘルプ(土)                                                                                                    |   |

2. [詳細] ボタンを押します。

| magePROGRAF Print Plug-In for Photoshop      | × |
|----------------------------------------------|---|
| 基本設定 ページ設定   色設定   印刷履歴   メンテナンス             |   |
| アレビュー公:       印刷館田レイアウト1                     |   |
| □ 指定した範囲を印刷する①<br>□ プレビューでブルーフを行う② □プントの編集(① |   |
| 印刷(P) 終了(公へルプ(H)                             |   |

3. [印刷履歴の詳細] ダイアログボックスで、[読み込み] ボタンを押します。

| 印刷履歴の詳細      |                 |                |          |                  |               |                | ×           |
|--------------|-----------------|----------------|----------|------------------|---------------|----------------|-------------|
| 印刷履歴(1):     |                 |                |          | お気に入り(E):        |               |                |             |
| 印刷履歴番号       | ファイル名           | 印刷日時           |          | 名称               | ファイル名         | 印刷日時           |             |
| 20050106-006 | 砂漠.tif          | 2005/1/6 15:   |          | セピア赤味            | エッフェル塔.tif    | 2005/1/6 13:25 | Ŧ           |
| 20050106-005 | 砂漠.tif          | 2005/1/6 154   |          | A社ボスター用          | )竜(16bit).tif | 2005/1/6 13:23 |             |
| 20050106-004 | シマウマ.tif        | 2005/1/6 13:   | <b>→</b> |                  |               |                |             |
| 20050106-003 | エッフェル塔.tif      | 2005/1/6 13:   | -        |                  |               |                |             |
| 20050106-002 | 滝(16bit).tif    | 2005/1/6 134   |          |                  |               |                |             |
|              |                 |                |          |                  |               |                |             |
|              |                 | <u> </u>       |          | <u> </u>         |               |                | <u> </u>    |
|              |                 | 削除(工)          |          | 読み込み( <u>M</u> ) | 書き出しし         | () 肖明徐()       | Ð           |
|              |                 |                |          |                  | ·             |                |             |
| 設定内容:        |                 |                |          |                  |               |                |             |
| 基本設定 ページ設定   | 2 色設定 メン        | テナンス           |          |                  |               |                |             |
| 項目           |                 | 内容             |          |                  |               |                |             |
| 用紙の種類        |                 | 普通紙            |          |                  |               |                |             |
| 用紙の詳細設定      | 山山山山田           | 1231/百件        |          |                  |               |                |             |
| ヘーン間(イン)取)   | (喇叭四)/<br>(喇叭回) | ハイル優先<br>パネル優先 |          |                  |               |                |             |
| 先端余白(ロール制    | 低の安全余白)         | パネル優先          |          |                  |               |                |             |
| 後端余白(ロール制    | 低の安全余白)         | パネル優先          |          |                  |               |                |             |
| 「明有」の第九      |                 | パネル優先          |          |                  |               |                |             |
| カットスピード      |                 | パネル優先          |          |                  |               |                | -           |
|              |                 |                |          |                  |               |                |             |
|              |                 |                |          |                  | 1 30.5 100    | 1              |             |
|              |                 |                |          | UK               |               |                | <u>.H</u> / |
|              |                 |                |          |                  |               |                |             |

[ファイルを開く]ダイアログボックスで、読み込みたい印刷履歴ファイルを選択して、
 [開く]ボタンを押します。
 印刷履歴が読み込まれます。

V XE

● 印刷履歴ファイルの拡張子は \*.pjb です。

- 異なる OS の Print Plug-In で書き出された印刷履歴ファイルを読み込むことはできません。
- 異なるプリンタの Print Plug-In で書き出された印刷履歴ファイルを読み込むことはできません。

5. [OK] ボタンを押して、[印刷履歴の詳細] ダイアログボックスを閉じます。

| 印刷履歴の詳細          |              |                |   |                  |              |            | ×             |
|------------------|--------------|----------------|---|------------------|--------------|------------|---------------|
| 印刷履歴①:           |              |                |   | お気に入り(E):        |              |            |               |
| 印刷履歴番号           | ファイル名        | 印刷日時           |   | 名称               | ファイル名        | 印刷日時       |               |
| 20050106-006     | 砂漠.tif       | 2005/1/6 15:   |   | セピア赤味            | エッフェル塔.tif   | 2005/1/6 1 | 3:25 E        |
| 20050106-005     | 砂漠.tif       | 2005/1/6 15:   |   | A社ポスター用          | 淹(16bit).tif | 2005/1/6 1 | 3:23          |
| 20050106-004     | シマウマ.tif     | 2005/1/6 13:   | - | 日肢出品用            | лы, tif      | 2005/176-1 | 9:59 <u>H</u> |
| 20050106-003     | Tッフェル塔.tif   | 2005/1/6 13:   | - |                  |              |            |               |
| 20050106-002     | 渣(16bit).tif | 2005/1/6 13:   |   |                  |              |            |               |
|                  |              |                |   |                  |              |            |               |
| •                |              | Þ              |   | •                |              |            | Þ             |
|                  |              | 削除( <u>T</u> ) |   | 読み込み( <u>M</u> ) | 書き出しひ        | () 前       | 除( <u>E</u> ) |
|                  |              |                |   |                  |              |            |               |
| 設定内容:            |              |                |   |                  |              |            |               |
| 基本設定ページ設         | 定 色設定 メン     | テナンス           |   |                  |              |            |               |
|                  | · ·          |                |   |                  |              |            |               |
| 項目               |              | 内容             |   |                  |              |            |               |
| 用紙の種類            |              | フォト光沢紙         |   |                  |              |            |               |
| ページ間(イン)植        | ジャン (1995)   | パネル優告          |   |                  |              |            |               |
| スキャン間(インク        | 乾燥時間)        | パネル優先          |   |                  |              |            |               |
| 先端余白(ロール         | 紙の安全余白)      | パネル優先          |   |                  |              |            |               |
| 後端沢日(ロール<br>田純厚さ | 紙の安全宗日)      | パネル優先<br>パネル優先 |   |                  |              |            |               |
| 吸着力              |              | パネル優先          |   |                  |              |            |               |
| カットスピード          |              | パネル優先          |   |                  |              |            | -             |
|                  |              |                |   |                  |              |            |               |
|                  |              |                |   |                  | <b>1</b>     | 11         |               |
|                  |              |                |   | ОК               | _ キャンセル      |            | 171년/         |
|                  |              |                |   |                  |              |            |               |

#### ■ お気に入りから印刷履歴を削除する

お気に入りに登録した印刷履歴をお気に入りから削除することができます。お気に入りは、 50件を超えて登録することはできません。さらにお気に入りを登録したい場合は、不要なお 気に入りを削除してください。

1. [印刷履歴] シートを表示します。

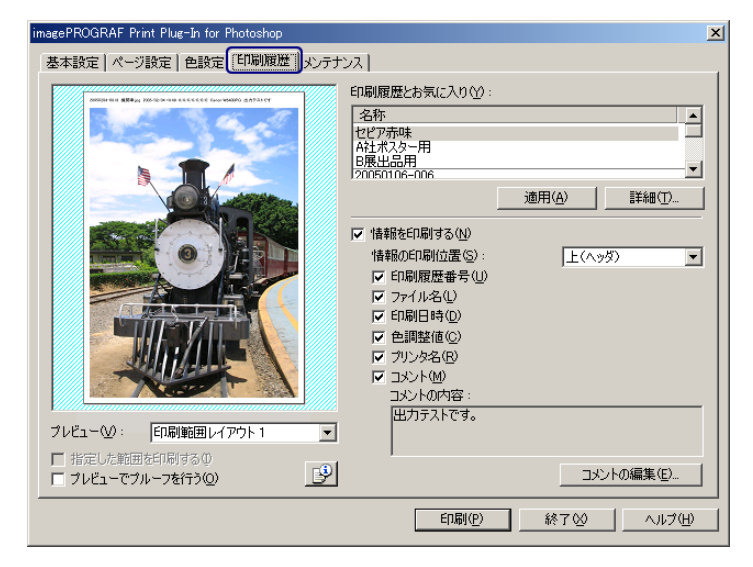

2. [詳細] ボタンを押します。

| imagePROGRAF Print Plug-In for Photoshop<br>基本設定   ページ設定   色設定 印刷履歴   メンテナンス                                                                                                    | ×                                                                                                    |
|----------------------------------------------------------------------------------------------------|----------------------------------------------------------------------------------------------------|
| 中国版画<br>日期版画<br>本社大会<br>日本社大会<br>日本一会<br>日本一会<br>日本一<br>日本一<br>日本一<br>日本一<br>日本一<br>日本一<br>日本一<br>日本一 | Eとお気に入り(y):<br>味<br>ター用<br>用<br>H<br>の<br>の印刷(位置(S):<br>」<br>通用(A)<br>重<br>詳細(D)<br>「<br>単<br>単<br>(ヘッダ)<br>マ<br>の<br>の<br>の<br>の<br>の<br>の<br>の<br>の<br>の<br>の<br>の<br>の<br>の |
|                                                                                                    | ED刷(P) 終了♡ へルプ(H)                                                                                                    |

3. [印刷履歴の詳細] ダイアログボックスで、[お気に入り] から削除したい印刷履歴を選択 して、[削除] ボタンを押します。

| 「刷履歴の詳細               |              |              |   |                  |               |             | ×                  |
|-----------------------|--------------|--------------|---|------------------|---------------|-------------|--------------------|
| 印刷履歴①:                |              |              |   | お気に入り(E):        |               |             |                    |
| 印刷履歴番号                | ファイル名        | 印刷日時         |   | 名称               | ファイル名         | 印刷日時        |                    |
| 20050106-006          | 砂漠.tif       | 2005/1/6 15: |   | セピア赤味            | エッフェル塔.tif    | 2005/1/6 13 | -25 <del>- E</del> |
| 20050106-005          | 砂漠.tif       | 2005/1/6 154 |   | A社ポスター用          | )竜(16bit).tif | 2005/1/6 13 | 23                 |
| 20050106-004          | シマウマ.tif     | 2005/1/6 13: | - | 日辰出四川            | AE.UT         | 2005/1/6 15 | 09 H               |
| 20050106-003          | エッフェル塔.tif   | 2005/1/6 134 |   |                  |               |             |                    |
| 20050106-002          | 淹(16bit).tif | 2005/1/6 134 |   |                  |               |             |                    |
|                       |              |              |   |                  |               |             |                    |
|                       |              |              |   | <u> </u>         |               | J           | <u> </u>           |
|                       |              | 削除(工)        |   | 読み込み( <u>M</u> ) | 書き出し(         | ≥ [前服       | 余( <u>E</u> )      |
| 設定内容:                 |              |              |   |                  |               |             |                    |
| 基本設定 ページ設定            | 定 色設定 メン     | テナンス         |   |                  |               |             |                    |
| 項目                    |              | 内容           |   |                  |               |             |                    |
| 用紙の種類                 |              | フォト光沢紙       |   |                  |               |             |                    |
| 用紙の詳細設定               | (明年時月        | パネル値失        |   |                  |               |             |                    |
| スキャン間(インク)            | 乾燥時間)        | パネル優先        |   |                  |               |             |                    |
| 先端余白(ロール              | 紙の安全余白)      | パネル優先        |   |                  |               |             |                    |
| (1) 後端余日(ロール)<br>田延厚さ | 紙の安全余日)      | パネル優先        |   |                  |               |             |                    |
| の着力                   |              | パネル優先        |   |                  |               |             |                    |
| カットスピード               |              | パネル優先        |   |                  |               |             | -                  |
|                       |              |              |   |                  |               |             |                    |
|                       |              |              |   |                  |               |             |                    |
|                       |              |              |   | Or               | 1 + + + + +   | .           | -+/ux              |

4. [OK] ボタンを押します。

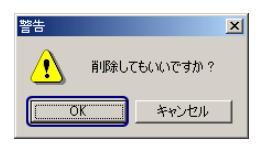

[お気に入り]から印刷履歴が削除されます。

5. [OK] ボタンを押して、[印刷履歴の詳細] ダイアログボックスを閉じます。

| 印刷履歴の詳細                                      |                | X                                 |
|----------------------------------------------|----------------|-----------------------------------|
| 印刷履歴(1):                                     |                | お気に入り(E):                         |
| 印刷履歴番号 ファイル名                                 | 印刷日時           | 名称 ファイル名 印刷日時 コ                   |
| 20050106-006 砂漠.tif                          | 2005/1/6 15:   | セピア赤味 エッフェル塔.tif 2005/1/6 13:25 モ |
| 20050106-005                                 | 2005/1/6 15:   | B展出品用 熊.tif 2005/1/6 15:59 出      |
| 20050106-004 シマウマ.tif                        | 2005/1/6 13:   | 1                                 |
| 20050106-003 Tッフェル塔 tif                      | 2005/1/6 13:   |                                   |
| 20050106-002                                 | 2005/1/6 13:   | -                                 |
|                                              | 2000/1/0 104   |                                   |
| •                                            | Þ              |                                   |
|                                              | 削除(T)          | 読み込み(M) 書き出し(S) 削除(E)             |
|                                              |                |                                   |
| 設定内容:                                        |                |                                   |
| 基本設定 ページ設定   色設定   メンラ                       | サンス            | ,                                 |
| 項目                                           | 内容             |                                   |
| 用紙の種類                                        |                |                                   |
| 用紙の詳細設定                                      |                |                                   |
| ベージ間(インク乾燥時間)                                | パネル優先          |                                   |
| 人やう(町(1))(2)(株)(1))<br>先端全白(ロール紙の安全全白)       | ハイル優元<br>パネル優先 |                                   |
| 後端余白(ロール紙の安全余白)                              | パネル優先          |                                   |
| 用紙厚さ                                         | パネル優先          |                                   |
| い しん しん しん しん しん しん しん しん しん しん しん しんしょう ピード | バネル優先          |                                   |
| 1 SALVETL                                    | (注加慶盟          |                                   |
|                                              |                |                                   |
|                                              |                | OK キャンセル ヘルプ(H)                   |
|                                              |                |                                   |

#### ■ 情報を画像とともに印刷するよう設定する

ファイル名や印刷日時などの印刷に関連した情報を、画像といっしょに印刷することができます。

- ・フチなし印刷機能を使用して印刷する場合は、印刷に関連した情報は印刷されません。フチなし印刷機能については、「フチなしで印刷する」(P.3-27)をご覧ください。
  - 印刷される情報が長すぎて用紙内に収まらない場合は、途中で切れた状態で 印刷されます。
  - 画像データのサイズや拡大率、印刷位置の値によっては、画像データ上に情報が印刷されてしまうことがあります。
  - プリンタ本体で[ガイケイサイズ ユウセン]が[オン]に設定されている
     場合は、印刷データの下部が一部印刷されないことがあります。
- 1. [印刷履歴] シートを表示します。

| imagePROGRAF Print Plug-In for Photoshop                                                                                                    | < |
|----------------------------------------------------------------------------------------------------|---|
| 基本設定 ページ設定 色設定 印刷履進 メンテナンス                                                                                                    |   |
| 冬本酸定 ページ設定 色設定 印刷販売 タンテナンス         印刷販売とお気に入り公:         各本酸定 ページ設定 クレジェーン         印刷販売とお気に入り公:         各本酸定 ページ設定 クレジェーン         中刷販売とお気に入り公:         各本酸定 ページ設定         「日刷販売とお気に入り公:         各本酸定 ページ設定         「日刷販売日本日本         「日刷販売日本日本         「日刷販売日本日本         「日刷販売日本日本         「日刷販売日本日本         「日刷販売日本日本         「日刷販売日本日本         「日和日本日本         「日和日本日本         「日和日本日本         「日和日本日公         「日本日本         「日本日本         「日本日本         「日本日本         「日本日本         「日本日本         「日本日本         「日本日本         「日本日本         「日本日本         「日本日本         「日本日本         「日本日本         「日本         「日本         「日本         「日本         「日本         「日本         「日本         「日本         「日本         「日本         「日本         「日本         「日本         「日本         「日本         「日本 |   |
| 指定した範囲を印刷するの     プレビューでブルーフを行うの     プレントの編集(E).                                                                                                    |   |
| ED副(P) 終了公 ヘルプ(H)                                                                                                    |   |

2. [情報を印刷する] にチェックマークを付けます。

3. [情報の印刷位置] で、情報を印刷したい位置を選択します。

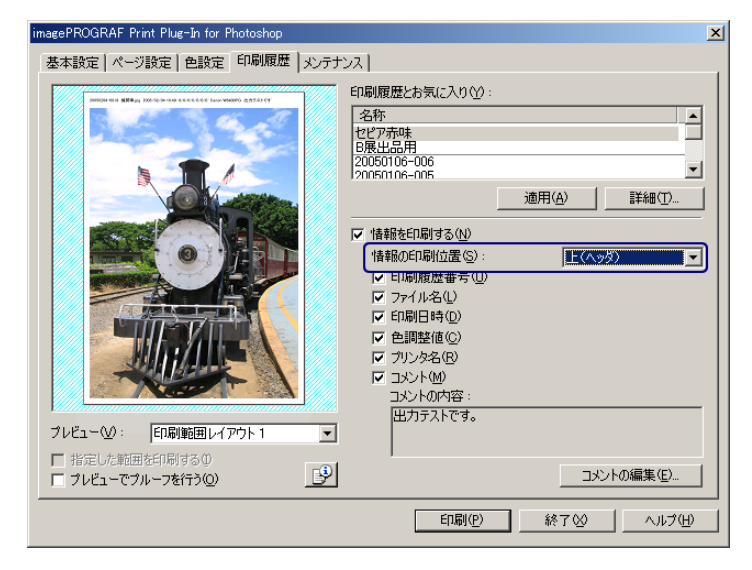

4. 印刷したい情報にチェックマークを付けます。

| imagePROGRAF Print Plug-In for Photoshop    | X                                                                                                    |
|---------------------------------------------|----------------------------------------------------------------------------------------------------|
| 基本設定(ページ設定)色設定「印刷履歴」メンテナ                    | גע                                                                                                    |
| ・ 「中国・中国・中国・中国・中国・中国・中国・中国・中国・中国・中国・中国・中国・中 | 6日刷履歴とお気に入り(少):<br>名称 セピア亦味 日刷用 20050106-005 20050106-005 200500 2005000 200500 200500 200500 200500 200500 200500 200500 200500 200500 200500 20050 200500 20050 20050 200 |
|                                             | ED刷(P) 終了☆ ヘルプ(H)                                                                                                    |

5. コメントを編集したい場合は、[コメントの編集] ボタンを押します。

Ø メモ

┃ コメントの編集が必要ない場合は手順7に進んでください。

| imagePROGRAF Print Plug-In for Photoshop |                                                                                                    | ×          |
|------------------------------------------|----------------------------------------------------------------------------------------------------|------------|
| 基本設定   ページ設定   色設定   印刷履歴   メンテナ         | ンス  <br>「印刷履歴とお気に入り(Y):                                                                                                    |            |
|                                          | 名称<br>セピア赤味<br>B展出品用<br>20050106-006<br>20050106-005                                                                                                    |            |
|                                          | ,,,,,,,,,,,,,,,,,,,,,,,,,,,,,,,,,,,,,,,                                                                                                    |            |
| ・ 「印刷範囲レイアウト1」                           | <ul> <li>▶ 情報を印刷する(1)</li> <li>情報の印刷位置(5):</li> <li>▶ 印刷履歴番号(1)</li> <li>▶ 「印刷用時(10)</li> <li>▼ 印刷目時(10)</li> <li>▼ 白刷壁値(2)</li> <li>▼ クリンタ名(10)</li> <li>▼ クリンタ名(10)</li> <li>□ コント(10)</li> <li>□ コント(10)</li></ul> | 上(A95)     |
| □ 指定した範囲を印刷する①<br>□ フレビューでブルーフを行う②       | ,                                                                                                    | コメントの編集(匠) |
|                                          | 60扇( <u>P</u> )                                                                                                    |            |

6. [コメントの編集] ダイアログボックスで、コメントを入力して、[OK] ボタンを押しま す。

| コメントの編集             | X        |
|---------------------|----------|
| : ( <u>)</u> אַראָב |          |
| 出力テストです。            |          |
|                     |          |
|                     |          |
|                     |          |
|                     |          |
|                     |          |
| L                   |          |
|                     | OK キャンセル |

7. [印刷] ボタンを押します。

| imagePROGRAF Print Plug-In for Photoshop                                                                                                    | X                                                                                                    |
|----------------------------------------------------------------------------------------------------|----------------------------------------------------------------------------------------------------|
| 基本設定 ページ設定 色設定 印刷履歴 メンテナン                                                                                                    | 22                                                                                                    |
| 基本設定       ページ設定       色設定       印刷规模       火ナナン         「「「「「」」」」」」」       「「」」」       「」」」       「」」」       「」」」       「」」」       「」」」       「」」」       「」」」       「」」」       「」」」       「」」」       「」」」       「」」」       「」」」       「」」」       「」」」       「」」」       「」」」       「」」」       「」」」       「」」」       「」」」       「」」」       「」」」       「」」」       「」」」       「」」」       「」」」       「」」」       「」」」       「」」」       「」」」       「」」」       「」」」       「」」」       「」」」       「」」」       「」」」       「」」」       「」」」       「」」」       「」」」       「」」」       「」」」       「」」」       「」」」       「」」」       「」」」       「」」」       「」」」       「」」」       「」」」       「」」」       「」」」       「」」」       「」」」       「」」」       「」」」       「」」」       「」」」       「」」」       「」」」       「」」」       「」」」       「」」」       「」」」       「」」」       「」」」       「」」」       「」」」       「」」」       「」」」       「」」」       「」」」       「」」」       「」」」       「」」」       「」」」       「」」」       「」」」       「」」」       「」」」       「」」」       「」」」       「」」」       「」」」       」」       」」       」」       」」       」」       」」」       」」」       」」」 <t< td=""><td>2入<br/>日帰履歴とお気に入り公<br/>名称<br/>セセア赤味<br/>日展出品用<br/>三次の650106-006<br/>20050106-005<br/>○ 第一日<br/>一道用(A)<br/>詳細①<br/>「情報を印刷する仏)<br/>情報の印刷(位置⑤):<br/>上(ヘッダ)<br/>「日刷度歴番号(U)<br/>「日刷度歴番号(U)<br/>「日刷度歴番号(U)<br/>「日刷度歴番号(U)<br/>「日刷度歴番号(U)<br/>「日刷度歴番号(U)<br/>「日刷度歴番号(U)<br/>「日刷度歴番号(U)<br/>「日刷度歴番号(U)<br/>「日刷度世番号(U)<br/>「日刷度世番号(U)<br/>「日刷度世番号(U)<br/>「日刷度世番号(U)<br/>「日刷度世番号(U)<br/>「日刷度世番号(U)<br/>「日刷日時(U)<br/>「日刷日時(U)<br/>「日刷日時(U)<br/>「日刷日時(U)<br/>「日刷日時(U)<br/>「日刷日時(U)<br/>「日刷日時(U)<br/>「日刷日時(U)<br/>「日刷日時(U)<br/>「日刷日時(U)<br/>「日刷日時(U)<br/>「日刷日時(U)<br/>「日刷日時(U)<br/>「日刷日時(U)<br/>「日刷日時(U)<br/>「日刷日時(U)<br/>「日刷日時(U)<br/>「日刷日時(U)<br/>「日刷日時(U)<br/>「日刷日時(U)<br/>「日刷日時(U)<br/>」<br/>「日刷日時(U)<br/>」<br/>「日刷日時(U)<br/>」<br/>」<br/>」<br/>」<br/>」<br/>」<br/>」<br/>」<br/>」<br/>」<br/>」<br/>」<br/>」</td></t<> | 2入<br>日帰履歴とお気に入り公<br>名称<br>セセア赤味<br>日展出品用<br>三次の650106-006<br>20050106-005<br>○ 第一日<br>一道用(A)<br>詳細①<br>「情報を印刷する仏)<br>情報の印刷(位置⑤):<br>上(ヘッダ)<br>「日刷度歴番号(U)<br>「日刷度歴番号(U)<br>「日刷度歴番号(U)<br>「日刷度歴番号(U)<br>「日刷度歴番号(U)<br>「日刷度歴番号(U)<br>「日刷度歴番号(U)<br>「日刷度歴番号(U)<br>「日刷度歴番号(U)<br>「日刷度世番号(U)<br>「日刷度世番号(U)<br>「日刷度世番号(U)<br>「日刷度世番号(U)<br>「日刷度世番号(U)<br>「日刷度世番号(U)<br>「日刷日時(U)<br>「日刷日時(U)<br>「日刷日時(U)<br>「日刷日時(U)<br>「日刷日時(U)<br>「日刷日時(U)<br>「日刷日時(U)<br>「日刷日時(U)<br>「日刷日時(U)<br>「日刷日時(U)<br>「日刷日時(U)<br>「日刷日時(U)<br>「日刷日時(U)<br>「日刷日時(U)<br>「日刷日時(U)<br>「日刷日時(U)<br>「日刷日時(U)<br>「日刷日時(U)<br>「日刷日時(U)<br>「日刷日時(U)<br>「日刷日時(U)<br>」<br>「日刷日時(U)<br>」<br>「日刷日時(U)<br>」<br>」<br>」<br>」<br>」<br>」<br>」<br>」<br>」<br>」<br>」<br>」<br>」 |
|                                                                                                    | 印刷(2) 終了(2) ヘルプ(1)                                                                                                    |

コメントとともに画像が印刷されます。

# 索引

000

**英数字** 16bits, 3-12

### A AdobeRGB, 3-12

#### あ

明るさ, 2-10 鮮やかさ, 2-10 アンインストール, 1-6

### い

イエロー, 2-10 色設定, 2-1, 2-10, 3-7 明るさ, 2-10 鮮やかさ、2-10 イエロー, 2-10 グレー調整, 2-11 コントラスト、2-10 シアン、2-10 標準に戻す, 2-11 マゼンタ, 2-10 インクの種類を変更, 2-12 印刷, 2-3 印刷後にプラグインを閉じる, 2-6 印刷の向き、2-8 印刷レイアウト, 2-8 情報を印刷する, 2-12, 3-45 フチなし印刷, 3-27 印刷履歴, 2-1, 2-11, 3-33 印刷履歴とお気に入り, 2-11 印刷履歴の一覧, 2-13 印刷履歴の削除, 2-13, 3-38 印刷履歴の詳細, 2-11, 2-13, 3-33 お気に入り、2-14 お気に入りに登録, 2-14, 3-36 お気に入りの削除, 2-14, 3-43 書き出し、2-14、3-40 情報を印刷する, 2-12, 3-45 設定内容, 2-14 適用, 2-11, 3-35 読み込み, 2-14, 3-41 インストール、1-2

#### お

お気に入り、2-14 お気に入りの削除、3-43 書き出し、3-40 適用, 3-35 読み込み, 3-41

#### か

拡大/縮小印刷, 2-7, 3-17 出力用紙サイズに合わせる, 3-17 倍率を指定する, 3-23 ロール紙の幅に合わせてる, 3-19 画像のプロパティ, 2-3 カラーマッチング, 3-10

#### **き** 起動, 1-5

基本設定, 2-1, 2-4, 3-4, 3-10, 3-12, 3-15, 3-29 印刷後にプラグインを閉じる, 2-6 出力プロファイル, 2-6 バージョン情報, 2-6 標準に戻す, 2-7 部数, 2-6 プラグインへの入力解像度, 2-5 プラグインへの入力ビット数, 2-5 プリンタの出力解像度とパス数, 2-5 プリンタの選択, 2-4 マッチング方法, 2-6 用紙の種類, 2-4 給紙方法, 2-9

### <

グレー調整, 2-11

#### .

コントラスト, 2-10

#### し シアン, 2-10

指定した範囲を印刷する, 2-2 終了, 2-3 出力プロファイル, 2-6, 3-10, 3-15 出力用紙サイズ, 2-8 情報を印刷する, 2-12, 3-45

#### ٤

動作環境, 1-1

に 入力画像サイズ, 2-7

### は

バージョン情報, 2-6
| ひ          |
|------------|
| 標準に戻す      |
| 色設定, 2-11  |
| 基本設定, 2-7  |
| ページ設定, 2-9 |

# ふ

部数, 2-6 フチなし印刷, 2-7, 3-27 プラグインへの入力解像度, 2-5 プリンタ, 1-1 プリンタの出力解像度とパス数, 2-5 プリンタの選択, 2-4 プレビュー, 2-2, 3-1, 3-7 印刷範囲レイアウト1, 3-1 印刷範囲レイアウト2, 3-2 画像, 3-3 プレビューでプルーフを行う, 2-3

 $\widehat{}$ 

ページ設定, 2-1, 2-7, 3-17, 3-27 印刷の向き, 2-8 印刷レイアウト, 2-8 拡大/縮小印刷, 2-7 給紙方法, 2-9 出力用紙サイズ, 2-8 入力画像サイズ, 2-7 標準に戻す, 2-9 フチなし印刷, 2-7 ロール紙オプション, 2-9 ヘルプ, 2-3

### ま

マゼンタ, 2-10 マッチング方法, 2-6, 3-10

### め

メンテナンス, 2-1, 2-12 インクの種類を変更, 2-12

## よ

用紙の種類, 2-4 用紙の詳細設定, 3-29

### ろ

ロール紙オプション, 2-9